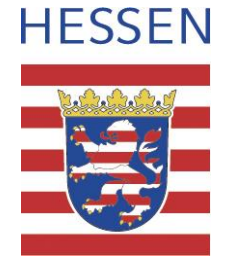

# Anleitung "QGIS-Plugin zur Erfassung von Daten zur Hessischen Lebensraum- und Biotopkartierung (HLBK)"

für das Hessische Landesamt für Naturschutz, Umwelt und Geologie

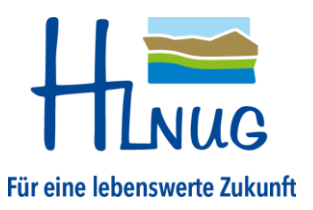

Erstellt am: 03.04.2023 Version: 2.1.0 Hessisches Landesamt für Naturschutz, Umwelt und Geologie Abteilung Naturschutz Europastraße 10 35394 Gießen https://www.hlnug.de naturschutz@hlnug.hessen.de Tel.: +49 641 200095-58

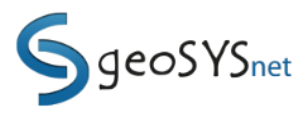

geoSYS - Dresen und Bonte GbR Nansenstr. 17 12047 Berlin http://www.geosysnet.de info@geosysnet.de Tel. +49 30 820 70 657

## Inhaltsverzeichnis

| 1. |     | Einleitu | ung                                                                  | . 8 |
|----|-----|----------|----------------------------------------------------------------------|-----|
| 2. |     | Installa | itionen                                                              | . 8 |
|    | 2.3 | 1. Q     | GIS                                                                  | . 8 |
|    | 2.2 | 2. H     | LBK-Erweiterung                                                      | . 9 |
| 3. |     | Aufbau   | und Funktionen der HLBK-Erfassung                                    | 10  |
| 4. |     | Auftra   | gsverwaltung                                                         | 11  |
|    | 4.: | 1. Aı    | uftrag initialisieren                                                | 11  |
|    | 4.2 | 2. Ai    | uftrag mit freier Festlegung des Untersuchungsgebiets initialisieren | 13  |
|    | 4.3 | 3. Ai    | uftrag laden                                                         | 15  |
|    | 4.4 | 4. Aı    | uftrag aktualisieren                                                 | 16  |
| 5. |     | Auftra   | g bearbeiten                                                         | 17  |
|    | 5.3 | 1. Aı    | ufbau des Projektes & Kartiergrundlagen                              | 17  |
|    | 5.2 | 2. Er    | fassung                                                              | 18  |
|    |     | 5.2.1.   | Werkzeuge                                                            | 18  |
|    |     | 5.2.2.   | Skizzen                                                              | 19  |
|    |     | 5.2.3.   | Standarderfassung                                                    | 20  |
|    |     | 5.2.4.   | Vollflächige Erfassung                                               | 23  |
|    |     | 5.2.5.   | Artnachweis                                                          | 24  |
|    |     | 5.2.6.   | Dbjekt bearbeiten                                                    | 25  |
|    |     | 5.2.7.   | Suchraum erfassen                                                    | 25  |
|    |     | 5.2.8.   | Verlustfläche erfassen                                               | 26  |
|    |     | 5.2.9.   | Daueruntersuchungsfläche erfassen                                    | 27  |
|    |     | 5.2.10.  | Biotop-Hinweis erfassen                                              | 28  |
|    |     | 5.2.11.  | Vermerke                                                             | 29  |
|    |     | 5.2.12.  | Dokumente hinzufügen                                                 | 31  |
|    | 5.3 | 3. Da    | arstellungsoptionen                                                  | 32  |
|    |     | 5.3.1.   | Default                                                              | 32  |
|    |     | 5.3.2.   | Erfassung                                                            | 32  |
|    |     | 5.3.3.   | Begangskarte                                                         | 32  |

|    | 5.3.4 | 4.    | Auswertung GDE                                                                | 32 |
|----|-------|-------|-------------------------------------------------------------------------------|----|
|    | 5.3.  | 5.    | Auswertung HB                                                                 | 32 |
|    | 5.3.  | 6.    | Auswertung HLBK                                                               | 33 |
|    | 5.3.  | 7.    | Auswertung HLBK-Fundpunkte                                                    | 33 |
|    | 5.3.  | 8.    | Auswertung Vollflächige Kartierung                                            | 33 |
|    | 5.3.9 | 9.    | Präsentationskarte                                                            | 33 |
|    | 5.4.  | Mul   | ti-User Bearbeitung                                                           | 33 |
| 6. | XML   | -Date | enaustausch                                                                   | 34 |
|    | 6.1.  | Verr  | nerke                                                                         | 34 |
| 7. | Beri  | chte  |                                                                               | 35 |
|    | 7.1.  | Eing  | abeüberprüfung Kartiereinheiten (Übersicht)                                   | 35 |
|    | 7.2.  | Eing  | abeüberprüfung Kartiereinheiten (Detail)                                      | 35 |
|    | 7.3.  | Eing  | abeüberprüfung Artnachweise außerhalb KE-Objekte                              | 35 |
|    | 7.4.  | Eing  | abeüberprüfung Daueruntersuchungsflächen                                      | 35 |
|    | 7.5.  | Eing  | abeüberprüfung Verlustflächen                                                 | 36 |
|    | 7.6.  | Bilaı | nzierung KE gesamt                                                            | 36 |
|    | 7.7.  | Bilaı | nzierung KE nach Wertstufe                                                    | 36 |
|    | 7.8.  | Bilaı | nzierung Schutzgebiete nach KE                                                | 36 |
|    | 7.9.  | Bilaı | nzierung Schutzgebiete nach KE und Wertstufe                                  | 37 |
|    | 7.10. | LF    | RT-Bilanz je FFH-Gebiet                                                       | 37 |
|    | 7.11. | 0     | bjektrechner                                                                  | 37 |
|    | 7.12. | V     | ermerke                                                                       | 37 |
| 8. | Kart  | en    |                                                                               | 38 |
|    | 8.1.  | Dial  | og Karte exportieren                                                          | 39 |
|    | 8.2.  | Kart  | enthemen                                                                      | 41 |
|    | 8.2.  | 1.    | Begangskarte                                                                  | 42 |
|    | 8.2.2 | 2.    | Auswertung GDE                                                                | 42 |
|    | 8.2.3 | 3.    | Auswertung HLBK                                                               | 43 |
|    | 8.2.4 | 4.    | Auswertung HB                                                                 | 43 |
|    | 8.2.  | 5.    | Auswertung HLBK–Fundpunkte                                                    | 43 |
|    | 8.2.  | 6.    | Auswertung Vollflächige Kartierung                                            | 44 |
|    | 8.2.  | 7.    | Präsentationskarte                                                            | 44 |
|    | 8.2.  | 8.    | Blattschnittübersichten                                                       | 45 |
|    | 8.3.  | Indi  | viduelle Zusammensetzung des Karteninhaltes unter Verwendung des HLBK Layouts | 45 |
|    | 8.4.  | Bega  | angskarte georeferenzieren                                                    | 56 |

| 9. | Auftra  | g abschließen und Daten übermitteln        | 60 |  |
|----|---------|--------------------------------------------|----|--|
|    | 9.1. A  | oschlussprüfung                            | 60 |  |
|    | 9.2. Ex | (port                                      | 61 |  |
| 10 | . Shap  | pe-Export                                  | 63 |  |
|    | 10.1.   | Themen-Layer                               | 63 |  |
|    | 10.1.1  | FFH-Lebensraumtypen mit Erhaltungsgrad     | 63 |  |
|    | 10.1.2  | Verlustflächen von FFH-Lebensraumtypen     | 64 |  |
|    | 10.1.3  | Gesetzlich geschützte Biotope              | 64 |  |
|    | 10.1.4  | Beeinträchtigungen                         | 64 |  |
|    | 10.1.5  | Vollflächige Biotopkartierung              | 64 |  |
|    | 10.1.6  | Sonstige Biotope                           | 65 |  |
|    | 10.1.7  | Erhaltungs- und Entwicklungsmaßnahmen      | 65 |  |
|    | 10.1.8  | Punkthaft erfasste Arten der HLBK          | 65 |  |
| 11 | . Expo  | ort von Vegetationsaufnahmen (.csv)        | 66 |  |
| 12 | . Unte  | erstützung                                 | 67 |  |
|    | 12.1.   | 😂 Kartiergrundlagen                        | 68 |  |
|    | 12.2.   | OGIS Projekt (Layer) zurücksetzen          | 69 |  |
|    | 12.3.   | 🖉 Referenzen aktualisieren                 |    |  |
|    | 12.4.   | Individuelle Referenzliste laden           | 69 |  |
|    | 12.5.   | 💷 Nutzeranleitung aufrufen                 | 70 |  |
|    | 12.6.   | Extuelle Informationen                     | 70 |  |
| 13 | . Allge | emeine Hinweise zur Benutzung              | 71 |  |
|    | 13.1.   | Der aktive Layer                           | 71 |  |
|    | 13.2.   | Laden eines Kartiergebiets                 | 71 |  |
|    | 13.3.   | Artangabe aus Auswahlliste                 | 72 |  |
|    | 13.4.   | Anführungszeichen in Textfeldern           | 72 |  |
|    | 13.5.   | Nachbearbeitung von Geometrien             | 73 |  |
|    | 13.5.1  | Polygone zeichnen, bearbeiten oder löschen | 73 |  |
|    | 13.5.2  | Objektfang                                 | 74 |  |
|    | 13.5.3  | Donut Polygone erstellen                   | 75 |  |
|    | 13.6.   | Arbeiten mit Hilfslayern                   | 75 |  |
|    | 13.6.1  | Hilfslayer erzeugen                        | 76 |  |
|    | 13.6.2  | Spurverfolgung                             | 77 |  |

| 13.6.3 | 3. Nutzung von Geoverarbeitungswerkzeugen                     | 78 |
|--------|---------------------------------------------------------------|----|
| 13.7.  | Weiterführendes Material                                      | 80 |
| 13.8.  | Häufig gestellte Fragen (FAQ)                                 | 81 |
| 13.8.1 | . Trennen und Snappen von Objekten                            | 81 |
| 13.8.2 | 2. Kartieren an Gebietsgrenzen                                | 82 |
| 13.8.3 | Bilanzierung für Schutzgebiete über mehrere KG zusammenfassen | 91 |
| 13.8.4 | I. An- und Abführungszeichen in Textfeldern                   | 96 |
| 13.8.5 | 5. Flurstücke als Kartiergrundlage hinzufügen                 | 96 |

## Abbildungsverzeichnis

| Abb. 1: Erweiterungen installieren                                                                          | 9       |
|----------------------------------------------------------------------------------------------------|---------|
| Abb. 2: Installation aus ZIP-Datei                                                                          | 9       |
| Abb. 3: Installierte Erweiterung – HLBK-Erfassung                                                           | 9       |
| Abb. 4: Neuer Reiter "HLBK-Erfassung" und Werkzeugkasten in QGIS                                            | 10      |
| Abb. 5: Auftragsverwaltung im Menü "HLBK-Erfassung"                                                         | 11      |
| Abb. 6: Auftrag initialisieren                                                                              | 11      |
| Abb. 7: Bestätigung der Nutzungsbedingungen der Geobasis- und Fachdaten                                     | 12      |
| Abb. 8: Projekt erfolgreich angelegt!                                                                       | 12      |
| Abb. 9: Aktueller Auftrag                                                                                   | 12      |
| Abb. 10: Initialisierung eines freien Untersuchungsgebiets                                                  | 13      |
| Abb. 11: Dialog zur Selektion eines Objekts als freies Untersuchungsgebiets (gelb dargestellt ist das selek | ctierte |
| Objekt)                                                                                                    | 14      |
| Abb. 12: Auswahl der zu bearbeitenden Module im Untersuchungsgebiet                                         | 15      |
| Abb. 13: QGIS – Projekt-Vorschlagsliste                                                                     | 16      |
| Abb. 14: Aktualisierung einer bereits initialisierten Auftragsdatei                                         | 16      |
| Abb. 15: Gegenüberstellung der Aktualisierungen                                                             | 17      |
| Abb. 16: Layer hinzufügen                                                                                   | 18      |
| Abb. 17: Kartiergrundlagen                                                                                  | 18      |
| Abb. 18: Werkzeuge: 1-Skizzen; 2-Standarderfassung; 3-Vollflächige Erfassung; 4-Artnachweis; 5-C            | Objekt  |
| bearbeiten; 6-Suchraum erfassen; 7-Verlustfläche erfassen; 8-Daueruntersuchungsfläche erfassen; 9-B         | iotop-  |
| Hinweis                                                                                                    | 18      |
| Abb. 19: HLBK-Flächenskizzen                                                                                | 19      |
| Abb. 20: Angabe einer freien Kennung für HLBK-Flächenskizzen                                                | 19      |
| Abb. 21: Neue Skizze digitalisieren                                                                         | 19      |
| Abb. 22: Standarderfassung                                                                                  | 20      |
| Abb. 23: Sachdaten – Basiserfassung                                                                         | 21      |
| Abb. 24: Sachdaten – Kopfdaten                                                                              | 21      |
| Abb. 25: Schaltfläche zur Kennzeichnung einer HLBK-Fläche                                                   | 22      |
| Abb. 26: Sachdaten – Vegetation und Habitate                                                                | 22      |

| Abb. 27: Beispiel Verlustfläche (A) Eine kartierte Fläche (blau), die ein Objekt des Layers Lebensrau  | ntyp       |
|----------------------------------------------------------------------------------------------------|------------|
| (schwarz) überlagert. (B) Automatische Restflächen-Ermittlung für die entsprechende Verlustfläche (rot | ). 26      |
| Abb. 28: Erfassung einer Daueruntersuchungsfläche und Anlegen, Bearbeiten und Verwalten                | von        |
| Vegetationsaufnahmen                                                                                   | 27         |
| Abb. 29: Erstellen, Bearbeiten und Verwalten von Vegetationsaufnahmen einer Dauerbeobachtungsfläc      | he27       |
| Abb. 30: Erfassung einer Vegetationsaufnahme                                                           | 28         |
| Abb. 31: Erstellen von Vermerken                                                                       | 29         |
| Abb. 32: Pythonfehler bei der Verwendung von An- und Abführungszeichen im Vermerktext                  | 30         |
| Abb. 33: Hinzufügen von Dokumenten                                                                     | 31         |
| Abb. 34: Anzeige der verknüpften Dokumenten                                                            | 31         |
| Abb. 35: Projektverzeichnis des Auftragsloses und die Unterverzeichnisse der Kartiergebiete            | 34         |
| Abb. 36: Import von Vermerken in eine aktuell bearbeitete Datenbank (Projekt)                          | 34         |
| Abb. 37: Dialog zur Erstellung und zum Export von Standardkarten                                       | 38         |
| Abb. 38: Standardlavout der Karten                                                                     | 38         |
| Abb. 39: Auswahl des Kartenthemas und des Ausgabeformates                                              | 39         |
| Abb. 40: Auswahl der Kartenausgabe auf einer Seite oder als Kartenserie (Atlas) bei vorgegebenem Maí   | Sstab      |
| (rechts)                                                                                               |            |
| Abb. 41: Freien Text und eigenes Logo der Karte hinzufügen                                             | 40         |
| Abb. 42: Auswahl des Speicherortes und Export der Karte im PDE-Format                                  | 40         |
| Abb. 43: Meldung, wenn zu exportierende Karten bereits vorhanden (oben) und beim Überschreiben geö     | ffnet      |
| sind (unten)                                                                                           | ллет<br>Д1 |
| Abb. 11: Regangskarte mit Referenznunkten (Angabe des Rechts- und Hochwertes)                          | +1         |
| Abb. 45: Legende der Präsentationskarte                                                                | 2<br>ЛЛ    |
| Abb. 46: Beisniel für eine Blattschnittübersicht für das Format DIN A1 für den Maßstab 1 · 5 000       | 44         |
| Abb. 47: Auswahl einer Lavout-Vorlage                                                                  | 45         |
| Abb. 48: Lavout der Begangskarte mit dynamischer Legende                                               | 46         |
| Abb. 49: Layout der Bräcentationskarte mit fest definierter Legende                                    | 40         |
| Abb. 50: Layout duplizieren                                                                            | 47         |
| Abb. 51: Repending des eigenen Lavouts                                                                 | 47<br>10   |
| Abb. 51: Eigenes Layout unter Layout verlagen                                                          | 40<br>10   |
| Abb. 52: Neuen Kartenrahmen erstellen                                                                  | 40<br>10   |
| Abb. 53. Neuen kai temanmen erstenen                                                                   | 40<br>10   |
| Abb. 54. Benefinding des Kaltemensters                                                                 | 40         |
| Abb. 55. Bestimmung des Maisslabs                                                                      | 49         |
| Abb. 57: Logondo hoarboithar schalton                                                                  | 49         |
| Abb. 57. Legende bearbeitbar schalten                                                                  | 49         |
| Abb. 58: Element "Kalte Toschen                                                                        | 50         |
| Abb. 59: Elementinnalt verschieden                                                                     | 50         |
| Abb. 60: Kartenvorschau aktualisieren                                                                  | 50         |
| Abb. 61: Stempelfeld bearbeiten                                                                        | 51         |
| Abb. 62: Maisstabsbalken mit eigener Karte verbinden                                                   | 51         |
| Abb. 63: Text des Maßstabsbalkens automatisch an eigene Karte anpassen                                 | 52         |
| Abb. 64: Individuelle Karte speichern                                                                  | 52         |
| ADD. 65: Individuelle Karte als PDF oder Bild exportieren oder zum Drucken freigeben                   | 53         |
| ADD. 66: Atlas erzeugen                                                                                | 53         |
| Abb. 67: Steuerung durch Atlas und festen Maßstab aktivieren                                           | 54         |
| Abb. 68: Atlas Vorschau                                                                                | 54         |

| Abb. 69: Möglichkeit durch den Atlas zu blättern                                                         | . 55 |
|----------------------------------------------------------------------------------------------------|------|
| Abb. 70: Atlas exportieren oder Drucken                                                                  | . 55 |
| Abb. 71: Öffnen des Georeferenzierung-Tools                                                              | . 56 |
| Abb. 72: Öffnen des zu georeferenzierenden Rasters                                                       | . 56 |
| Abb. 73: Auswahl der Datei der Begangskarte                                                              | . 56 |
| Abb. 74: Fenster mit Ansicht der zu georeferenzierenden Begangskarte                                     | . 57 |
| Abb. 75: Transformationseinstellungen öffnen                                                             | . 57 |
| Abb. 76: Ansicht Transformationseinstellungen                                                            | . 58 |
| Abb. 77: Werkzeug "Punkt hinzufügen" auswählen                                                           | . 59 |
| Abb. 78: Referenzpunkte auf der Begangskarte georeferenzieren                                            | . 59 |
| Abb. 79: Koordinaten der Referenzpunkte angeben                                                          | . 59 |
| Abb. 80: Starten der Georeferenzierung                                                                   | . 60 |
| Abb. 81: Ergebnisanzeige der Abschlussprüfung                                                            | . 60 |
| Abb. 82: Hinzufügen von Dateien im Zuge des Exports                                                      | . 61 |
| Abb. 83: Ergebnisanzeige des Exports                                                                     | . 61 |
| Abb. 84: Meldung zu nicht geladenen Layern                                                               | . 62 |
| Abb. 85: Menü Shape-Export                                                                               | . 63 |
| Abb. 86: Auswahl der zu exportierenden Themen-Layer                                                      | . 63 |
| Abb. 87: CSV Export von Vegetationsaufnahmen                                                             | . 66 |
| Abb. 88: Rubrik Unterstützung des Menüs HLBK-Erfassung                                                   | . 67 |
| Abb. 89: Layer hinzufügen oder lokal gespeicherte Dateien aktualisieren                                  | . 68 |
| Abb. 90: Eingabefeld des variablen Parameters in der Erfassungsmaske                                     | . 69 |
| Abb. 91: Warnmeldung erscheint wenn ein Projekt nicht über Auftragsverwaltung geladen wurde              | . 71 |
| Abb. 92: Artauswahl durch Scrollen und Bestätigung aus Drop-Down Liste.                                  | . 72 |
| Abb. 93: Artauswahl durch Texteingabe mit Autovervollständigung                                          | . 72 |
| Abb. 94: In den Projektfangeinstellungen können bei "Erweiterter Konfiguration" Layer selektiert werder  | ו an |
| die gefangen werden soll                                                                                 | . 74 |
| Abb. 95: Hinzufügen von Objekten zu HLBK-Layern ist über QGIS Editierfunktionen nicht möglich da         | die  |
| Attributeingabe im üblichen Fenster fehlschlägt                                                          | . 75 |
| Abb. 96: Einstellungen zum Anlegen eines neuen Polygon-Temporärlayers                                    | . 76 |
| Abb. 97: Bei aktivierter Spurverfolgung wurde zum Erzeugen dieser Skizze ein Stützpunkt unten links im I | Bild |
| an das Objekt gefangen und dann die Maus an die gezeigte Position oben rechts bewegt                     | . 77 |
| Abb. 98: Selektierte Flurstücke als Vorbereitung für die Geoverarbeitung                                 | . 78 |
| Abb. 99: Geoverarbeitungswerkzeuge für Vektorlayer in QGIS                                               | . 78 |
| Abb. 100: Dialogfenster des Geoverarbeitungswerkzeugs "Auflösen"                                         | . 79 |
| Abb. 101: Ergebnis des "Auflösen" Werkzeugs kann in einen HLBK-Layer kopiert werden                      | . 79 |
| Abb. 102: Darstellungsoption "Erfassung" auswählen                                                       | . 82 |
| Abb. 103: Projekteinrasteinstellungen                                                                    | . 82 |
| Abb. 104: "Überlappung vermeiden" aktivieren                                                             | . 83 |
| Abb. 105: Aktivierung "Erweiterter Konfiguration folgen"                                                 | . 83 |
| Abb. 106: Digitalisieren des Objekts über die NSG-Grenze hinweg                                          | . 84 |
| Abb. 107: Fertig digitalisiertes Objekt außerhalb des NSG-Gebiets                                        | . 84 |
| Abb. 108: "Überlappung vermeiden" deaktivieren                                                           | . 84 |
| Abb. 109: Korrekt: großzügig über bereits digitalisiertes Objekt hinweg gehen, aber nicht darüber hinaus | . 85 |
| Abb. 110: Unzulässig: hier entsteht eine Multipolygon                                                    | . 85 |
| Abb. 111: Fertig digitalisierte Objekte mit perfekter Trennung entlang der NSG-Grenze                    | . 85 |

### Tabellenverzeichnis

| Tab. 1: Layer-Gruppen                                                                                  | . 17 |
|----------------------------------------------------------------------------------------------------|------|
| Tab. 2: Erläuterungen der Auswahlmöglichkeiten im Feld Anzahl                                          | . 24 |
| Tab. 3: Erläuterungen der Auswahlmöglichkeiten im Feld Verhalten                                       | . 24 |
| Tab. 4: Erläuterungen der Auswahlmöglichkeiten im Feld Reproduktion                                    | . 24 |
| Tab. 5: Layout-Vorlage und passende Abdeckungslayer für einen Atlas über das gesamte Kartiergebiet     | . 54 |
| Tab. 6: Tabellenaufbau der Kopfdaten der Vegetationsaufnahmen                                          | . 66 |
| Tab. 7: Tabellenaufbau der Sachdaten der Vegetationsaufnahmen                                          | . 67 |
| Tab. 8: Tabellenstruktur / Spaltenbenennung der CSV-Datei als Grundlage für einen variablen Parameter. | . 70 |
| Tab. 9: Empfehlungen und Hinweise für das Trennen und Snappen von Objekten                             | . 81 |
|                                                                                                    |      |

## 1.Einleitung

Diese Anleitung dient der Eingabe von Kartierergebnissen der Hessischen Lebensraum- und Biotopkartierung (HLBK) in die OpenSource-Software QGIS mittels eines sogenannten Plugins (Software-Erweiterung).

Die methodischen Grundlagen der HLBK werden an dieser Stelle nicht dargelegt, sondern können in der HLBK-Kartieranleitung (Teil I Kartiermethodik und Teil II Kartiereinheitenbeschreibungen) unter dem Materialienbereich (<u>http://hebid.hessen.de/bdd/hlbk/Dokumente/</u>) oder auf der Homepage des HLNUG (<u>https://www.hlnug.de/themen/naturschutz/lebensraeume.html</u>) nachgelesen werden.

Prinzipiell ermöglicht das Plugin **naturschutzrelevante Vorinformationen** zu beziehen (Materialien, Shapefiles, Daten), **Arbeitskarten** für die Geländearbeit mit vorgefertigtem Layout (Styles) zu drucken und die **Ergebnisse** der Kartierung (Abgrenzungen der Biotope / Lebensräume und Fachdaten zu diesen Objekten wie Wertstufen oder Rote Liste-Arten) einzugeben. Außerdem können auch diese Ergebnisse mittels des Plugins versandfertig zusammengestellt werden.

Daneben ist eine Qualitätsprüfung der Kartierergebnisse implementiert. So werden zum Beispiel die Objekte auf topologische Konsistenzen, auf das Erreichen der Mindestgröße oder die Vollständigkeit der erwarteten Parameterangaben geprüft.

Unabhängig davon wird um sorgfältiges Arbeiten gebeten.

## 2.Installationen

## 2.1. QGIS

Falls noch nicht geschehen, installieren Sie bitte zunächst QGIS auf Ihrem Computer. Der Download sollte von dieser Seite erfolgen: <u>https://www.qgis.org/de/site/forusers/download.html</u>. Um die HLBK-Erweiterung nutzen zu können, ist mindestens die Version 3.0.0 notwendig. Empfohlen wird der Einsatz der Version ab 3.4 (LTR).

Hilfe zur Installation können Sie u.a. hier finden:

https://www.qgis.org/de/site/forusers/alldownloads.html.

Einige wichtige QGIS Funktionen werden in diesem Handbuch erläutert. Weitere Informationen zur Funktionsweise von QGIS finden Sie in der QGIS Dokumentation unter <u>https://docs.qgis.org/2.18/de/docs/user\_manual/</u>.

Eine Dokumentation für QGIS 3.4 ist bislang nur in englischer Sprache unter <u>https://docs.qgis.org/3.4/en/docs/</u> verfügbar. Eine deutsche Übersetzung liegt noch nicht vor.

## 2.2. HLBK-Erweiterung

Nachdem Sie QGIS geöffnet haben, klicken Sie bitte im Reiter "Erweiterungen" auf "Erweiterungen verwalten und installieren" (S. 17).

|         | *Los_2019_SCHU |       |      |            |          |            |                | JLU    |           |     |            |      |
|---------|----------------|-------|------|------------|----------|------------|----------------|--------|-----------|-----|------------|------|
| E       | Eins           | tellu | inge | en [       | Erw      | eiterungen | Vektor         | Raster | Datenbank | Web | HLBK Erfas | sung |
| 🝷 🔍 🗨 🗣 |                | 5     |      | Erweiterun | gen verv | valten un  | d installieren |        |           | 000 |            |      |
|         | P              | 6     | 0    |            | 2        | Python-Ko  | nsole          |        |           | St  | trg+Alt+P  |      |

Abb. 1: Erweiterungen installieren

Im sich öffnenden Fenster wählen Sie dann auf der linken Seite "Aus ZIP installieren", suchen und wählen hlbk.zip (vom HLNUG bereitgestellt) aus und klicken dann auf "Erweiterung installieren" (Abb. 2).

| Q                                                     | Erweiterungen   Aus ZIP installieren                                                                                                    | ?                 | x     |
|-------------------------------------------------------|----------------------------------------------------------------------------------------------------|-------------------|-------|
| 🗼 Alle 🎦 Installiert<br>🏂 Nicht installiert           | Wenn eine Erweiterung als ZIP-Paket zur Verfügung gestellt wird, das Archiv unten wählen und auf <i>Erweiterung installeren</i> klick<br>Für de meisten Anwender trifft des allerdings nicht zu, da das Erweiterungsrepositorium der bevorzugte Weg zur Erweiterungsi | n.<br>Istallation | ist.  |
| <ul> <li>Neu</li> <li>Aus ZIP installieren</li> </ul> | ZIP-Date:                                                                                                    |                   |       |
| 🔅 Einstellungen                                       | Erweiterung installieren<br>Schließen                                                                                                    | ŀ                 | iilfe |

Abb. 2: Installation aus ZIP-Datei

Nach erfolgreicher Installation wird Ihnen die HLBK-Erfassung unter den installierten Erweiterungen angezeigt und Sie können Sie nun in QGIS nutzen (Abb. 3).

| ହ                                                                                                    | Erweiterungen | Installiert (12) |                                                                                                    | ? X       |
|----------------------------------------------------------------------------------------------------|---------------|------------------|----------------------------------------------------------------------------------------------------|-----------|
| Image: Second system         Installiert         Image: Nicht installiert         Image: Aus ZIP installieren         Image: Einstellungen | Erweiterungen | Installiert (12) | SUNG<br>fassung von Kartierobj<br>iotopkartierung (HLBK<br>Vector<br>vector,select,selection<br>Homepage<br>Hessisches Landesamt für Nä<br>(HLNUG), Realisierung: geoSN<br>1.1.0 | ekten der |
|                                                                                                    |               |                  | Schließen                                                                                                    | Hife      |

Abb. 3: Installierte Erweiterung – HLBK-Erfassung

## 3. Aufbau und Funktionen der HLBK-Erfassung

Mit der HLBK-Erweiterung wird QGIS um einen neuen Reiter in der Hauptmenüleiste sowie einem neuen Werkzeugkasten erweitert (Abb. 4).

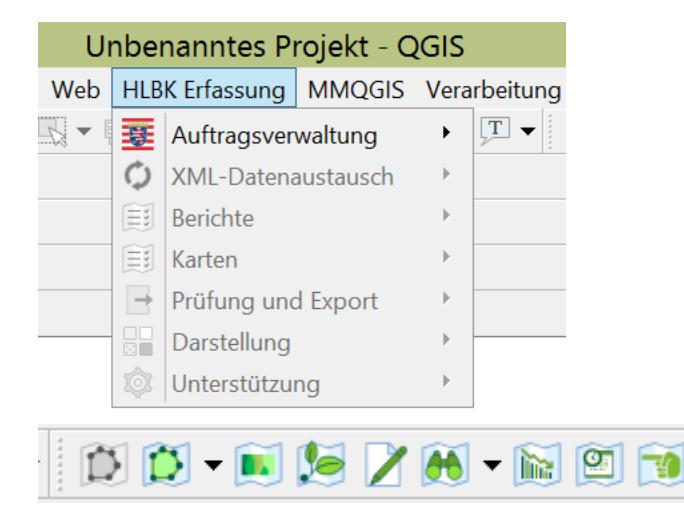

Abb. 4: Neuer Reiter "HLBK-Erfassung" und Werkzeugkasten in QGIS

In der Hauptmenüleiste finden Sie Rubriken zur:

- a) Verwaltung Ihres Auftrages
- b) Ausgabe und Prüfung Ihrer Kartierungsergebnisse
- c) Weitergabe der Ergebnisse
- d) Kartendarstellung und
- e) Unterstützung der Erfassung

#### Die Eingabe der Kartierungsergebnisse selbst erfolgt über den Werkzeugkasten.

Die Rubriken des Menüs HLBK-Erfassung sowie die Funktionen des Werkzeugkastens werden im weiteren Verlauf dieser Anleitung näher erläutert.

## 4. Auftragsverwaltung

## 4.1. Auftrag initialisieren

Um einen Auftrag bearbeiten zu können, müssen Sie diesen zunächst initialisieren. Dies erfolgt über den Menüpunkt HLBK Erfassung über "Auftragsverwaltung". In der Auftragsverwaltung wird zwischen zwei Auftragstypen, HLBK Auftrag und Nationalpark Auftrag, unterschieden. Wählen Sie hier den HLBK Auftrag und tippen anschließend auf "Auftrag initialisieren" (Abb. 5). Der Reiter Nationalpark Auftrag betrifft nur Aufträge des Nationalpark Kellerwald-Edersee. Da sich die Funktionalitäten der unterschiedlichen Auftragstypen stark voneinander unterscheiden, ist die Initialisierung einer Auftragsdatei auch nur mit dem für sie vorgegebenen Auftragstyp möglich.

| ]   | HLBK Erfassung Verarbeitung | <u>H</u> ilfe |                      |                          |
|-----|-----------------------------|---------------|----------------------|--------------------------|
|     | Auftragsverwaltung          |               | 🜉 HLBK Auftrag 🔋 🔸   | 🐺 Auftrag initialisieren |
|     | 💭 XML-Datenaustausch        | ►             | Nationalpark Auftrag | 🐺 Auftrag laden          |
| 100 | <u>B</u> erichte            | Þ             |                      | Auftrag aktualisieren    |
|     | Karten                      | ►             |                      |                          |
|     | <u>P</u> rüfung und Export  | Þ             |                      |                          |
|     | 🔐 Darstellung               | Þ             | - IN N- I 🛯 🖉 🖊 A    | 🔺 🗸 💽 🔍 - 🤜              |
| 1   | 💿 <u>U</u> nterstützung     | •             |                      |                          |

Abb. 5: Auftragsverwaltung im Menü "HLBK-Erfassung"

Im sich öffnenden Fenster wählen Sie die Auftragsdatei (.xml) aus, die Ihnen vom HLNUG zur Verfügung gestellt wurde. Es erscheint wieder ein neues Fenster (Abb. 6) mit Informationen zu dem entsprechenden Auftrag, dem Auftragnehmer, den Kartiergebieten, den darin zu bearbeitenden Modulen und vollflächig zu kartierenden Schutzgebieten sowie zu allen registrierten Kartierer/innen. Prüfen Sie die Angaben. Sollte zum Beispiel ein/e Kartierer/in fehlen können Sie die Person bei der Erfassung nicht angeben. Weiter unten werden Sie aufgefordert einen Projektordner auszuwählen. In diesem wird von der Software ein Unterordner für den Auftrag angelegt. Für jedes dem Projekt zugehörige Kartiergebiet wird ein weiterer Unterordner angelegt in dem die jeweilige SQLite-Datenbank und das QGIS Projekt erzeugt werden. Des Weiteren werden hier Ausschnitte der benötigten Geo-Dienste lokal gespeichert. Nachdem Sie einen Ordner ausgewählt haben, klicken Sie bitte auf "Bestätigen".

|                                                                                                    | us / Hinweis                                                                                                    |                             |                                                                                                    |                           |   |  |  |  |  |
|----------------------------------------------------------------------------------------------------|----------------------------------------------------------------------------------------------------|-----------------------------|----------------------------------------------------------------------------------------------------|---------------------------|---|--|--|--|--|
| Bitte prüfen Sie Ihre Daten. Sollten die Angaben nicht korrekt sein, wenden Sie<br>sich an den Auftraggeber. |                                                                                                    |                             |                                                                                                    |                           |   |  |  |  |  |
| uftr                                                                                                    | ag                                                                                                    |                             |                                                                                                    |                           |   |  |  |  |  |
| Da                                                                                                    | itenherkunft                                                                                                    | Los_Test_H                  | ILBK_KG                                                                                                    |                           |   |  |  |  |  |
| Erf                                                                                                    | fassungstyp                                                                                                    | HLBK                        |                                                                                                    |                           |   |  |  |  |  |
| Erf                                                                                                    | fassungszeitraum                                                                                                 | 02.05.202                   | 2 bis 31.                                                                                                    | 10.2022                   |   |  |  |  |  |
| uft                                                                                                    | agnehmer                                                                                                    |                             |                                                                                                    |                           |   |  |  |  |  |
| Na                                                                                                    | ime                                                                                                    | HLNUG: He                   | ssisches Landesamt für Natursch                                                                                      | nutz, Umwelt und Geologie |   |  |  |  |  |
| St                                                                                                    | raße                                                                                                    | Europastra                  | ße 10                                                                                                    |                           |   |  |  |  |  |
| PL                                                                                                    | Z / Ort                                                                                                    | 35394 Gieß                  | ien                                                                                                    |                           |   |  |  |  |  |
| Te                                                                                                    | lefon                                                                                                    | 0641 4991                   | 264                                                                                                    |                           |   |  |  |  |  |
| Em                                                                                                    | nail                                                                                                    | naturschutz@hlnug.hessen.de |                                                                                                    |                           |   |  |  |  |  |
| ebie                                                                                                    | ete und Module                                                                                                   |                             |                                                                                                    |                           |   |  |  |  |  |
|                                                                                                    |                                                                                                    | asaebiet                    | Module                                                                                                    | Schutzgebiete             |   |  |  |  |  |
|                                                                                                    | Untersuchur                                                                                                    |                             |                                                                                                    | ,                         |   |  |  |  |  |
| 1                                                                                                    | Untersuchur<br>167                                                                                               | ,,                          | 1, 2, 3A, 3B, 3C, 5B, 7, 8                                                                                           |                           |   |  |  |  |  |
| 1                                                                                                    | 167<br>289                                                                                                    | 55                          | 1, 2, 3A, 3B, 3C, 5B, 7, 8<br>1, 2, 3A, 3B, 3C, 5B, 7, 8                                                             |                           |   |  |  |  |  |
| 1 2 3                                                                                                    | 167<br>289<br>1865                                                                                               |                             | 1, 2, 3A, 3B, 3C, 5B, 7, 8<br>1, 2, 3A, 3B, 3C, 5B, 7, 8<br>1, 2, 3A, 3B, 3C, 5B, 7, 8                               |                           | • |  |  |  |  |
| 1<br>2<br>3                                                                                                  | 167<br>289<br>1865                                                                                               |                             | 1, 2, 3A, 3B, 3C, 5B, 7, 8<br>1, 2, 3A, 3B, 3C, 5B, 7, 8<br>1, 2, 3A, 3B, 3C, 5B, 7, 8                               |                           | • |  |  |  |  |
| 1<br>2<br>3                                                                                                  | 0ntersuchur<br>167<br>289<br>1865<br>erer                                                                        |                             | 1, 2, 3A, 3B, 3C, 5B, 7, 8<br>1, 2, 3A, 3B, 3C, 5B, 7, 8<br>1, 2, 3A, 3B, 3C, 5B, 7, 8                               |                           | • |  |  |  |  |
| 1<br>2<br>3<br>iartie                                                                                        | Untersuchur<br>167<br>289<br>1865<br>erer<br>rika Musterfrau                                                     |                             | 1, 2, 3A, 3B, 3C, 5B, 7, 8<br>1, 2, 3A, 3B, 3C, 5B, 7, 8<br>1, 2, 3A, 3B, 3C, 5B, 7, 8                               |                           |   |  |  |  |  |
| 1<br>2<br>3<br>iartie<br>N                                                                                   | 167<br>289<br>1865<br>erer<br>rika Musterfrau<br>fax Mustermann                                                  | 1                           | 1, 2, 3A, 3B, 3C, 5B, 7, 8<br>1, 2, 3A, 3B, 3C, 5B, 7, 8<br>1, 2, 3A, 3B, 3C, 5B, 7, 8                               |                           |   |  |  |  |  |
| 1<br>2<br>3<br>EN                                                                                            | 167<br>289<br>1865<br>erer<br>rika Musterfrau<br>fax Mustermann                                                  | 1                           | 1, 2, 3A, 3B, 3C, 5B, 7, 8<br>1, 2, 3A, 3B, 3C, 5B, 7, 8<br>1, 2, 3A, 3B, 3C, 5B, 7, 8                               |                           |   |  |  |  |  |
| 1<br>2<br>3<br>EI<br>N                                                                                       | Untersuchur<br>167<br>289<br>1865<br>erer<br>rika Musterfrau<br>fax Mustermann                                   | 1                           | 1, 2, 3A, 3B, 3C, 5B, 7, 8<br>1, 2, 3A, 3B, 3C, 5B, 7, 8<br>1, 2, 3A, 3B, 3C, 5B, 7, 8<br>1, 2, 3A, 3B, 3C, 5B, 7, 8 |                           |   |  |  |  |  |
| 1<br>2<br>3<br>iartie<br>N                                                                                   | Untersuchur<br>167<br>289<br>1865<br>erer<br>rika Musterfrau<br>fax Mustermann                                   | 1                           | 1, 2, 3A, 3B, 3C, 5B, 7, 8<br>1, 2, 3A, 3B, 3C, 5B, 7, 8<br>1, 2, 3A, 3B, 3C, 5B, 7, 8<br>1, 2, 3A, 3B, 3C, 5B, 7, 8 |                           |   |  |  |  |  |
| 1<br>2<br>3<br>Er<br>N<br>Bit                                                                                | Untersuchur<br>167<br>289<br>1865<br>erer<br>rika Musterfrau<br>fax Mustermann<br>ktordner<br>te wählen Sie eine | n Projektord                | 1, 2, 3A, 3B, 3C, 5B, 7, 8<br>1, 2, 3A, 3B, 3C, 5B, 7, 8<br>1, 2, 3A, 3B, 3C, 5B, 7, 8<br>1, 2, 3A, 3B, 3C, 5B, 7, 8 |                           |   |  |  |  |  |

Abb. 6: Auftrag initialisieren

Zur Erfassung werden Geobasis- und Fachdaten zu Verfügung gestellt, welche Nutzungsbedingungen unterliegen die beachtet und eingehalten werden müssen. Um die Auftragsdatei erfolgreich zu initialisieren, müssen Sie bestätigen, dass Sie diese Nutzungsbedingungen gelesen haben und anerkennen (Abb. 7). Die Nutzungsbedingungen der einzelnen Dienste können per Klick auf den jeweiligen Link vorher eingesehen werden.

| Q       | Dialog                                                                       |
|---------|------------------------------------------------------------------------------|
| Nutzu   | ungsbedingungen                                                              |
| G       | eobasisdaten der Hessischen Verwaltung für Bodenmanagment und Geoinformation |
| ba      | asemap.de Web Raster des Bundesamts für Kartographie und Geodäsie            |
| Ea      | achdaten des Hessischen Landesamts für Naturschutz, Umwelt und Geologie      |
|         |                                                                              |
|         |                                                                              |
|         |                                                                              |
|         |                                                                              |
| Ich hab | e die Nutzungsbedingungen gelesen und erkenne diese an Bestätigen Abbrechen  |

Abb. 7: Bestätigung der Nutzungsbedingungen der Geobasis- und Fachdaten

Im Folgenden werden Sie gefragt, ob die Auftragsinitialisierung wirklich gestartet werden soll (**bitte beachten**: Hier ist eine Internetverbindung notwendig und je nach Verbindung kann der Prozess einige Minuten in Anspruch nehmen). Nach der Bestätigung werden Sie nach den Zugangsdaten zu den geschützten Diensten (z.B. Artfundpunkte) gefragt. Benutzername und Passwort wurden Ihnen vom HLNUG bereitgestellt. Sollten Sie diese gerade nicht zur Hand haben, so können Sie die Eingabe auch überspringen (Button "in dieser Sitzung ignorieren"). Die Daten aus den geschützten Geodiensten stehen dann zunächst nicht zu Verfügung, können aber nach der Initialisierung noch hinzugeladen werden (siehe Kap. 5.1 S. 8). Wenn Sie sich einmal dafür entschieden haben ein Passwort einzugeben, kann die Eingabe nicht mehr übersprungen werden. Es muss dann korrekt eingegeben werden (max. 2 Versuche), ansonsten bricht die Initialisierung ab. Wenn das Projekt erfolgreich angelegt wurde, erhalten Sie folgende Meldung, die ggf. auch weitere Informationen über nicht abrufbare Geo-Dienste enthalten kann (Abb. 8).

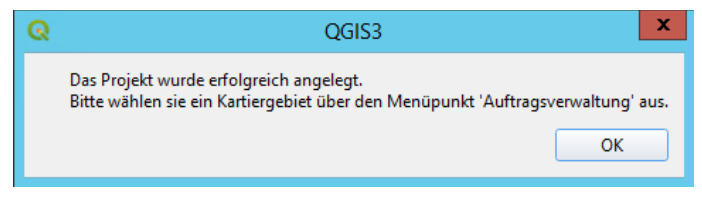

Abb. 8: Projekt erfolgreich angelegt!

Nachdem Ihr Auftrag erfolgreich initialisiert wurde, werden die zugehörigen Kartiergebiete im Menü Auftragsverwaltung angezeigt (Abb. 9). Hier ist immer nur der zuletzt geladene Auftrag sichtbar. Sollten sie mehrere initialisierte Aufträge haben und auf einen anderen als den aktuell angezeigten zugreifen wollen, können Sie diesen über "Auftrag laden" öffnen.

|       | HLBK Erfassung Verarbeitung  | <u>H</u> ilfe |                      |    |                               |
|-------|------------------------------|---------------|----------------------|----|-------------------------------|
| t     | 🐺 <u>A</u> uftragsverwaltung |               | 🐺 HLBK Auftrag 🔋 🔸   | 1  | 🗱 Auftrag initialisieren      |
|       | <u>X</u> ML-Datenaustausch   | Þ             | Nationalpark Auftrag |    | 🖉 Auftrag laden 📃             |
| 10.00 | <u>B</u> erichte             | •             |                      |    | 🖉 Auftrag aktualisieren       |
|       | Karten                       | •             |                      | 10 | Los_Test_HLBK_KG_HLBK_KG_167  |
|       | Prüfung und Export           | •             |                      |    | Los_Test_HLBK_KG_HLBK_KG_289  |
|       | Parstellung                  | ►             | • I 🖄 🖄 • 🖬 🕼 🔰 🖉    |    | Los_Test_HLBK_KG_HLBK_KG_1865 |
| 3     | 💿 <u>U</u> nterstützung      | •             |                      |    |                               |

Abb. 9: Aktueller Auftrag

## 4.2. Auftrag mit freier Festlegung des Untersuchungsgebiets initialisieren

Ist in der Auftragsdatei der Untersuchungsgebiet-Typ als "FREI" definiert, muss im Rahmen des Initialisierungsprozesses eine frei wählbare Geometrie aus einem Layer (shp-Datei) geladen werden. Das Laden des Untersuchungsgebiets und die Zuordnung der zu bearbeitenden Module kann erst nach erfolgreichem Erstellen der SQLite-Datenbank und der Implementierung der Referenztabellen aus dem Online-Repository erfolgen. Aus diesem Grund starten Sie zunächst die Initialisierung über "Bestätigen". Lesen und bestätigen Sie die Nutzungsbedingungen der Geobasis- und Fachdaten, starten Sie die Initialisierung und geben ihre Zugangsdaten ein.

Wurde die Datenbank erstellt erscheint die Info, dass das Untersuchungsgebiet als "FREI" gekennzeichnet ist und das im nächsten Schritt ein Objekt als Kartiergebiet aus einer shp-Datei selektiert werden muss (Abb. 10).

|                                                                                                    |                                                | Autuag initialisieren                                          |                             |                              |  |  |  |  |
|----------------------------------------------------------------------------------------------------|------------------------------------------------|----------------------------------------------------------------|-----------------------------|------------------------------|--|--|--|--|
| atus / Hinweis                                                                                                    |                                                |                                                                |                             |                              |  |  |  |  |
|                                                                                                    |                                                |                                                                |                             |                              |  |  |  |  |
| Bitte warten. Au                                                                                                   | ftrag wird a                                   | ngelegt                                                        |                             |                              |  |  |  |  |
| Bearbeite Untersuchungsgebiet -9999<br>Erzeuge Datenbank.<br>Lade Liste 47 von 48: PFLEGEHINWEIS_TYP               |                                                |                                                                |                             |                              |  |  |  |  |
| uftrag                                                                                                    |                                                |                                                                |                             |                              |  |  |  |  |
| Datenherkunft                                                                                                    | Los Test H                                     | LBK UGunbek                                                    |                             |                              |  |  |  |  |
| Erfassungstyp                                                                                                    | HLBK                                           |                                                                |                             |                              |  |  |  |  |
| Erfassungszeitraum                                                                                                 | n 02.05.2022                                   | bis 🛛                                                          | 28.10.2022                  |                              |  |  |  |  |
| uftragnehmer                                                                                                    |                                                |                                                                |                             |                              |  |  |  |  |
| -                                                                                                    |                                                | Info                                                           |                             |                              |  |  |  |  |
| Schritt eir<br>Untersuch                                                                                           | ne .shp Datei<br>hungsgebiet.                  | auf ihrem Rechner. Selekti                                     | eren Sie dann eir           | Objekt als                   |  |  |  |  |
| Schritt eir<br>Untersuch                                                                                           | ne .shp Datei<br>hungsgebiet.<br>ngsgebiet     | auf ihrem Rechner. Selekti<br>Module                           | eren Sie dann ein<br>Schutz | Objekt als<br>OK<br>zgebiete |  |  |  |  |
| Schritt eir<br>Untersuch<br>Untersuchu<br>1 Frei                                                                   | ne .shp Datei<br>hungsgebiet.<br>ngsgebiet     | auf ihrem Rechner. Selekti<br>Module<br>Untersuchungsgebiet un | eren Sie dann ein<br>Schutz | Objekt als<br>OK<br>zgebiete |  |  |  |  |
| Untersuchu<br>1 Frei                                                                                               | ne .shp Datei<br>hungsgebiet.<br>Ingsgebiet    | Module<br>Untersuchungsgebiet un                               | Schutz                      | Objekt als<br>OK<br>zgebiete |  |  |  |  |
| Untersuchu<br>1 Frei                                                                                               | ne .shp Datei<br>hungsgebiet.<br>Ingsgebiet    | Module<br>Module<br>Untersuchungsgebiet un                     | Schutz                      | Objekt als<br>OK<br>zgebiete |  |  |  |  |
| Untersuchu Untersuchu I Frei Erika Musterfrau Max Musterman                                                        | ne .shp Ďatei<br>hungsgebiet<br>ngsgebiet<br>n | Module<br>Module<br>Untersuchungsgebiet un                     | Schutz                      | Objekt als<br>OK<br>zgebiete |  |  |  |  |
| Schritt eir<br>Untersuchu I Frei Frika Musterfrau Max Musterfrau ojektordner                                       | ne .shp Datei<br>hungsgebiet<br>ngsgebiet      | Module<br>Untersuchungsgebiet un                               | Schutz                      | Objekt als<br>OK<br>zgebiete |  |  |  |  |
| Schritt eir<br>Untersuchu<br>1 Frei<br>Erika Musterfrau<br>Max Musterfrau<br>ojektordner<br>Bitte wählen Sie eir   | ne .shp Datei<br>hungsgebiet<br>ngsgebiet      | Module<br>Untersuchungsgebiet un                               | seen Sie dann eir<br>Schutz | Objekt als<br>OK<br>rgebiete |  |  |  |  |
| Schritt eir<br>Untersuchu<br>1 Frei<br>Erika Musterfrau<br>Max Musterfrau<br>Max Musterfrau<br>Mit Wilskirfestiose | ne .shp Datëi<br>hungsgebiet<br>ngsgebiet<br>n | Module<br>Module<br>Untersuchungsgebiet un                     | Schutz                      | Objekt als<br>OK<br>rgebiete |  |  |  |  |

Abb. 10: Initialisierung eines freien Untersuchungsgebiets

Klicken Sie auf "OK" und wählen im sich öffnenden Fenster die gewünschte shp-Datei auf Ihrem Rechner aus. Daraufhin öffnet sich eine Vorschau der shp-Datei, in welcher Sie eine Geometrie selektieren können (Abb. 11). Dies ist entweder als einfaches Anklicken des Objekts in der Vorschaukarte möglich oder aber auch über die Attributauswahl. Wählen Sie dazu das gewünschte Attribut und anschließend den gewünschten Wert aus. Auch kann im Feld "Wert-Suche" direkt nach einem Attributwert gesucht werden. Dazu wählen Sie vorher im Drop-Down das Attribut aus, in welchem Sie nach einem Wert suchen möchten. Per Klick auf "auf Objekt zoomen" wird die Karte auf einem selektierten Objekt zentriert. Die "Wert-Suche" zoomt automatisch auf das gesuchte Objekt. Bestätigen Sie ihre Auswahl mit "Übernehmen". Falls Sie doch eine andere shp-Datei nutzen möchten, kommen Sie über den Button "andere shp Datei wählen" zurück zur Pfadauswahl.

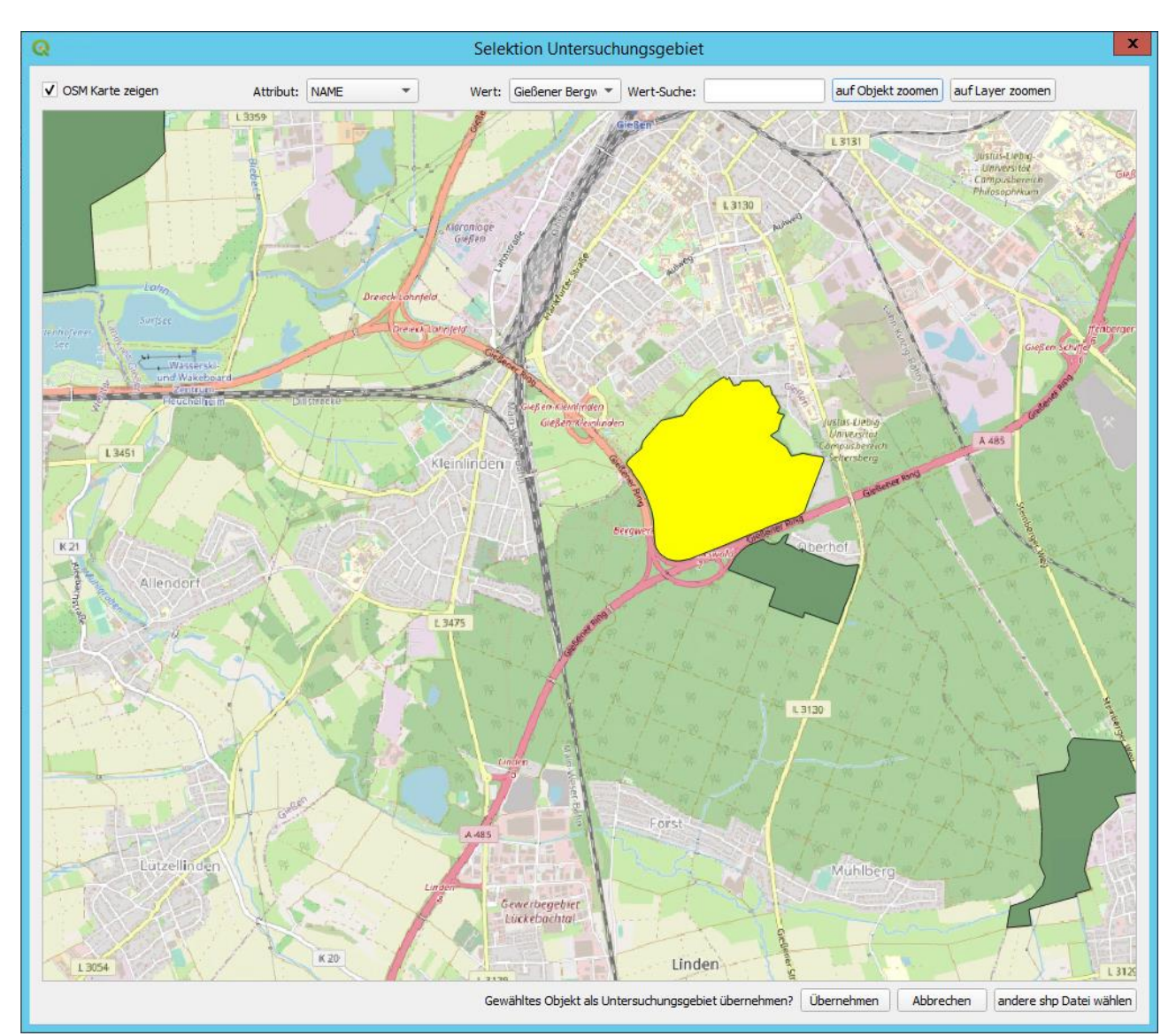

Abb. 11: Dialog zur Selektion eines Objekts als freies Untersuchungsgebiets (gelb dargestellt ist das selektierte Objekt)

Enthält die shp-Datei mehrteilige Objektgeometrien (Multipolygone), so werden diese in der Objektauswahl nicht angezeigt und können auch nicht als Untersuchungsgebiet übernommen werden!

Bitte beachten! Das gewählte Objekt darf 10.000 ha nicht überschreiten, da ansonsten die aus den Web-Geodiensten zu ladende Datenmenge zu groß wäre. Objekte die 10.000 ha können nicht als Untersuchungsgebiet übernommen werden.

Anschließend müssen die im gewählten Untersuchungsgebiet zu bearbeiteten Module oder aber eine vollflächige Kartierung ausgewählt werden (Abb. 12). Bei der "vollflächigen Kartierung ohne vertiefte Sachdatenerfassung" steht ihnen nur das Werkzeug "Vollflächige Erfassung" zu Verfügung, nicht aber die "Standarderfassung" (für nähere Infos zu den Werkzeugen siehe Kap. 5.2.3 S.20 und Kap. 5.2.4 S.23). Übernehmen Sie die Auswahl mit "Bestätigen".

Das Untersuchungsgebiet wird nun initialisiert und kann anschließend über die Auftragsverwaltung geladen werden.

| Q Auswahl Modul(e)                                                                                                | x  |  |  |  |
|----------------------------------------------------------------------------------------------------|----|--|--|--|
| ✓ 1: Naturnahe Fließgewässer, Quellen, Auenwälder, Sumpfwälder                                                    |    |  |  |  |
| 1F: Naturferne und künstliche Fließgewässer, Auwälder mit gestörter Überflutungsdynamik                           |    |  |  |  |
| ✓ 2: Stillgewässer, Verlandungszonen                                                                              |    |  |  |  |
| ✓ 3A: Frisches und (Wechsel-)feuchtes Extensivgrünland, Streuobst, Alleen                                         |    |  |  |  |
| ✓ 3B: Borstgrasrasen, Heiden, Bergmähwiesen                                                                       |    |  |  |  |
| ✓ 3C: Magerrasen, Wacholderheiden, trockene Gebüsche                                                              |    |  |  |  |
| 3F: Gebüsche frischer Standorte, Obstbaumbestände aus Halbstämmen, Ackerwildkraut-, Reb- und Ruderalfluren        |    |  |  |  |
| 4: Sandtrockenrasen, Steppenrasen, Sandheiden, Sandkiefernwälder, Eichenwälder auf Sand                           |    |  |  |  |
| 5A: Buchenwald mittlerer Standorte (abgeleitet aus Forsteinrichtungsdaten)                                        |    |  |  |  |
| ✓ 5B: Buchenwald mittlerer Standorte (aus Geländeerfassung)                                                       |    |  |  |  |
| 5C: Edellaubbaumwälder, trockenwarme Wälder                                                                       |    |  |  |  |
| 5F: Hute-, Mittel-, und Niederwälder, forstlich geprägte Eichenwälder, Waldmäntel und Vorwälder                   |    |  |  |  |
| 6: Moore, Moorwälder                                                                                              |    |  |  |  |
| 6F: Laubmischwälder auf moorigen und anmoorigen Standorten                                                        |    |  |  |  |
| ✓ 7: Felsen, Block- und Schutthalden                                                                              |    |  |  |  |
| 7AB: Felsen in Kombinationen mit nicht-bearbeitetem Buchenwald                                                    |    |  |  |  |
| 7C: Felsen in Kombinationen mit nicht-bearbeiteten trockenwarmen Wäldern, Edellaubbaumwäldern und sonstigen Wälde | rn |  |  |  |
| 7F: Block- und Schutthalden mit dominanten Verbuschungsstadien, Steinriegel, Lesesteinhaufen, Trockenmauern       |    |  |  |  |
| ✓ 8: Lehm- und Lößwände                                                                                           |    |  |  |  |
| SoG: Sondergutachten                                                                                              |    |  |  |  |
| vollflächige Kartierung ohne vertiefte Sachdatenerfassung                                                         |    |  |  |  |
| Bestätigen Abbrecher                                                                                              | 1  |  |  |  |

Abb. 12: Auswahl der zu bearbeitenden Module im Untersuchungsgebiet

## 4.3. Auftrag laden

Über den Menüpunkt "Auftrag laden" kann ein bereits initialisierter Auftrag geladen werden, wenn z.B. mehrere Aufträge bearbeitet oder Auftragsordner verschoben bzw. weitergegeben werden. Hierzu wählt man im sich öffnenden Dialog den entsprechenden Auftragsordner aus. Dies ist der Ordner der beim Initialisieren automatisch erstellt wurde (z.B. "Los\_2019\_SCHULUNG").

Die zugehörigen QGIS-Projekte der Kartiergebiete des Auftrags werden daraufhin unter Auftragsverwaltung zur Auswahl angeboten.

**Beachten Sie bitte!** QGIS ermöglicht, je nach persönlichen Einstellungen, auch das Öffnen gespeicherter Projekte aus einer Vorschlagsliste (Kürzliche Projekte, Abb. 13) oder über Datei  $\rightarrow$  Öffnen und der Auswahl der Projektdatei.

Dies führt jedoch zu keinem ordnungsgemäßen Laden der Projektdaten! Öffnen / Laden Sie einen Auftrag daher immer nur über die Auftragsverwaltung des Plugin!

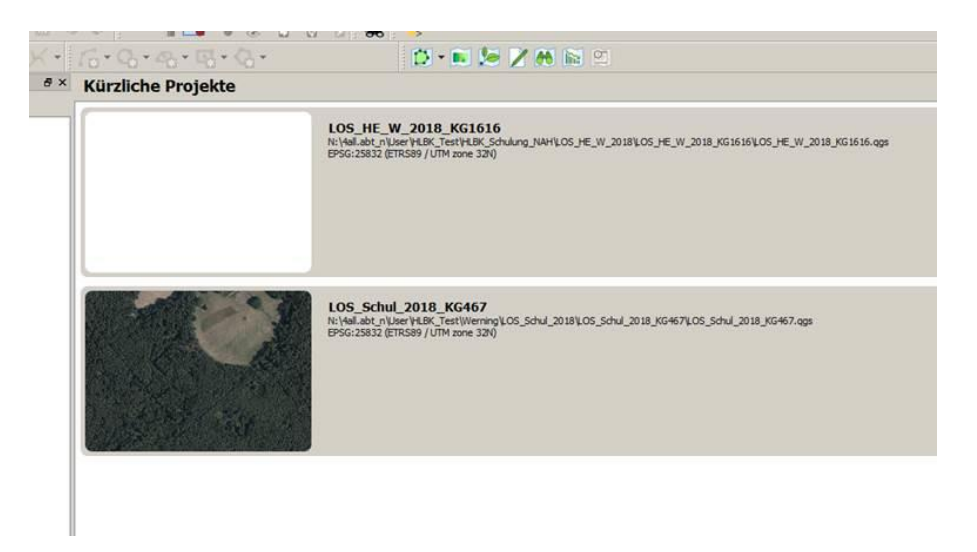

Abb. 13: QGIS - Projekt-Vorschlagsliste

#### 4.4. Auftrag aktualisieren

Über "Auftrag aktualisieren" (Abb. 14) kann ein bereits initialisierter Auftrag aktualisiert werden.

| HI BK Erfassung Verarbeitung | Hilfe                                             |
|------------------------------|---------------------------------------------------|
| Auftragsverwaltung           |                                                   |
| 🗘 XML-Datenaustausch         | Nationalpark Auftrag     Auftrag laden            |
| <b>Berichte</b>              | Auftrag aktualisieren                             |
| 🔝 Karten                     | ► Los_Test_HLBK_KG_HLBK_KG_167                    |
| Prüfung und Export           | Los_Test_HLBK_KG_HLBK_KG_289                      |
| <b>Darstellung</b>           | 🕨 📰 📉 🖕 📷 📢 🔽 🍞 👔 🗌 Los_Test_HLBK_KG_HLBK_KG_1865 |
| 🔯 <u>U</u> nterstützung      | , KKIN K K                                        |

Abb. 14: Aktualisierung einer bereits initialisierten Auftragsdatei

So ermöglicht es die Funktion beispielsweise neue Kartierer zur Auftragsdatei hinzuzufügen oder Fehler in den Angaben zu den Kartierenden zu korrigieren. Wählen Sie dazu die Ihnen zur Aktualisierung vom HLNUG bereitgestellte xml-Datei aus. Das Plugin führt automatisch einen Abgleich der Auftragsdatei mit der Update-Datei durch und stellt in einem Dialogfenster die Neuerungen und bisherigen Angaben zu den Kartier/innen grafisch gegenüber (Abb. 15). Zur Übernahme der Änderungen klicken Sie auf "Bestätigen".

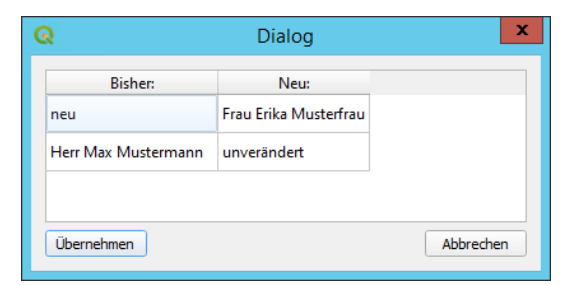

Abb. 15: Gegenüberstellung der Aktualisierungen

Es können nur neue Kartierer hinzugefügt oder Verbesserungen am Namen vorhandener Kartierer gemacht werden, jedoch keine bereits in der Datenbank angelegten Kartierer gelöscht werden!

## 5. Auftrag bearbeiten

### 5.1. Aufbau des Projektes & Kartiergrundlagen

Nun sehen Sie im Hauptfenster die soeben geladenen Geo-Daten und im Layer-Fenster (Inhaltsverzeichnis des Projekts) zwei Layer-Gruppen. Diese enthalten unterschiedliche Informationen, die Ihnen bei der Bearbeitung des Auftrages helfen werden (Tab. 1).

| Tab. 🛛 | 1: La | yer-G | ruppen |
|--------|-------|-------|--------|
|--------|-------|-------|--------|

| Layer                  | Beschreibung                                                                                                    |
|------------------------|----------------------------------------------------------------------------------------------------|
| 1. Zusatzinformationen | <ul> <li>Layer mit Informationen zu dem entsprechenden Untersuchungsgebiet:</li> <li>Biotope, Komplexe, Nutzungen und Beeinträchtigungen (aus HB, GDE sowie<br/>Luftbildinterpretation)</li> <li>Gewässer (inkl. Strukturgüte, Biologische Gewässergüte, Fließgewässertypen)</li> <li>Informationen zum Naturschutz-Flächenpool (Ökokonto, Kompensationsflächen)</li> <li>Informationen zu Boden und Standort</li> <li>Art-Informationen</li> </ul> |
| 2. Erfassung           | <ul> <li>Kartenmaterial, das bei der Erfassung / Digitalisierung hilfreich ist:</li> <li>Untersuchungsgebiet</li> <li>HLBK-Kartiergebiete</li> <li>Umrisse der NSG und FFH-Gebiete</li> <li>Lebensraumtypen der GDE und HLBK-Pilotphase</li> <li>Flurstücke</li> <li>Ihre Erfassung: HLBK-Suchraum, -Fundpunkte, -Flächen und -Verlustflächen, sowie<br/>Dauerbeobachtungsflächen und Biotop-Hinweise</li> </ul>                                    |

Über die Rubrik "Unterstützung" → "Kartiergrundlagen" (Abb. 17) können Sie Ihrem Projekt weitere Layer hinzufügen oder versuchen, Layer, die bei der Initialisierung nicht geladen werden konnten, einzubinden. Weiterhin können Sie hier festlegen, ob die Layer lokal gespeichert oder online bezogen werden sollen (Abb. 16). Lokal gespeicherte Daten decken immer nur das Kartiergebiet ab und bieten meist eine bessere Performance. Insbesondere Dienste in der Gruppe "Erfassung" sollten lokal genutzt werden um Wartezeiten zu vermeiden.

| HL | BK Erfassung MMQGIS | Verart | beitung Hilfe                     | <b>Q</b> Kartiergrundlage | in                                            |                  |                      |                            | ×          |
|----|---------------------|--------|-----------------------------------|---------------------------|-----------------------------------------------|------------------|----------------------|----------------------------|------------|
| ₿. | Auftragsverwaltung  | •      | ⊧Σ 🛲 • 🌮 ፲ <sup>™</sup> + 🛛 👔     | Gruppe                    | Dienst                                        | Daten laden      | Zur Karte hinzufügen | Lokale Datei aktualisieren |            |
| 0  | XML-Datenaustausch  | •      |                                   | Geologie/Boden            | Tektonik (GUEK300)                            | 🔿 online 💿 lokal | +                    | 0                          |            |
|    | Berichte            | •      |                                   | Geologie/Boden            | Digitales Geländemodell 1m Bodenauflösung     | 🔘 online 🔵 lokal | +                    | 0                          |            |
|    | Karten              |        |                                   | Gewässer                  | Biologische Gewässergüte                      | 🔿 online 💿 lokal | +                    | 0                          | 1          |
| -  | Prüfung und Export  | •      |                                   | Gewässer                  | Fließgewässer DI M 25                         | online Olokal    | +                    | 0                          | -          |
|    | Darstellung         | •      |                                   | Contaster                 |                                               |                  |                      |                            |            |
| Ø  | Unterstützung       | - C    | Kartiergrundlagen                 | Gewasser                  | Fliebgewassertypen                            |                  | +                    | 0                          | -          |
|    |                     | 3      | QGIS-Projekt (Layer) zurücksetzen | Gewässer                  | Gewässerstrukturgüte 1998 nicht WRRL-Gewässer | 🔵 online 💿 lokal | +                    | 0                          |            |
|    |                     | 5      | Referenzen aktualisieren          | Gewässer                  | Gewässerstrukturgüte 2012 WRRL-Gewässer       | 🔿 online 💿 lokal | +                    | 0                          |            |
|    |                     |        | Nutzeranleitung aufrufen          | Gewässer                  | Kilometrierung                                | 🔿 online 💿 lokal | +                    | 0                          |            |
|    |                     | -      | Aktuelle Informationen            |                           |                                               |                  |                      |                            | " <b>v</b> |

Abb. 17: Kartiergrundlagen

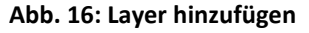

## 5.2. Erfassung

Nun können Sie mit der Dateneingabe Ihrer Kartierergebnisse beginnen. Grundsätzlich werden über die QGIS Erweiterung Geometrie- und Sachdaten gemeinsam erfasst. Dazu wird mittels eines Werkzeugs aus dem Werkzeugkasten der HLBK-Erfassung eine Geometrie digitalisiert und im Anschluss werden über entsprechende Eingabemasken die Sachdaten dazu aufgenommen. Speichern Sie Ihre Arbeit in regelmäßigen Abständen ab, um sicherzustellen, dass es bei eventuell auftretenden technischen Störungen zu keinem / nur geringem Datenverlust kommt.

Alle Eingabemasken zeigen im oberen Bereich die Identifikationsnummer für das jeweilige Objekt und ggf. weitere Informationen wie z.B. die Gesamtfläche eines kartierten Polygons.

**Pflichtfelder** sind blau hinterlegt und müssen angegeben werden um ein Objekt zu speichern, nicht gekennzeichnete Felder (grau hinterlegt) sind fakultativ.

## 5.2.1. Werkzeuge

Über den HLBK-Werkzeugkasten stehen die Funktionalitäten zur Eingabe der Kartierungsergebnisse zur Verfügung, die im Folgenden beschrieben werden (Abb. 18).

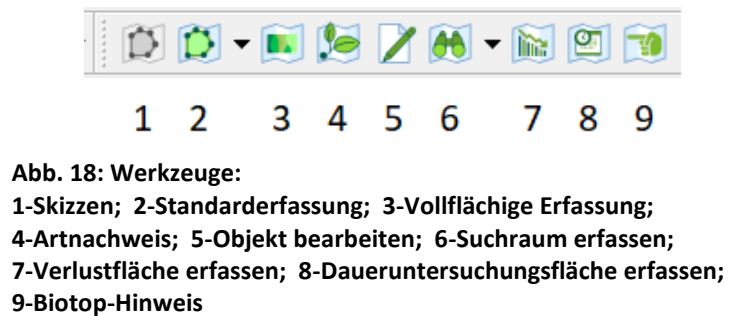

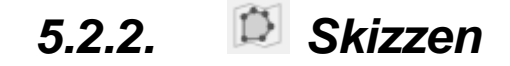

Mit dem Werkzeug "Skizzen" steht die Möglichkeit zur Verfügung, Lebensraum- und Biotopflächen zunächst ohne weitergehende Eingabe von Sachdaten (Parametern) zu digitalisieren.

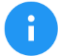

Es wird lediglich die Angabe einer frei zu wählenden Kennung der Fläche empfohlen (Abb. 20).

|               | HLBK-Flächenskizzen - Objektattribute | x      |
|---------------|---------------------------------------|--------|
| Aktionen      |                                       |        |
| Freie Kennung | [Freie Kennung]                       | 1      |
|               | OK Abb                                | rechen |

Abb. 20: Angabe einer freien Kennung für HLBK-Flächenskizzen

Mit der Betätigung der Schaltfläche "Skizzen" wird in QGIS unterhalb des Layer-Inhaltsverzeichnisses das Menü "HLBK-Flächenskizzen" eingefügt (Abb. 19).

Die HLBK-Flächenskizzen können zu einem späteren Zeitpunkt in die "Standarderfassung" oder "vollflächige Erfassung" unter Eingabe der charakterisierenden Parameter übernommen werden.

| HLBK Flächenskizzen                   | 5 | × |
|---------------------------------------|---|---|
| Neue Skizze                           |   |   |
| Neuer Normpunkt                       |   |   |
| Geometrie kopieren                    |   |   |
|                                       |   |   |
|                                       |   |   |
|                                       |   |   |
|                                       |   |   |
| Aktionen für gewähltes Objekt         |   |   |
| Löschen                               |   |   |
| Übernehmen für Standarderfassung      |   |   |
| Übernehmen für vollflächige Erfassung |   |   |

Abb. 19: HLBK-Flächenskizzen

#### 1. Neue Skizze:

Mit dieser Funktion digitalisieren Sie freie Polygon-Skizzen. Da hierbei der Editiermodus von QGIS verwendet wird, werden die erfassten Polygone erst nach Beenden des Editiermodus gespeichert und in die Skizzen-Liste übernommen oder verworfen (Abb. 21).

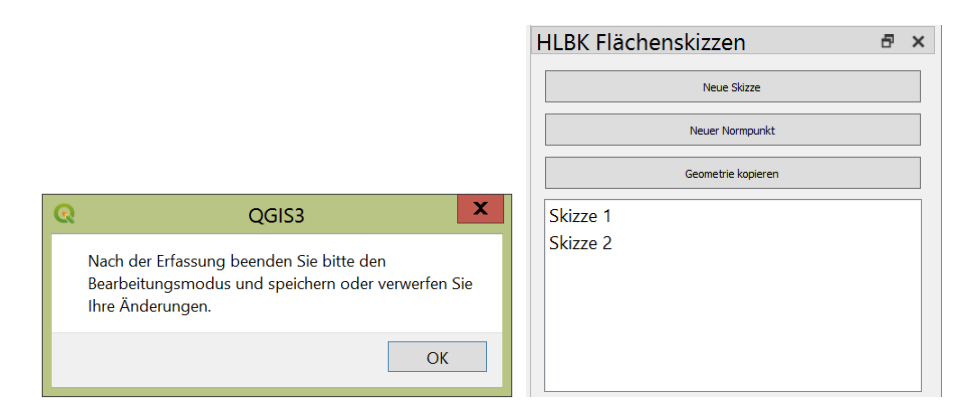

Abb. 21: Neue Skizze digitalisieren

#### 2. Neuer Normpunkt:

Die Erfassung eines Normpunktes als Skizze erfolgt analog einer "Neuen Skizze" mittels Polygon – es wird allerdings ein Punkt gesetzt (für Objekte unter 10 m<sup>2</sup>). Dies dient z.B. der Erfassung von punktuellen Quellen oder Felsen.

#### 3. Geometrie kopieren:

Mit diesem Werkzeug können Sie ein bereits bestehendes Feature für Ihre Skizzen nutzen. Dafür müssen Sie ein Polygon eines beliebigen Layers, z.B. aus den bereitgestellten Karten der Grunddatenerhebungen

selektieren. Hierfür können Sie entweder das Werkzeug  $\square$  nutzen, oder Sie öffnen die Attributtabelle eines Layers (Rechtsklick  $\rightarrow$  Attributtabelle öffnen) und wählen das entsprechende Feature dort aus. Anschließend benutzen Sie das Werkzeug "Geometrie kopieren".

Der Layer aus dem kopiert werden soll muss im Koordinatensystem des Projekts vorliegen (ETRS 89 UTM Zone 32N, EPSG 25832).

Mit Anklicken eines der in der Skizzen-Liste aufgelisteten Objekte wird der Kartenausschnitt zu dem gewählten Objekt hin verschoben und die unter "Aktionen für gewähltes Objekt" zur Verfügung stehenden Funktionen können dafür ausgeführt werden (*Standarderfassung* vgl. 5.2.3, *Vollflächige Erfassung* vgl. 5.2.4.).

## 5.2.3. 🚺 Standarderfassung

Bei dem Werkzeug "Standarderfassung" wird eine Polygondigitalisierung direkt mit der Eingabe der erforderlichen Sachdatenparameter verknüpft.

Dabei stehen Ihnen in diesem Menü vier Möglichkeiten zur Erfassung zur Verfügung (Abb. 22):

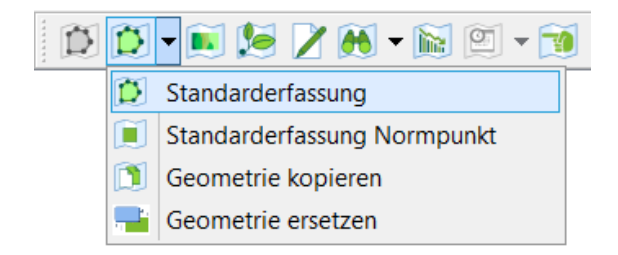

Abb. 22: Standarderfassung

#### 1. <u>Standarderfassung:</u>

Nach der Auswahl im Menü können Sie in der Karte ein Polygon zeichnen und in dem sich öffnenden Fenster die Daten zu diesem Objekt unter Kopfdaten (Abb. 24) und Standarderfassung (Abb. 23) ergänzen. Wenn Sie beide Bereiche ausgefüllt haben, können Sie Ihre Eingaben speichern.

| Q                                                      | Erfassung von Sachdaten                                                                              | x          |
|--------------------------------------------------------|----------------------------------------------------------------------------------------------------|------------|
| Kopfdaten<br>Basiserfassung<br>Vegetation und Habitate | Objekt / KE-HR. Los_Test_HLBK_KG_KG_167_1           Fläche         4110.2 gm           Freie Kennung |            |
| Kartiereinheit                                         |                                                                                                    | <b>-</b>   |
| verantw. Kartierer/in Erika Musterfrau                 |                                                                                                    | <u>_</u>   |
| Geländetermine<br>Datum 07.11.2022 Telin               | nehmer /n Geländetermin Erika Musterfrau                                                             | Hinzufügen |
| Datum Kartierer/in                                     |                                                                                                    |            |
| Markerten Entrag entfernen                             |                                                                                                    |            |
|                                                        |                                                                                                    |            |
| HLBK-Fläche setzt sich über KG fort                    |                                                                                                    |            |
| Verknüpfte Dokumente (0)                               | Speichern                                                                                            | Abbrechen  |

Abb. 24: Sachdaten – Kopfdaten

|                                                                                                    |                                           |                                      | Erfassung von Sach | daten        |                          |                   |
|----------------------------------------------------------------------------------------------------|-------------------------------------------|--------------------------------------|--------------------|--------------|--------------------------|-------------------|
| fdaten<br>iserfassung<br>etation und Habitate                                                                                                    | Objekt / KE-NR<br>Fläche<br>Freie Kennung | Los_Test_HLBK_KG_KG_167<br>4410.2 qm | _1                 |              |                          |                   |
| MM.6510.m                                                                                                    |                                           |                                      |                    |              |                          |                   |
| Bemerkung var. Parameter Tatsächliche Fläche [m²] 0,0                                                                                                    |                                           |                                      |                    |              |                          | Vermerke          |
|                                                                                                    |                                           | •                                    | -                  |              | -                        | Hinzufügen        |
|                                                                                                    |                                           |                                      |                    |              |                          |                   |
| Markierten Eintrag entfern                                                                                                    | en                                        |                                      |                    |              |                          |                   |
| Markierten Eintrag entfern                                                                                                    | en                                        | Bewertungsrahmen                     |                    | Gutachter/in | Begründung bei gutachter | licher Abweichung |
| Markierten Eintrag entfern  Bewertung  Arteninventar Habitate/ Strukturen Gefährdung/ Beeinträchfammen                                                                                                    | en                                        | Bewertungsrahmen                     |                    | Gutachter/in | Begründung bei gutachter | icher Abweichung  |
| Markierten Eintrag entfern     Markierten Eintrag entfern     Arteninventar     Habitate/     Strukturen     Gefärdung/     Beeinträchsgungen     Gesamtbewertung                                                  | en                                        | Bewertungsrahmen                     |                    | Gutachter/In | Begründung bei gutachter | Icher Abweichung  |
| Markierten Eintrag entfern     Markierten Eintrag entfern     Arteninventar     Habitate/     Strukture/     Strukture/     Sechitzköng/     Beeinträchtgungen     Gesamtbewertung     Eeseinträchtgungen          |                                           | Bewertungsrahmen                     |                    | Gutachter/In | Begründung bei gutachter | Idher Abweidhung  |
| Markierten Eintrag entfern     Markierten Eintrag entfern     Arteninventar     Arteninventar     Stukturen     Stukturen     Ger     Gerköndn/     Beenträchtigungen     Gesamtbewertung     Eesinträchtigungen   | n                                         | Bewertungsrahmen                     |                    | Gutachter/In | Begründung bei gutachter | Icher Abweichung  |
| Markierten Eintrag entfern     Markierten Eintrag entfern     Arteninventar     Habitate/     Strukturen     Gefärvdung/     Beeinträchtigungen     Beeinträchtigunge     Int                                      | ensität Flächenar                         | Bewertungsrahmen                     |                    | Gutachter/In | Begründung bei gutachter | Icher Abweichung  |
| Markierten Eintrag entfern     Markierten Eintrag entfern     Arteninventar     Habitate/     Stikturen     Gerändung/     Beeinträchtigungen     Eesinträchtigungen     Markierten Eintrag entferner              | ensität Flächenar                         | Bewertungsrahmen                     |                    | Gutachter/In | Begründung bei gutachter | Icher Abweichung  |
| Markierten Eintrag entfern     Arteniwentar     Habitate/     Strukturen     Gefärdung/     Beeinträchtigungen     Beeinträchtigungen     Int     Markierten Eintrag entferner     IEK-Flache setzt sich über Kö f | ensität Flächenar                         | Bewertungsrahmen                     |                    | Gutachter/In | Begründung bei gutachter | Icher Abweichung  |

Abb. 23: Sachdaten – Basiserfassung

Setzt sich eine HLBK-Fläche über die Kartiergebietsgrenze hinweg fort, kann dies über eine Schaltfläche im linken unteren Bereich des Sachdaten-Dialoges angehakt werden (Abb. 25). Die Schaltfläche ist allerdings nur aktiv, wenn die Fläche direkt an die Kartiergebietsgrenze stößt.

| -  | HIRK Eläche estat sich über KC for |
|----|------------------------------------|
| _  | TIEDRY INCHESEL21 SIGT ODEL NO TO  |
| Ve | rknüpfte Dokumente (0)             |

Abb. 25: Schaltfläche zur Kennzeichnung einer HLBK-Fläche

Je nachdem welche Kartiereinheit unter Kopfdaten gewählt wird, werden die gemachten Angaben verschiedenen Prüfungen unterzogen, wie etwa auf Mindestgröße der Fläche, Flächensummen bei Kombinations- und Überlagerungsobjekten usw. Auch die Pflichtangaben variieren je nach Kartiereinheit entsprechend der HLBK-Methodik.

Für einen vorgegebenen Anteil der Kartierobjekte (Anteile kartiereinheitenabhängige Stichprobe) sind zudem weitere Parameter unter "Vegetation und Habitate" vorzunehmen. Diese umfassen Angaben zu Habitate und Strukturen, Arteninventar und Vegetationseinheiten (Abb. 26). Angaben zu Nutzungen sind fakultativ.

| ng (4)                   |                                                                                                    |                                                                                                    |                                                                                                    |                                                                                                    |                                                                                                    |                                                                                                    |                                                                                                    |                                                                                                    |
|--------------------------|----------------------------------------------------------------------------------------------------|----------------------------------------------------------------------------------------------------|----------------------------------------------------------------------------------------------------|----------------------------------------------------------------------------------------------------|----------------------------------------------------------------------------------------------------|----------------------------------------------------------------------------------------------------|----------------------------------------------------------------------------------------------------|----------------------------------------------------------------------------------------------------|
| Artname                  | Kategorie                                                                                                    | Verteilung                                                                                                    | Verhalten                                                                                                    |                                                                                                    | Reproduktion                                                                                                    |                                                                                                    | Mit Zweifel                                                                                                    | <b>^</b>                                                                                                    |
| Achillea millefolium     | s                                                                                                    | -                                                                                                    | Keine Angabe                                                                                                    | *                                                                                                    | Normalstatus                                                                                                    | ¥                                                                                                    |                                                                                                    |                                                                                                    |
| Achillea ptarmica        | m; s                                                                                                    | Ŧ                                                                                                    |                                                                                                    | ~                                                                                                    |                                                                                                    | ~                                                                                                    |                                                                                                    |                                                                                                    |
| Agrimonia eupatoria      | s                                                                                                    | -                                                                                                    | Keine Angabe                                                                                                    | *                                                                                                    | Normalstatus                                                                                                    | ¥                                                                                                    |                                                                                                    |                                                                                                    |
| Agrostis capillaris      | o                                                                                                    | Ŧ                                                                                                    |                                                                                                    | *                                                                                                    | -                                                                                                    | *                                                                                                    |                                                                                                    |                                                                                                    |
| Alchemilla vulgaris      | s                                                                                                    | v                                                                                                    |                                                                                                    | *                                                                                                    |                                                                                                    | Ŧ                                                                                                    |                                                                                                    |                                                                                                    |
| Alchemilla vulgaris agg. | s                                                                                                    | •                                                                                                    | Keine Angabe                                                                                                    | •                                                                                                    | Normalstatus                                                                                                    | ¥                                                                                                    |                                                                                                    |                                                                                                    |
| Alopecurus pratensis     | o                                                                                                    | Ŧ                                                                                                    |                                                                                                    | *                                                                                                    |                                                                                                    | -                                                                                                    |                                                                                                    |                                                                                                    |
| Anemone nemorosa         | s                                                                                                    | Ŧ                                                                                                    |                                                                                                    | *                                                                                                    |                                                                                                    | -                                                                                                    |                                                                                                    |                                                                                                    |
| Anthoxanthum odoratum    | o                                                                                                    | Ŧ                                                                                                    |                                                                                                    | *                                                                                                    |                                                                                                    | *                                                                                                    |                                                                                                    |                                                                                                    |
| Anthriscus sylvestris    | o                                                                                                    | Ŧ                                                                                                    |                                                                                                    | *                                                                                                    |                                                                                                    | -                                                                                                    |                                                                                                    |                                                                                                    |
| Arrhenatherum elatius    | #; s                                                                                                    | Ŧ                                                                                                    |                                                                                                    | Ŧ                                                                                                    |                                                                                                    | Ŧ                                                                                                    |                                                                                                    |                                                                                                    |
| Betonica officinalis     | m; s                                                                                                    | Ŧ                                                                                                    |                                                                                                    | Ŧ                                                                                                    |                                                                                                    | Ŧ                                                                                                    |                                                                                                    |                                                                                                    |
| Brachypodium pinnatum    | s                                                                                                    | Ŧ                                                                                                    |                                                                                                    | Ŧ                                                                                                    |                                                                                                    | Ŧ                                                                                                    |                                                                                                    |                                                                                                    |
|                          |                                                                                                    |                                                                                                    |                                                                                                    |                                                                                                    |                                                                                                    |                                                                                                    |                                                                                                    |                                                                                                    |
|                          | rg (4)  Artname Achilea millefolium Achilea ptarnica Achilea ptarnica Agrironia eupatoria Agrironia eupatoria Afchemilla vulgaris agg. Alchemilla vulgaris agg. Alchemilla vulgaris agg. Alchemilla vulgaris agg. Anthriscus sylvestris Anthriscus sylvestris Enthriscus sylvestris Enthriscus | Artname         Kategorie           Achillea millefolium         s           Achillea millefolium         s           Achillea ptarnica         m; s           Agrinonia cupatoria         s           Agrotis capitlaris         o           Alchemilla vulgaris         s           Alchemilla vulgaris agg.         s           Alchemilla vulgaris         s           Antonanthum odoratum         o           Anthricus sylvestris         o           Anthricus sylvestris         s           Betonica officinalis         m; s           Brachypodium pinnatum         s | Activilles     Kategorie     Verteilung       Achilles millefolium     s     *       Achilles paramica     m; s     *       Achilles paramica     m; s     *       Agrimonia eupatoria     s     *       Agrostis capillaris     o     *       Alchemilla vulgaris agg.     s     *       Alchemilla vulgaris agg.     s     *       Alchemilla vulgaris agg.     s     *       Anthoxanthum odoratum     o     *       Anthoxanthum odoratum     o     *       Anthriscus sylvestris     o     *       Betonica officinalis     m; s     *       Betonica officinalis     m; s     * | Artname         Kategorie         Verteilung         Verteilung           Achillea millefolium         s          Kene Angabe           Achillea millefolium         s             Achillea tarmica         m; s             Achillea starmica         m; s             Achillea starmica         s             Aprosis capillaris         s             Alchemilla vulgaris agg.         s             Alchemilla vulgaris agg.         s             Alpocurus pratensis         o             Anthoxanthum odoratum         o             Anthoxanthum odoratum         s             Arthenatherum elatius         #; s             Betonica officinalis         m; s | Achillea millefolium     Kategorie     Verteilung     Verhalten       Achillea millefolium     s     Verhalten     Keine Angabe     v       Achillea ptarnica     m; s     v     v     v       Agrinonia eupatoria     s     av     Keine Angabe     v       Agrostis capillaris     o     av     v     v       Alchemilla vulgaris agg.     s     av     keine Angabe     v       Alchemilla vulgaris agg.     s     av     av     v       Alchemilla vulgaris agg.     s     av     av     av       Anthoranthur odoratum     o     av     av       Anthoranthur odoratum     o     av     av       Arthenatherum elatus     #y s     av     av       Betonica officinalis     m; s     av     av | Artname         Kategorie         Verteilung         Verteilung         Verteilung         Normalistatus           Achillea millefolium         s          Kene Angabe         Normalistatus           Achillea ptarnica         nr; s           Normalistatus           Achillea ptarnica         nr; s           Normalistatus           Achillea ptarnica         s           Normalistatus           Approsis capillaris         s           Normalistatus           Alchemilla vulgaris         s           Normalistatus           Alchemilla vulgaris agg.         s           Normalistatus           Alchemilla vulgaris agg.         s           Normalistatus           Alchemilla vulgaris agg.         s           Normalistatus           Anthosanthum odoratum         o               Anthosanthum odoratum         s                Anthreatherum elatius         f; s                 Anthosanthum odoratum | Artname     Kategorie     Verteilung     Vertaiten     Reproduktion       Achillea millefolium     s     Kene Angabe     Normalstatus     y       Achillea ptarnica     nr; s     i     Kene Angabe     Normalstatus     y       Achillea ptarnica     nr; s     i     kene Angabe     Normalstatus     y       Achillea ptarnica     s     i     kene Angabe     Normalstatus     y       Aprosis capillaris     s     i     i     i       Alchemilla vulgaris agg.     s     i     i     i       Alchemilla vulgaris agg.     s     i     i     i       Alchemilla vulgaris agg.     s     i     i     i     i       Alchemilla vulgaris agg.     s     i     i     i     i       Alchemilla vulgaris agg.     s     i     i     i     i       Anthosanthum odoratum     o     i     i     i     i       Anthosanthum odoratum     o     i     i     i     i       Arthenatherum elatius     f; s     i     i     i     i       Betonica officinalis     nr; s     i     i     i     i | Artname     Kategorie     Verteilung     Verhalten     Reproduktion     Mt Zweffel       Achilles millefolium     s     Verhalten     Reproduktion     Mt Zweffel       Achilles patrnica     rs     s     Verhalten     Reproduktion     Mt Zweffel       Achilles patrnica     rs     s     Verhalten     Normalstatus     Image: Status     Image: Status       Acprintonia ecupatoria     s     Image: Status     Image: Status     Image: Status     Image: Status       Aprosis capillaris     s     Image: Status     Image: Status     Image: Status     Image: Status       Achtenilla vulgaris agg:     s     Image: Status     Image: Status     Image: Status     Image: Status       Appecturus pratensis     o     Image: Status     Image: Status     Image: Status     Image: Status       Anthosanthum odoratum     o     Image: Status     Image: Status     Image: Status     Image: Status       Arthenatherum elatius     F; S     Image: Status     Image: Status     Image: Status     Image: Status       Arthenatherum elatius     rs     Image: Status     Image: Status     Image: Status     Image: Status       Image: Status     rs     Image: Status     Image: Status     Image: Status     Image: Status       Image: Status <t< td=""></t<> |

Abb. 26: Sachdaten – Vegetation und Habitate

#### 2. <u>Standarderfassung Normpunkt:</u>

Die Erfassung eines Normpunktes erfolgt analog der Standarderfassung mittels Polygon – es wird allerdings ein Punkt gesetzt (für Objekte unter 10 m<sup>2</sup>). Dies dient z.B. der Erfassung von punktuellen Quellen oder Felsen und ist daher nicht in allen Aufträgen bzw. Modulen möglich. Weiterhin müssen Sie im Fenster "Standarderfassung – Sachdaten" noch die tatsächliche Fläche des Punktes / kleinen Areals angeben.

#### 3. Geometrie kopieren:

Mit diesem Werkzeug können Sie ein bereits bestehendes Feature als Areal für Ihre Erfassungsdaten nutzen. Dafür müssen Sie ein Polygon eines beliebigen Layers, z.B. aus den bereitgestellten Karten der

Grunddatenerhebungen selektieren. Hierfür können Sie entweder das Werkzeug  $\square$  nutzen, oder Sie öffnen die Attributtabelle eines Layers (Rechtsklick  $\rightarrow$  Attributtabelle öffnen) und wählen das entsprechende Feature dort aus. Anschließend benutzen Sie das Werkzeug "Geometrie kopieren" und können dann – wie auch bei der Standarderfassung - Ihre Daten für dieses Gebiet eintragen.

Der Layer aus dem kopiert werden soll muss im Koordinatensystem des Projekts vorliegen (ETRS 89 UTM Zone 32N, EPSG 25832). Multipolygone (z.B. in ArcGIS erstellt) können nicht kopiert werden.

#### 4. Geometrie ersetzen:

Mit diesem Werkzeug können Sie eine HLBK-Fläche (Kartiereinheit) durch ein Polygon-Feature aus einem anderen Layer (z.B. Temporärlayer) ersetzen, dem dabei alle Sachdaten-Parameter der ersetzten HLBK-Fläche automatisch übertragen werden.

Selektieren Sie dafür (1.) die zu ersetzende HLBK-Fläche und (2.) das zu übernehmende Polygon-Feature aus dem entsprechenden Layer. (3.) Durch Betätigung des Werkzeuges "Geometrie ersetzen" wird die selektierte HLBK-Fläche ersetzt und der Vorgang mit einer Erfolgsmeldung bestätigt.

Diese Funktion ist v.a. in den Fällen hilfreich, wo bereits mit Sachdaten versehene HLBK-Flächen mit QGIS-Geometriewerkzeugen nachträglich bearbeitet werden müssen (z.B. Objekt vereinfachen, zerteilen, puffern, zuschneiden etc.), wodurch neue Geometrien (i.d.R. Temporärlayer) erzeugt werden. Über den weiter oben beschriebenen Kopiervorgang würden die Sachdaten der ursprünglichen HLBK-Fläche verloren gehen.

## 5.2.4. 🗾 Vollflächige Erfassung

Die vollflächige Erfassung dient der vollflächigen Biotoptypenkartierung eines Bereiches wie eines Naturschutzgebietes (NSG). Neben den obligatorischen Kartiereinheiten stehen weitere Codes für fakultative Biotope, Restflächen, Flächen ohne besonderen Naturschutzwert wie Wege etc. sowie Einheiten aus nicht beauftragten Modulen zur Verfügung. Die Bedienung entspricht der Standarderfassung. Allerdings müssen keine Parameter (Wertstufen, Arten etc.) erhoben werden.

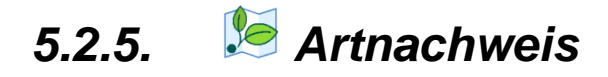

Wenn Sie einen Invasiven Neophyten der EU-Liste oder eine Rote-Liste-Pflanzenart kartiert haben, nutzen Sie bitte das Werkzeug "Artnachweis". Klicken Sie in der Karte auf die Sichtungsstelle (Mitte des Bestandes). In der Erfassungsmaske können Sie auswählen, ob es sich um eine Rote-Liste-Art oder einen Neophyten handelt und zu den üblichen Angaben wie Artname, Kartierer und Datum müssen auch Angaben zu Anzahl / Menge, Verhalten und Reproduktion gemacht werden. Erläuterungen siehe Tab. 2 - Tab. 4.

#### Tab. 2: Erläuterungen der Auswahlmöglichkeiten im Feld Anzahl

| Anzahl       |                                                           |
|--------------|-----------------------------------------------------------|
| Auswahlliste | Erläuterung                                               |
| Bereich      | Anzahl nicht genau bekannt, z.B. 20 - 30 Individuen       |
| Genauer Wert | Anzahl ist genau bekannt, z.B. 25 Individuen              |
| Maximum      | Anzahl nicht genau bekannt, z.B. maximal 20 Individuen    |
| Minimum      | Anzahl nicht genau bekannt, z.B. mindestens 30 Individuen |
| Schätzung    | Anzahl nicht genau bekannt, z.B. ca. 100 Individuen       |

#### Tab. 3: Erläuterungen der Auswahlmöglichkeiten im Feld Verhalten

| Verhalten    |                                                                           |
|--------------|---------------------------------------------------------------------------|
| Auswahlliste | Erläuterung                                                               |
| Keine Angabe |                                                                           |
| blühend      | Bezieht sich auf das Vorkommen; Anzahl nicht blühender Pflanzen kann im   |
|              | Pflichtfeld "Anzahl" eingegeben werden                                    |
| fruchtend    | Bezieht sich auf das Vorkommen; Anzahl fruchtender Pflanzen kann im Feld  |
|              | "Anzahl" eingegeben werden                                                |
| steril       | Bezieht sich auf das Vorkommen; Anzahl steriler Pflanzen ohne Produktion  |
|              | von Samenanlagen nach einer Blüte kann im Pflichtfeld "Anzahl" eingegeben |
|              | werden                                                                    |

#### Tab. 4: Erläuterungen der Auswahlmöglichkeiten im Feld Reproduktion

| Reproduktion          |                                                                           |
|-----------------------|---------------------------------------------------------------------------|
| Auswahlliste          | Erläuterung                                                               |
| Normalstatus          | Bezieht sich auf ein natürliches Vorkommen einer Art                      |
| Vorkommen unbeständig | Bei unbeständigen, gelegentlichen Artvorkommen                            |
| eingebürgert          | Bei etablierten Artvorkommen                                              |
| kultiviert            | Wenn Kenntnisse bzw. Indizien vorhanden sind, die zeigen, dass es sich um |
|                       | ein kultiviertes Artvorkommen handelt                                     |

## 5.2.6. Z Objekt bearbeiten

Hier können Sie Ihre Angaben zu einem Objekt einsehen und ggf. Änderungen vornehmen. Selektieren Sie dazu die entsprechende Geometrie aus den Layern HLBK-Suchraum, -Fundpunkte, -Flächen oder -Verlustflächen und klicken dann auf "Objekt bearbeiten". Alternativ wählen Sie ohne vorherige Selektion den entsprechenden Layer im Inhaltsverzeichnis aus (aktiver Layer) und nutzen Sie dann das Werkzeug um ein Objekt des aktivierten Layers durch Klick in der Karte auszuwählen. Sollten Sie Angaben ändern, bestätigen Sie dies bitte durch "Speichern".

## 5.2.7. 🕅 Suchraum erfassen

Um einen Suchraum zu erfassen, wählen Sie die entsprechende Option aus dem Werkzeugkasten aus, erstellen für das entsprechende Kartiergebiet ein oder in der Regel mehrere Polygone und machen in dem sich öffnenden Fenster die erforderlichen Angaben zu Kartierer/in und Modul.

Hierbei dürfen sich Suchräume aus dem gleichen Modul nicht überschneiden! Suchräume verschiedener Module dürfen sich aber überschneiden!

Analog zur Standarderfassung bietet die Funktion "Suchraum kopieren" die Möglichkeit bereits bestehende Features zur Übernahme in einen Suchraum zu nutzen. Multipolygone (z.B. in ArcGIS erstellt) können nicht kopiert werden.

Der Layer aus dem kopiert werden soll muss im Koordinatensystem des Projekts vorliegen (ETRS 89 UTM Zone 32N, EPSG 25832).

## 5.2.8. 🕅 Verlustfläche erfassen

Um eine Verlustfläche zu erfassen, wählen Sie ein Polygon aus dem Layer "Lebensraumtypen(GDE)[Kartierund Kopiervorlage]" (Layer-Gruppe 2. Erfassung) aus. Anschließend wählen Sie in dem HLBK-Werkzeugkasten "Verlustfläche erfassen" und ergänzen in dem sich öffnenden Fenster die erforderlichen Angaben.

Schneidet ein bereits erfasstes (digitalisiertes) Kartierobjekt (HLBK-Fläche) das aus "Lebensraumtypen(GDE)[Kartier- und Kopiervorlage]" selektierte Objekt, wird für die Verlustfläche automatisch die Restfläche dargestellt (Abb. 27).

Um eine Verlustfläche korrekt zu erfassen, darf die Eingabe von Verlustflächen daher erst nach Abschluss der Erfassung der HLBK-Flächen erfolgen.

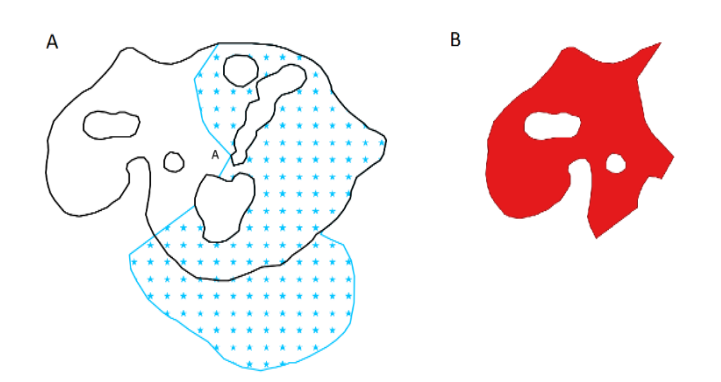

Abb. 27: Beispiel Verlustfläche (A) Eine kartierte Fläche (blau), die ein Objekt des Layers Lebensraumtyp (schwarz) überlagert. (B) Automatische Restflächen-Ermittlung für die entsprechende Verlustfläche (rot).

Fakultativ zu erhebende (f.-Code) bzw. nur für vollflächige Kartierungen notwendige Typen (v.-Code) der Kartiereinheiten sowie Flächen, die zu klein für die Mindestgröße einer Kartiereinheit sind (.R-Code), werden bei der Verlustflächenerzeugung nicht berücksichtigt.

## 5.2.9. 🖾 Daueruntersuchungsfläche erfassen

Um eine Daueruntersuchungsfläche zu erfassen wählen Sie die entsprechende Option aus dem Werkzeugkasten aus und erstellen ein Polygon. Ergänzen Sie anschließend im sich öffnenden Fenster die Daten zur Daueruntersuchungsfläche (Abb. 28).

| Q                        | Daueruntersuchungsfläche              | x |
|--------------------------|---------------------------------------|---|
|                          | DUF-NR: Los_Test_HLBK_KG_KG_167_DUF_1 |   |
| Daueruntersuchungsfläche |                                       |   |
| Lageangaben              |                                       |   |
| Höhe in Meter            | 72 =                                  |   |
| Hangneigung in Grad      | 0                                     |   |
| Exposition               | ▼                                     |   |
| Kartierer/in             | Erika Musterfrau                      |   |
| Aufnahmedatum            | 08.11.2022                            |   |
| Vegetationsaufnahmen     |                                       |   |
|                          | Neu                                   | ) |
|                          | Bearbeiten                            |   |
|                          | Löschen                               |   |
| Verknüpfte Dokumente (0) | Speichern Abbrechen                   |   |

Abb. 28: Erfassung einer Daueruntersuchungsfläche und Anlegen, Bearbeiten und Verwalten von Vegetationsaufnahmen

Die Höhe ist standardmäßig zunächst auf den niedrigsten möglichen Wert (72 m) voreingestellt. Bitte denken Sie daran die Höhe anzupassen!

#### Vegetationsaufnahmen:

Im Erfassungsdialog einer Daueruntersuchungsfläche können auch Vegetationsaufnahmen erstellt, vorhandene Vegetationsaufnahmen bearbeitet und verwaltet werden, sowie verknüpfte Dokumente hinzugefügt werden (Abb. 29).

| Vegetationsaufnahmen                                           |                     |
|----------------------------------------------------------------|---------------------|
| Los_Test_HLBK_KG_167_VAUF_1_2<br>Los_Test_HLBK_KG_167_VAUF_1_1 | Neu                 |
|                                                                | Bearbeiten          |
|                                                                | Löschen             |
| Verknüpfte Dokumente (0)                                       | Speichern Abbrechen |

Abb. 29: Erstellen, Bearbeiten und Verwalten von Vegetationsaufnahmen einer Dauerbeobachtungsfläche

Durch Klick auf "Neu" öffnet sich die Erfassungsmaske zu Erstellung einer neuen Vegetationsaufnahme (Abb. 30). Die Angabe der Deckungsewerte ist möglich in der Braun-Blanquet Skala klassich, Braun-Blanquet Skala erweitert oder in der Londo-Skala. Wählen Sie dazu unter "Aufnahmemethodik" die gewünschte Skala aus. Unter "Artaufnahme"  $\rightarrow$  "Deckungswerte" stehen Ihnen nun die passenden Schätzwerte als Drop-Down zur Verfügung. Bei Arten mit einer Bestimmungsunsicherheit kann "Mit Zweifel" angehakt werden. Diesen Arten wird im csv-Export der Daten ein (cf) angehängt (weitere Infos zum csv-Export von Vegetationsaufnahmen siehe Kap. 11, S. 66). Wenn Sie alle Pflichtangaben gefüllt haben kann die Vegetationsaufnahme gespeichert werden.

Möchten Sie eine vorhandene Vegetationsaufnahme bearbeiten, so wählen Sie im Menü der Daueruntersuchungsmasken die gewünschte Vegetationsaufnahme aus und klicken auf "Bearbeiten".

| Q                                      |                                                       |                             | Vegetationsaufnahme |           |           |                 | x     |  |
|----------------------------------------|-------------------------------------------------------|-----------------------------|---------------------|-----------|-----------|-----------------|-------|--|
| VALF-NR: Los Test_HLBK_KG_167_VAUF_1_1 |                                                       |                             |                     |           |           |                 |       |  |
| Kartierer/in                           | rka Musterfrau                                        |                             |                     |           |           |                 |       |  |
| Aufnahmedatum                          |                                                       |                             |                     |           |           |                 |       |  |
| Aufnahmemethodik                       | Braun-Blanquet Skala (klassisch)                      | au-Blanquet Siala (Massich) |                     |           |           |                 |       |  |
| Nutzung                                |                                                       |                             |                     |           |           |                 |       |  |
| Kartiereinheit                         |                                                       |                             |                     |           |           |                 |       |  |
| Vegetationseinheit                     | AArrEla - Arrhenatheretum elatioris                   |                             |                     |           |           |                 | -     |  |
| Bemerkung                              |                                                       |                             |                     |           |           |                 |       |  |
|                                        |                                                       |                             |                     |           |           |                 |       |  |
|                                        |                                                       |                             |                     |           |           |                 |       |  |
| Gesamtdeckung                          | 93                                                    |                             |                     |           |           |                 | \$    |  |
| ▼ Deckungswerte                        |                                                       |                             |                     |           |           |                 |       |  |
| Obere Baun                             | nschicht Mittlere Baumschicht Untere Baumschicht      | Strauchschicht Krautschic   | ht Moosschicht      |           |           |                 |       |  |
| Höhe [m] 0,00                          | 0,00 000 0                                            | 0,00 🌲 0,80                 | \$ 0,00 €           |           |           |                 |       |  |
| Deckupg [%] 0                          | 1 0 1 0 A                                             | 0 4 98                      | A 5 A               |           |           |                 |       |  |
|                                        |                                                       | ×                           | · _ ·               |           |           |                 |       |  |
|                                        |                                                       |                             |                     |           |           |                 |       |  |
| ▼ Artaufnahme                          |                                                       |                             |                     |           |           |                 |       |  |
| Art Rhytidiadelphus s                  | squarrosus                                            |                             |                     |           |           | ▼ Hinzufüge     | n     |  |
| Artname                                | Deckungswert                                          | Schicht                     | Geselligkeit        | Vitalität | Bemerkung | Mit Zweifel     | -     |  |
| Arrhenatherum elatius                  | 25 - 50 % Deckung, Individuenzahl                     | Krautschicht (K)            | · ·                 | -         |           |                 |       |  |
| Alopecurus pratensis                   | 1 - 5 % Deckung oder >5 % bei wenigen Individuen      | Krautschicht (K)            | -                   | -         |           |                 |       |  |
| Campanula patula                       | 5 - 25 % Deckung, od. < 5 % bei sehr vielen Individue | Krautschicht (K)            | ·                   | -         |           |                 |       |  |
| Galium album                           | 1 - 5 % Deckung oder >5 % bei wenigen Individuen      | Krautschicht (K)            | · ·                 | •         |           |                 |       |  |
| Festuca pratensis                      | 5 - 25 % Deckung, od. < 5 % bei sehr vielen Individue | Krautschicht (K)            | · ·                 | •         |           |                 | _     |  |
| Rhytidiadelphus squarrosu              | us 1 - 5 % Deckung oder >5 % bei wenigen Individuen   | Moosschicht (M)             | · ·                 | -         |           | ✓               | v     |  |
| Markierten Eintrag entfernen           | 1                                                     |                             |                     |           |           |                 |       |  |
|                                        |                                                       |                             |                     |           |           | Consistent Abbe |       |  |
|                                        |                                                       |                             |                     |           |           | Speicnern Abbr  | ecnen |  |

Abb. 30: Erfassung einer Vegetationsaufnahme

## 5.2.10. 1 Biotop-Hinweis erfassen

Über die Option "Biotop-Hinweis" im HLBK-Werkzeugkasten können Punktdaten aufgenommen und als Hinweis auf ein Biotop gespeichert werden. Nach Auswahl des Werkzeugs kann ein Punkt innerhalb des Kartiergebiets gesetzt werden und die erforderlichen Angaben zu vermuteter Kartiereinheit, Kartierer und Aufnahmedatum werden abgefragt. Optional kann ein Kommentar dazu eingegeben werden.

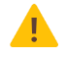

Biotophinweise dürfen nicht in bereits kartierten Flächen liegen!

### 5.2.11. Vermerke

Über die "Standarderfassung" oder "Vollflächige Kartierung" erfasste HLBK-Flächen können mit Vermerken versehen werden. Dazu muss das Objekt erstmalig gespeichert werden.

Vermerke dienen zur **Klärung fachlicher Sachverhalte** zu HLBK-Flächen, entweder innerhalb der Kartierorganisation oder mit dem Auftraggeber.

Öffnet man mit der Funktion Z "Objekt bearbeiten" erneut den Sachdaten-Dialog, steht unter der Basiserfassung die Schaltfläche "Vermerke" zur Verfügung. Darüber gelangen Sie in den Dialog der "Vermerke" (Abb. 31).

Ihnen stehen zwei Möglichkeiten zur Eingabe eines Vermerkes zur Verfügung.

a) Erstellen eines neuen Themas:

Dabei wählen Sie nach Eingabe Ihres Vermerkes in das Feld "Vermerk" und Angabe des Autors und eines Themas unter "Thema Nr" den Eintrag "Neues Thema" aus. Mit Bestätigung der Eingabe wird Ihr Vermerk in die Liste übernommen

b) Reaktion auf ein bereits eröffnetes Thema:

In diesem Fall wählen Sie unter nach "Thema Nr" das bereits vorhandene Thema aus und schreiben dazu Ihren Vermerk-Text unter Angabe des Autors. Nach Bestätigung der Eingabe wird Ihr Vermerk unter dem bereits vorhandenen Thema in der Liste ergänzt.

| ଭ                            | Vermer                      | (e                                 | ? X      |
|------------------------------|-----------------------------|------------------------------------|----------|
| Vermerk                      |                             |                                    |          |
| Autor Erika Musterfrau       | Thema Nr. Neues Thema       | Thema V                            | Engabe   |
| Thema Nr.                    | Autor Vermer                | k                                  |          |
| ⊿ 1. Abgrenzung              | Erika Musterfrau Ist die A  | bgrenzung so korrekt?              |          |
|                              | admhlugip (HLN<br>Die Abg   | renzung ist korrekt                |          |
| 2. Habitate und Strukturen   | Max Mustermann<br>Ist die A | ngabe zu Habitate und Strukturen k | correkt? |
| 3. Artenangaben              | admhlugip (HLN<br>Bitte die | Artangaben überprüfen.             |          |
|                              |                             |                                    |          |
|                              |                             |                                    |          |
| Markierten Eintrag entfernen |                             |                                    |          |

Abb. 31: Erstellen von Vermerken

Bitte beachten Sie, dass Sie bei der Formulierung von Vermerken keine An- und Abführungszeichen ("") verwenden können. Solle es dennoch einmal passieren erhalten Sie einen Python-Fehler (Abb. 32). Der Vermerk kann dann nicht gespeichert werden. Schließen Sie das Meldungsfenster und entfernen Sie Anführungszeichen im Vermerk. Dann kann gespeichert werden.

| Q Ein Fehler trat bei der Ausführung von Python-Code auf:                                                                                                    | ×         |
|----------------------------------------------------------------------------------------------------|-----------|
| Ein Fehler trat bei der Ausführung von Python-Code auf:                                                                                                    |           |
| sqlite3.0perationalError: near "test": syntax error                                                                                                    |           |
| <pre>Traceback (most recent call last):<br/>File "C:\Users\Public\HIBK_Plugins\plugins\hlbk\gui\Vermerke_dialog.py", line 342, in saveVermerk<br/>tools_insertRowFromDict(self.cursor, vermerkValues, 'vermerk')<br/>File "C:\Users\Public\HIBK_Plugins\plugins\hlbk\gui\Tools.py", line 156, in tools_insertRowFromDict<br/>cursor.execute(insertQuery)<br/>sqlite3.OperationalError: near "test": syntax error</pre>                                                                                                    |           |
| Python-Version: 3.7.0 (v3.7.0: 1bf9cc5093, Jun 27 2018, 04:59:51) [MSC v. 1914 64 bit (AMD64)]<br>QGIS-Version: 3.4.11-Madeira Madeira, 9a8a6d4687                                                                                                    |           |
| Python-Pfad:                                                                                                    |           |
| <ul> <li>C:/PROGRA-1/QGIS3-14/spaps/qgis/tr/./python</li> <li>C:/Jesrs/Public/HDK_Pugns/pgis/tr/./python</li> <li>C:/Jesrs/Public/HDK_Pugns/pgis/tr/./python/pugns</li> <li>C:/Jesrs/Public/HDK_Pugns/pgis/tr/./python/pugns</li> <li>C:/PROGRA-1/QGIS3-14/spaps/Python37/b</li> <li>C:/PROGRA-1/QGIS3-14/spaps/Python37/b</li> <li>D:/PROGRA-1/QGIS3-14/spaps/Python37/b</li> <li>C:/PROGRA-1/QGIS3-14/spaps/Python37/b</li> <li>C:/PROGRA-1/QGIS3-14/spaps/Python37/b</li> <li>C:/PROGRA-1/QGIS3-14/spaps/Python37/b</li> <li>C:/PROGRA-1/QGIS3-14/spaps/Python37/b</li> <li>C:/PROGRA-1/QGIS3-14/spaps/Python37/b</li> <li>D:/PROGRA-1/QGIS3-14/spaps/Python37/b</li> <li>C:/PROGRA-1/QGIS3-14/spaps/Python37/b</li> <li>C:/PROGRA-1/QGIS3-14/spaps/Python37/b</li> <li>C:/PROGRA-1/QGIS3-14/spaps/Python37/b</li> <li>C:/PROGRA-1/QGIS3-14/spaps/Python37/b</li> <li>C:/PROGRA-1/QGIS3-14/spaps/Python37/b</li> <li>C:/PROGRA-1/QGIS3-14/spaps/Python37/b</li> <li>C:/PROGRA-1/QGIS3-14/spaps/Python37/b</li> <li>C:/PROGRA-1/QGIS3-14/spaps/Python37/b</li> <li>C:/PROGRA-1/QGIS3-14/spaps/Python37/b</li> <li>C:/PROGRA-1/QGIS3-14/spaps/Python37/b</li> <li>C:/PROGRA-1/QGIS3-14/spaps/Python37/b</li> <li>C:/PROGRA-1/QGIS/QGIS/QGIS2/DML_Vermerke/WWN_import/Los_2019_GI/Los_2019_GI_KG1437</li> </ul> |           |
|                                                                                                    | Schließen |

Abb. 32: Pythonfehler bei der Verwendung von An- und Abführungszeichen im Vermerktext

Hinweise oder Anmerkungen zu einem Objekt sind dagegen unter Bemerkungen oder dem Pflegehinweis zu dokumentieren.

## 5.2.12. Dokumente hinzufügen

Mit den HLBK- Objekten HLBK-Flächen, -Verlustflächen, -DUF sowie Art-Fundpunkten und Biotop-Hinweisen können Dokumente (z.B. Fotos, historische Belege) direkt verknüpft werden.

Dafür finden Sie im jeweiligen Sachdaten-Dialog im linken unteren Bereich die Schaltfläche "Verknüpfte Dokumente". Darüber öffnet sich der Dialog zum Hinzufügen von Dokumenten (Abb. 33).

| ର                                                              | Dokumente hinzufügen / öffnen ? X                                                                  |
|----------------------------------------------------------------|----------------------------------------------------------------------------------------------------|
| Verzeichnis C:/U<br>Titel Beleg<br>Autor/eingestellt von Erika | ersipfisterer,LOS_WI_2018_NG542_IRT-Blanz je PFH-Gebet.pdf Durdhsuchen foto MusterFiau V Hnaufigen |
| Titel                                                          | Datei/Öffnen                                                                                       |
| 1 Belegfoto                                                    | N:\4all.abt_n\User\Pfisterer\Los_2019_SCHULUNG\Los_2019_SCHULU                                     |
|                                                                |                                                                                                    |
| Markierten Eintrag entfernen                                   |                                                                                                    |

Abb. 33: Hinzufügen von Dokumenten

Über die Schaltfläche "Durchsuchen" öffnet sich der Dialog zum Auswählen der Datei, die Sie mit "Öffnen" bestätigen. Im Anschluss geben Sie dem ausgewählten Dokument einen aussagekräftigen Titel und wählen den Autor oder die einstellende Person aus der Auswahlliste. Mit "Hinzufügen" wird die Datei in die Liste der verknüpften Dokumente übernommen und gleichzeitig vom Quellverzeichnis in das Dokumentenverzeichnis des Projektordners auf Ebene des Kartiergebiets kopiert.

Durch Doppelklick auf den blau beschrifteten Ablagepfad können Sie das verknüpfte Dokument aus dem Dialog heraus öffnen. Nach Schließen des Dialoges wird die Anzahl der mit dem HLBK-Objekt verknüpften Dokumente neben der Schaltfläche "Verknüpfte Dokumente" angezeigt (Abb. 34).

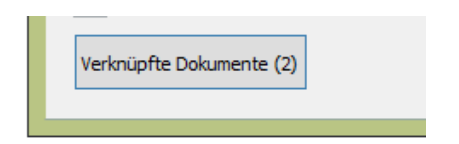

Abb. 34: Anzeige der verknüpften Dokumenten

### 5.3. Darstellungsoptionen

Unter der Rubrik "Darstellung" des Menüs HLBK-Erfassung können Sie zwischen verschiedenen Anzeigen und Symbolisierungen von aktiven Layern wählen. Damit können Sie schnell zwischen verschiedenen Kartenansichten wechseln.

#### 5.3.1. Default

Wiederherstellung der Ausgangsanzeige nach Initialisieren eines Auftrages, eigene eingebundene Layer werden nur ausgeschaltet, aber nicht entfernt.

### 5.3.2. Erfassung

Diese Darstellungsoption stellt die mit der Standarderfassung aktivierten Layer mit Stützpunkten dar und soll das Snappen erleichtern.

### 5.3.3. Begangskarte

In dieser Ansicht werden die für die Geländekartierung wesentlichen Informationen aus bisherigen Kartierungen und zu Schutzgebieten auf dem Orthophoto mit Flurstücken angezeigt.

### 5.3.4. Auswertung GDE

Diese Darstellungsoption stellt die aktuellen Ergebnisse obligatorisch zu erfassender Kartierienheiten (HLBK-Flächen) im Kontext zu den Ergebnissen der Grunddatenerhebung in FFH-Gebieten (GDE) dar. Zudem werden die Verlustflächen (rot schraffierte Flächen) angezeigt. Die Objekte der GDE werden mit orangefarbener Umrandung dargestellt.

#### 5.3.5. Auswertung HB

Diese Darstellungsoption stellt die aktuellen Ergebnisse (HLBK-Flächen) im Kontext zu den Ergebnissen der Hessischen Biotopkartierung (HB) dar. Die Objekte der HB werden mit orangefarbener Umrandung dargestellt.

#### 5.3.6. Auswertung HLBK

In dieser Ansicht werden die aktuellen Ergebnisse der HLBK-Flächen- und –Artfundpunkten sowie Verlustflächen (rot schraffierte Flächen) zusammen mit den im Kartiergebiet liegenden Schutzgebieten angezeigt. Beschriftet sind nur obligatorisch zu erfassende Kartiereinheiten (HLBK-Flächen).

#### 5.3.7. Auswertung HLBK-Fundpunkte

Diese Darstellungsoption zeigt die erfassten Artnachweise (Rote Liste Arten, bzw. Neophyten).

### 5.3.8. Auswertung Vollflächige Kartierung

Diese Darstellungsoption stellt die aktuellen Ergebnisse obligatorisch und fakultativ zu erfassender Kartiereinheiten (HLBK-Flächen) dar. Zudem werden die Verlustflächen (rot schraffierte Flächen) angezeigt.

### 5.3.9. Präsentationskarte

Diese Ansicht stellt die Layer und Signaturen zur Ausgabe einer Präsentationskarte bereit.

#### 5.4. Multi-User Bearbeitung

Bei der Multi-User Bearbeitung ist generell zwischen der

- gleichzeitigen Bearbeitung eines Projekts z.B. über ein Netzwerklaufwerk, und
- der Bearbeitung von Projekt-Kopien bzw. Mehrfach-Initialisierungen zu unterscheiden.

Die gleichzeitige Bearbeitung desselben Projektordners ist uneingeschränkt möglich. Bei der Bearbeitung des gleichen Kartiergebiets ist zu beachten, dass die Projektdatei immer auf die Einstellungen des Nutzers gesetzt wird, der zuletzt abspeichert.

Eine gleichzeitige Bearbeitung desselben Projektordners an verschiedenen Standorten ist dagegen eingeschränkt möglich. Für das gleiche Kartiergebiet in einem Projekt ist eine parallele Bearbeitung prinzipiell **nicht möglich**, da über das Plugin keine Möglichkeit gegeben ist, Duplikate zusammenzuführen.

Verschiedene Gebiete des gleichen Projekts können an verschiedenen Standorten bearbeitet werden. Die fehlerfreie Bearbeitung von Projekt-Kopien an verschiedenen Standorten und spätere Zusammenführung des Projekts wird bisher nicht garantiert und ist nicht abschließend getestet.

Zur finalen Zusammenführung müssen dann allerdings die kartiergebietsweisen **Unterverzeichnisse** in den Projektordnern ausgetauscht werden (Abb. 35).

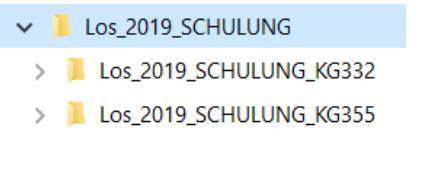

Abb. 35: Projektverzeichnis des Auftragsloses und die Unterverzeichnisse der Kartiergebiete

## 6.XML-Datenaustausch

### 6.1. Vermerke

Um fachliche Sachverhalte zu erfassten HLBK-Objekten zwischen Auftragnehmer und Auftraggeber austauschen zu können (Vermerke), ist es notwendig, dass dem Auftraggeber über die Exportfunktion der "HLBK-Erfassung" eine Kopie des Projektverzeichnisses übermittelt wird (vgl. Kap. Fehler! Verweisquelle konnte nicht gefunden werden., S. Fehler! Textmarke nicht definiert.).

Damit der Auftragnehmer in der Zwischenzeit weiterarbeiten kann, werden die durch den Auftraggeber kommentierten oder neu erstellten Vermerke nicht in Form des kompletten Projektverzeichnisses an den Auftragnehmer zurückgegeben, sondern lediglich ein Export der Vermerke in Form einer XML-Datei.

Diese kann der Auftragnehmer dann über die Funktion "Vermerke importieren" in die aktuell von ihm bearbeitete Datenbank übernehmen (Abb. 36).

| eb HLBK Erfassung Hilfe |                              | Q Vermerke-XML wählen: |                             |                                                                                        |                                                          |                                     |                      |   |                     |            |
|-------------------------|------------------------------|------------------------|-----------------------------|----------------------------------------------------------------------------------------|----------------------------------------------------------|-------------------------------------|----------------------|---|---------------------|------------|
| 四 夏                     |                              |                        |                             | ′ ↑ 👪 I                                                                                |                                                          | ✓ → an WVN <sup>a</sup> durchsuchen |                      |   |                     |            |
| 0                       | XML-Datenaustausch           |                        | Organisieren 👻 Neuer Ordner |                                                                                        |                                                          |                                     | H • 🔟 🔞              |   |                     |            |
|                         | Brichten                     |                        | . 🚺 N.A.                    | Name                                                                                   | Änderungsdatum                                           | Тур                                 | Größe                |   |                     |            |
|                         | Karten<br>Prüfung und Export | g und Export           |                             | Vermerke_Los_2019_LIM_KG1059 Vermerke_Los_2019_LIM_KG1167 Vermerke_Los_2019_LIM_KG1420 | 09.03.2020 13:04<br>09.03.2020 13:11<br>09.03.2020 13:14 | XML-Datei<br>XML-Datei<br>XML-Datei | 2 KB<br>3 KB<br>2 KB | Q | QGIS3               | X          |
| 88                      | Darstellung<br>Unterstützung | •                      | ⊊ g<br>⊊ p⊻                 |                                                                                        |                                                          |                                     |                      |   | 8 Prüfvermerke aktu | Jalisiert. |
|                         |                              |                        |                             | Dateiname: Vermerke_Los_2019_LIM                                                       | 4_KG1059                                                 | ↓ *.xml<br>Öffne                    | n Abbrechen          |   | (                   | ЭК         |

Abb. 36: Import von Vermerken in eine aktuell bearbeitete Datenbank (Projekt)

Beim Import werden die Vermerke aus der XML-Datei mit bereits vorhandenen Vermerken in der Datenbank des Bearbeiters abgeglichen.

Auf Vermerke nicht (mehr) vorhandener HLBK-Objekte wird beim Import ggf. hingewiesen.

## 7.Berichte

Über die Rubrik "Berichte" stehen dem Anwender verschiedene Zusammenfassungen der eingegebenen Kartierungsergebnisse je Kartiergebiet des Auftragsloses zur Verfügung.

Die Berichte werden zunächst in einer Vorschau angezeigt und können sowohl als PDF-Dokument oder als CSV-Datei zur Weiterverwendung z.B. in EXCEL exportiert werden.

## 7.1. Eingabeüberprüfung Kartiereinheiten (Übersicht)

Schnellübersicht der erfassten HLBK-Flächen (Kartiereinheiten) unter Angabe der Kartierer/innen und Geländetermine.

## 7.2. Eingabeüberprüfung Kartiereinheiten (Detail)

Auflistung aller erfassten HLBK-Flächen (Kartiereinheiten) und den dazugehörigen Details:

- der Bewertung
- zu Artnachweisen/-beobachtungen
- zu Habitaten und Strukturen
- zu Beeinträchtigungen
- zu Bemerkungen und Pflegehinweisen

Der Bericht Eingabeüberprüfung Kartiereinheiten (Detail) ist nur als PDF-Export möglich.

## 7.3. Eingabeüberprüfung Artnachweise außerhalb KE-Objekte

Auflistung aller Artnachweise außerhalb von HLBK-Flächen (Kartiereinheiten) mit Angabe von Kartierer/in, Genauigkeit und Anzahl.

## 7.4. Eingabeüberprüfung Daueruntersuchungsflächen

Auflistung aller Daueruntersuchungsflächen und den dazugehörigen Details:

- Lage, Höhe, Exposition
- Aufnahmedatum der Daueruntersuchungsfläche
- Vegetationsaufnahmen
Der Bericht Eingabeüberprüfung Daueruntersuchungsflächen ist nur als PDF-Export verfügbar. Ein CSV-Export ist über den Export von Vegetationsaufnahmen realisiert ("Prüfung und Export"  $\rightarrow$  "CSV-Export Veg. Aufnahmen" siehe Kap. 11, S. 66)

## 7.5. Eingabeüberprüfung Verlustflächen

Auflistung aller erfassten Verlustflächen und den dazugehörigen Details:

- des bisherigen LRT (inkl. Bewertung und Aufnahmejahr)
- Verlustfläche (m<sup>2</sup>)
- der Wiederherstellbarkeit
- zur Beobachtung
- der möglichen Verlustursachen
- zu Bemerkungen

### 7.6. Bilanzierung KE gesamt

Zusammenfassende Angaben je Kartiereinheit zu:

- Anzahl der Objekte
- Anzahl der Objekte mit vollständiger Erfassung
- Prozentualer Anteil der vollständigen Erfassung
- Gesamtfläche der erfassten Objekte

## 7.7. Bilanzierung KE nach Wertstufe

Vgl. Bilanzierung KE gesamt, hier jedoch getrennt nach Wertstufen.

### 7.8. Bilanzierung Schutzgebiete nach KE

Je Schutzgebiet (FFH- bzw. Naturschutzgebiet) wird der Flächenanteilanteil des Schutzgebietes im Kartiergebiet, sowie die in den Schutzgebieten erfassten HLBK-Flächen (Kartiereinheiten) mit ihrer Anzahl und Flächensumme bilanziert.

# 7.9. Bilanzierung Schutzgebiete nach KE und Wertstufe

Vgl. Bilanzierung Schutzgebiete nach KE, hier jedoch für die HLBK-Flächen (Kartiereinheiten) getrennt nach Wertstufen

## 7.10. LRT-Bilanz je FFH-Gebiet

Bilanzierung der als Lebensraumtypen erfassten HLBK-Flächen (Kartiereinheiten) gegenüber den Ergebnissen der Grunddatenerhebung (GDE) getrennt nach Wertstufe sowie Gesamt-Bilanz. In die Bilanz fließen nur Lebensraumtypen der mit der HLBK beauftragten Module ein. Lebensraumtypen nicht beauftragter Module werden nicht berücksichtigt, da aktuell nicht kartiert.

- LRT
- Wertstufe
- Anzahl Objekte, Objektbilanz (zu GDE)
- Flächensumme (m<sup>2</sup>), Flächen-Bilanz (zu GDE; m<sup>2</sup>)

## 7.11. Objektrechner

Der Objektrechner bietet eine Übersicht über alle erfassten Objekte:

- Beauftragte Module
- Anzahl der obligatorischen Objekte
- Anzahl der Verlustflächen
- Summe aus obligatorischen Objekten und Verlustflächen

## 7.12. Vermerke

Auflistung der Vermerke zu HLBK-Flächen mit Angabe des Bearbeitungsstatus.

## 8.Karten

Unter der Rubrik "Karten" steht dem Anwender der Dialog "Karte exportieren" (Abb. 37) zur Verfügung. Darüber können verschiedene standardisierte thematische Karten in unterschiedlichen DIN-Formaten erstellt und in ein PDF-Dokument exportiert werden. Für definierte Maßstäbe wird eine Kartenserie erzeugt, die das Kartiergebiet optimal abdeckt.

Die Ausgabe der Karten erfolgt in ein einheitliches Layout (Abb. 38).

| ଭ              | Karte exportieren X         |
|----------------|-----------------------------|
| Kartenthema    | Begangskarte 💌              |
| Format         | A3 💌                        |
| Maßstab        | passend (1 Seite)           |
| Freitext       |                             |
| Anzahl von Spa | alten (Legende) 1           |
| Eigenes Lo     | ogo verwenden               |
|                |                             |
| Datei nad      | n Export öffnen Exportieren |

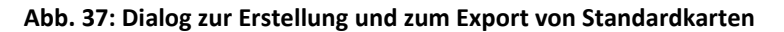

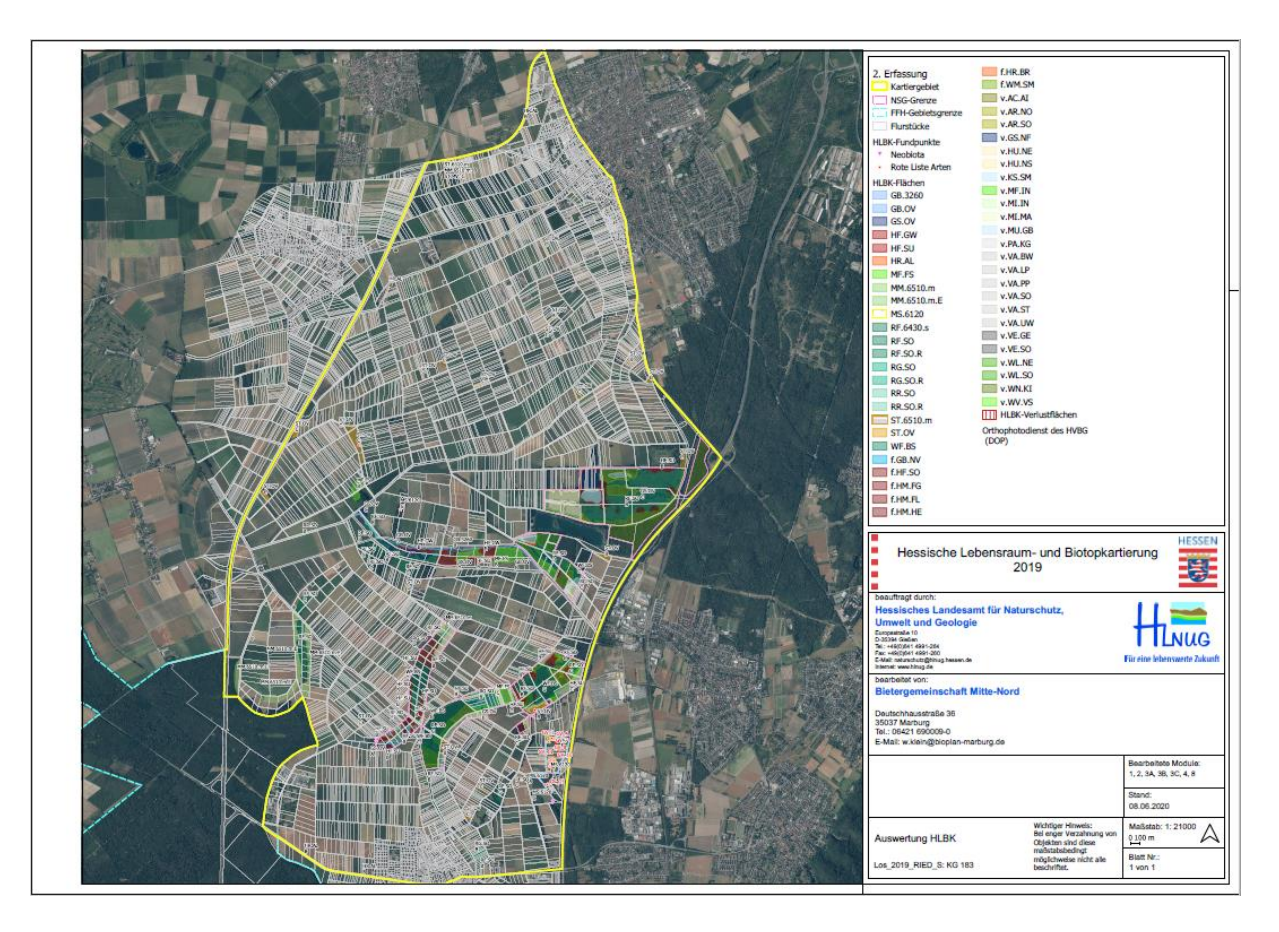

Abb. 38: Standardlayout der Karten

Damit der Kartenausschnitt vollflächig mit der Hintergrundkarte, auch über das Kartiergebiet hinaus, dargestellt wird, werden die entsprechenden Rasterdaten online eingebunden (vgl. Kap. 5.1, S. 8). Für die Erzeugung der Standardkarten ist daher eine bestehende Internetverbindung erforderlich.

#### 8.1. Dialog Karte exportieren

Über die Auswahl "Kartenthema" kann die gewünschte Kartenvorlage gewählt werden. Mit Ausnahme der Begangskarte sowie der Blattschnittübersichten, welche in DIN A3 exportiert werden können, stehen die Ausgabeformate DIN A0, A1 oder A2 zur Auswahl (Abb. 39).

| Q                     | Karte exportieren X                                                                                                    | Q          |                 | Karte exportieren           |
|-----------------------|----------------------------------------------------------------------------------------------------|------------|-----------------|-----------------------------|
| Kartenthema<br>Format | Begangskarte<br>Auswertung GDE<br>Auswertung HLBK                                                                                                    | Kar<br>For | tenthema<br>mat | Auswertung HLBK             |
| Freitext              | Auswertung HB<br>Auswertung HLBK – Fundpunkte<br>Auswertung Vollflächige Kartierung<br>Präsentationskarte<br>Blattschnittübersicht 1:5000 - A0                                          | Fre        | itext           | A2                          |
| Anzahl von Spa        | Blattschnittübersicht 1:5000 - A1<br>Blattschnittübersicht 1:5000 - A2<br>Blattschnittübersicht 1:5000 - A3<br>Blattschnittübersicht 1:10000 - A0<br>Blattschnittübersicht 1:10000 - A1 | Anz        | zahl von Spa    | alten (Legende) 1           |
| Datei nach            | Blattschnittübersicht 1:10000 - A2<br>Blattschnittübersicht 1:10000 - A3                                                                                                    |            | Datei nac       | n Export öffnen Exportieren |

Abb. 39: Auswahl des Kartenthemas und des Ausgabeformates

Ergänzend kann eingestellt werden, ob der Karteninhalt passend auf eine Seite mit angepassten Maßstab, oder als Kartenserie (Atlas) in vorgegebenem Maßstab ausgegeben werden soll (Abb. 40).

| Q              | Karte exportieren           | 1  | 2  | 3  |
|----------------|-----------------------------|----|----|----|
| Kartenthema    | Auswertung HLBK             |    |    |    |
| Format         | A1 ~                        |    |    |    |
| Maßstab        | passend (1 Seite)           | 4  | 5  | 6  |
|                | Offenland (1:5000)          |    |    |    |
|                | Nur Wald (1:10000)          |    |    |    |
| Freitext       |                             |    | 8  | 9  |
| Anzahl von Spa | alten (Legende) 1           |    |    | /  |
| Eigenes Lo     | ogo verwenden               | 10 | 11 | 12 |
|                |                             | +- |    |    |
|                |                             | 13 | 14 | 15 |
| Datei nad      | h Export öffnen Exportieren |    |    |    |

Abb. 40: Auswahl der Kartenausgabe auf einer Seite oder als Kartenserie (Atlas) bei vorgegebenem Maßstab (rechts)

Mit Ausnahme der Begangskarte sowie der Blattschnittübersichten können im Feld Freitext noch eigene Angaben oder Beschreibungen gemacht werden. Durch Aktivieren der Checkbox "Eigenes Logo verwenden" kann der Karte zudem ein eigenes Logo (JPEG / PNG) hinzugefügt werden (Abb. 41).

| ର             | Karte exportieren                    | X         |                                                                                                    |                                               |
|---------------|--------------------------------------|-----------|----------------------------------------------------------------------------------------------------|-----------------------------------------------|
| Kartenthema   | Auswertung HLBK                      | •         | Hessische Lebensraum- und Bioto<br>2019                                                                              | pkartierung                                   |
| Format        | A2                                   | -         | beauftragt durch:<br>Hessisches Landesamt f ür Naturschutz,                                                          |                                               |
| Maßstab       | Offenland (1:5000)                   | -         | Umwelt und Geologie<br>Europatriste 10<br>D-33304 Giellen                                                            | HLNUG                                         |
|               | Hier kann ein eigener Text eingefügt | werden!   | Te:: 140(U)541 1401-1264<br>Fiz: 140(U)541 1401-1260<br>E-Mai: naturschutz@hinug.hexxen.de<br>Internet: www.hinug.de | Für eine lebenswerte Zuk                      |
| Freitext      |                                      |           | bearbeitet von:                                                                                                    | . 🐔                                           |
| Anzahl von Sp | alten (Legende)                      |           |                                                                                                    |                                               |
| Eigenes L     | ogo verwenden                        |           |                                                                                                    | Bearbeitete Module:<br>1, 2, 3A, 3B, 3C, 4, 8 |
|               |                                      |           | Hier kann ein eigener Text eingefügt werden!                                                                         | Stand: 08.06.2020                             |
| Datai pad     |                                      |           | Auswertung HLBK Bei enger Verzahnu<br>Objekten sind diese                                                            | mg von 0 100 m                                |
| Daterhad      | Export offinen Exp                   | bortieren | Los_2019_RIED_S: KG 183 mäßstabsbedingt<br>beschriftet.                                                              | alle Blatt Nr.:<br>1 von 1                    |

Abb. 41: Freien Text und eigenes Logo der Karte hinzufügen

Die Legende der Karten wird, mit Ausnahme der Präsentationskarte, dynamisch erzeugt und präsentiert die im Kartenausschnitt dargestellten Inhalte. Dadurch bedingt kann diese gegebenenfalls lang werden. Bei einzelnen Kartenthemen wird dehalb empfohlen, die Legende über mehere Spalten auszugeben (vgl. Kap. 8.2.2, 8.2.3, 8.2.4, 8.2.6). Die Einstellung kann über die Schaltfläche "Anzahl von Spalten (Legende)" vorgenommen werden.

Der Export der Karte(-serie) wird abschließend mit der Schaltfläche "Exportieren" bestätigt. Es startet der Exportvorgang, bei dem man zunächst zur Angabe des Speicherortes aufgefordert wird. Anschließend wird die Karte in dem gewählten Speicherort abgespeichert. Der Exportvorgang kann je nach Karte mehrere Minuten umfassen; der erfolgreiche Export wird bestätigt (Abb. 42).

| Q | HLBK Erfassung  | ×             | Q               | HLBK Erfassung | ×         |
|---|-----------------|---------------|-----------------|----------------|-----------|
|   | Pfade auswählen |               |                 | Export PDF     |           |
|   | 30%             |               |                 | 90%            |           |
|   |                 | Abbrechen     |                 |                | Abbrechen |
|   |                 | Q QGI         | IS3             | ×              |           |
|   |                 | Karte erfolgi | reich exportier | t.             |           |
|   |                 |               | UK              |                |           |

Abb. 42: Auswahl des Speicherortes und Export der Karte im PDF-Format

Vohandene Karten mit identischem Dateinamen können ersetzt werden. Ist die Karte aktuell in einem PDF-Anzeigeprogramm geöffnet, erscheint eine Meldung (Abb. 43).

| S                                                                                                    | peichern unter bestätige                | n                       |  |  |  |
|----------------------------------------------------------------------------------------------------|-----------------------------------------|-------------------------|--|--|--|
| Los_2019_RIED_S_KG183_Atlas_A3_Begangskarte_20200608.pdf ist bereits vorhanden.<br>Möchten Sie sie ersetzen? |                                         |                         |  |  |  |
|                                                                                                    |                                         | <u>J</u> a <u>N</u> ein |  |  |  |
|                                                                                                    | QGIS3     Export fehlgeschlagen.     OK |                         |  |  |  |

Abb. 43: Meldung, wenn zu exportierende Karten bereits vorhanden (oben) und beim Überschreiben geöffnet sind (unten)

### 8.2. Kartenthemen

Im Folgenden werden die Inhalte und Besonderheiten der verschiedenen Kartenthemen vorgestellt.

Auf allen Karten werden folgende Hintergrundinformationen dargestellt:

- Kartiergebiet
- NSG-Grenzen
- FFH-Gebietsgrenzen
- Flurstücke (ALK)
- Kartenhintergrund: Orthophoto der Hessischen Verwaltung für Bodenmanagement und Geoinformation (HVBG) in 40 cm Auflösung

## 8.2.1. Begangskarte

Die Karte enthält die Grundlagen zur Erfassung und Dokumentation der Geländekartierung.

- Biotope (HB)
- Lebensraumtypen (GDE)
- Dauerbeobachtungsflächen (GDE)

Sie ist für die Mitführung im Gelände gedacht und deshalb im Format DIN A3 konzipiert.

In der Ausgabe der definierten Kartierungsmaßstäbe (Offenland: 1:5.000, Wald: 1:10.000) enthalten die Begangskarten in den Kartenecken Referenzpunkte, anhand derer die Karte nach der Kartierung eingescannt und georeferenziert werden und als Digitalisierungsvorlage in QGIS verwendet werden kann (Abb. 44).

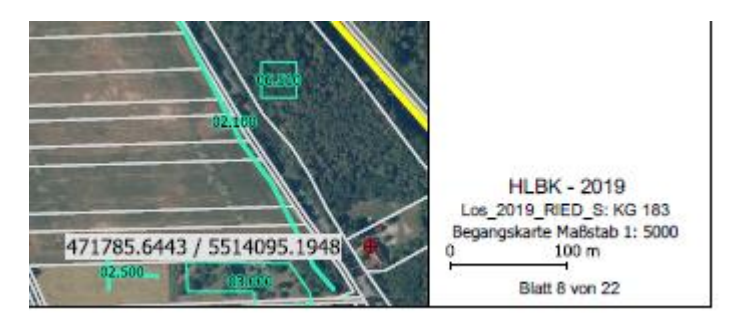

Abb. 44: Begangskarte mit Referenzpunkten (Angabe des Rechts- und Hochwertes)

Inhalte werden teilweise auch außerhalb des Kartiergebiets dargestellt. Eine Orientierung bietet hier die Blattschnittübersicht im Übersichtsfenster der Karte.

#### 8.2.2. Auswertung GDE

In der Karte werden die Ergebnisse der HLBK-Kartierung gegenüber der LRT-Kartierung der Hessischen Grunddatenerhebung in FFH-Gebieten dargestellt:

- Lebensraumtypen (GDE)
- HLBK-Flächen (hier nur obligatorisch zu erfassende HLBK-Kartiereinheiten)
- HLBK-Verlustflächen

Bei der Ausgabe als Kartenserie (Atlas, mit definierten Maßstäben für Offenland oder Wald) wird der Blattschnitt auf Basis der im Kartiergebiet liegenden FFH-Gebiete erzeugt.

Bei enger Verzahnung von Objekten sind diese maßstabsbedingt möglichweise nicht alle beschriftet. Eine umfassende Identifizierung von Objekten sollte über das Kartenfenster im GIS erfolgen.

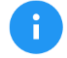

Es wird empfohlen, die Legende über mehrere Spalten auszugeben.

## 8.2.3. Auswertung HLBK

Die Karte präsentiert die Ergebnisse der aktuellen HLBK-Kartierung und enthält:

- HLBK-Flächen (fakultativ oder vollflächig zu erfassende HLBK-Flächen sowie Restflächen werden nicht beschriftet)
- HLBK-Verlustflächen
- HLBK-Fundpunkte

Bei enger Verzahnung von Objekten sind diese maßstabsbedingt möglichweise nicht alle beschriftet. Eine umfassende Identifizierung von Objekten sollte über das Kartenfenster im GIS erfolgen.

Es wird empfohlen, die Legende über mehrere Spalten auszugeben.

#### 8.2.4. Auswertung HB

In der Karte werden die Ergebnisse der HLBK-Kartierung gegenüber der Kartierung der Hessischen Biotopkartierung (1992-2006) dargestellt:

- Biotope (HB)
- Komplexe (HB)
- HLBK-Flächen

Inhalte, die nicht der aktuellen HLBK-Kartierung entstammen, werden teilweise auch außerhalb des Kartiergebiets dargestellt. Eine Orientierung bietet hier die Blattschnittübersicht im Übersichtsfenster der Karte. Bei enger Verzahnung von Objekten sind diese maßstabsbedingt möglicherweise nicht alle beschriftet. Eine umfassende Identifizierung von Objekten sollte über das Kartenfenster im GIS erfolgen.

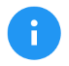

Es wird empfohlen, die Legende über mehrere Spalten auszugeben.

## 8.2.5. Auswertung HLBK–Fundpunkte

Die Karte präsentiert die Fundorte von Rote Liste-Arten und Neophyten.

Aufgrund des teilweise hohen Schutzbedarfs von Rote Liste-Arten sollte von einer generellen Weitergabe oder Veröffentlichung dieser Karte abgesehen werden.

#### 8.2.6. Auswertung Vollflächige Kartierung

In der Karte werden die Ergebnisse der HLBK-Kartierung in vollflächig kartierten Schutzgebieten (FFH- oder Naturschutzgebiete) dargestellt.

PIOTORTVREN (CRUPPE)

- HLBK-Flächen
- HLBK-Verlustflächen

Es wird empfohlen, die Legende über mehrere Spalten auszugeben.

#### 8.2.7. Präsentationskarte

Die Karte präsentiert die Biotop- und Lebensraumtypenflächen der HLBK-Kartierung. Der Karteninhalt wird anhand einer Legende beschrieben, die auch Typen beinhaltet, welche nicht im jeweiligen Kartenausschnitt enthalten sein müssen (Abb. 45).

| BIOTOFTTELN (GROFFE)            |                                                              |
|---------------------------------|--------------------------------------------------------------|
| ***                             | Laubwälder frischer bis trockener Standorte (WL.)            |
| * * *                           | Laubwälder feuchter bis nasser Standorte (WF.)               |
| * * *                           | Nadelwälder (WN.)                                            |
| * * *                           | Gebüsche trockenwarmer Standorte (HT.)                       |
|                                 | Gehölze feuchter und nasser Standorte (HF.)                  |
|                                 | Alleen (HR.AL)                                               |
|                                 | Streuobst (ST/SF.)                                           |
| * * *                           | Quellen (GQ.)                                                |
| * * +                           | Quellgerinne und Bäche (GB.)                                 |
|                                 | Flüsse (GF.)                                                 |
| * * *                           | Altarme (GA.)                                                |
| * * *                           | Altwasser (GW.)                                              |
| * * *                           | Stillgewässer (GS.)                                          |
|                                 | Primärröhrichte (RR.)                                        |
|                                 | Feuchtbrachen, Hochstaudenfluren und Sekundärröhrichte (RF.) |
|                                 | Großseggenrieder (RG.)                                       |
| 1000                            | Kleinseggensümpfe (RK.)                                      |
|                                 | Extensiv-Grünland frischer - wechselfeuchter Standorte (MM.) |
| 100                             | Grünland (wechsel-)feuchter - nasser Standorte (MF.)         |
|                                 | Salzwiesen (MZ.)                                             |
| 100                             | Sandheiden und Sandtrockenrasen auf Binnendünen (MS.)        |
| <b>144</b>                      | (Halb-)Trockenrasen (MT.)                                    |
|                                 | Borstgrasrasen (MB.)                                         |
|                                 | Trockene Heiden (MH.4030)                                    |
|                                 | (Torf-)Moore (TO.)                                           |
| **1                             | Felsen (FF.)                                                 |
|                                 | Block-/ Schutthalden (FB.)                                   |
|                                 | Lehm- und Lößwände (FA.LL)                                   |
|                                 |                                                              |
| Beschriftungserläuterung        |                                                              |
| Biotopgruppe Lebensraumty       | p Biotopgruppe Biotoptyp                                     |
| MM.6510.m                       | GS.OV                                                        |
| Wertstufe Zusat                 | z Wertstufe                                                  |
| Eür weitere Informationen siehe | HI PK Kadioranlaituna                                        |
| Fur weitere miormationen siene  | nLDK-Nariteraniellung                                        |
| SCHUTZGEBIETE                   |                                                              |
| ·····                           | Naturechutzophiat                                            |
|                                 |                                                              |
| band .                          | TTT-Georee                                                   |
| SONSTIGES                       |                                                              |
|                                 | Kartiergebietsgrenze                                         |
|                                 | Flurstücksgrenze                                             |

Abb. 45: Legende der Präsentationskarte

## 8.2.8. Blattschnittübersichten

Die Blattschnittübersichten dienen der Orientierung, wie die Aufteilung des Kartiergebiets in Blattschnitte (mit Überlappungsbereichen) bei gewähltem DIN-Format und definiertem Maßstab erfolgt (Abb. 46).

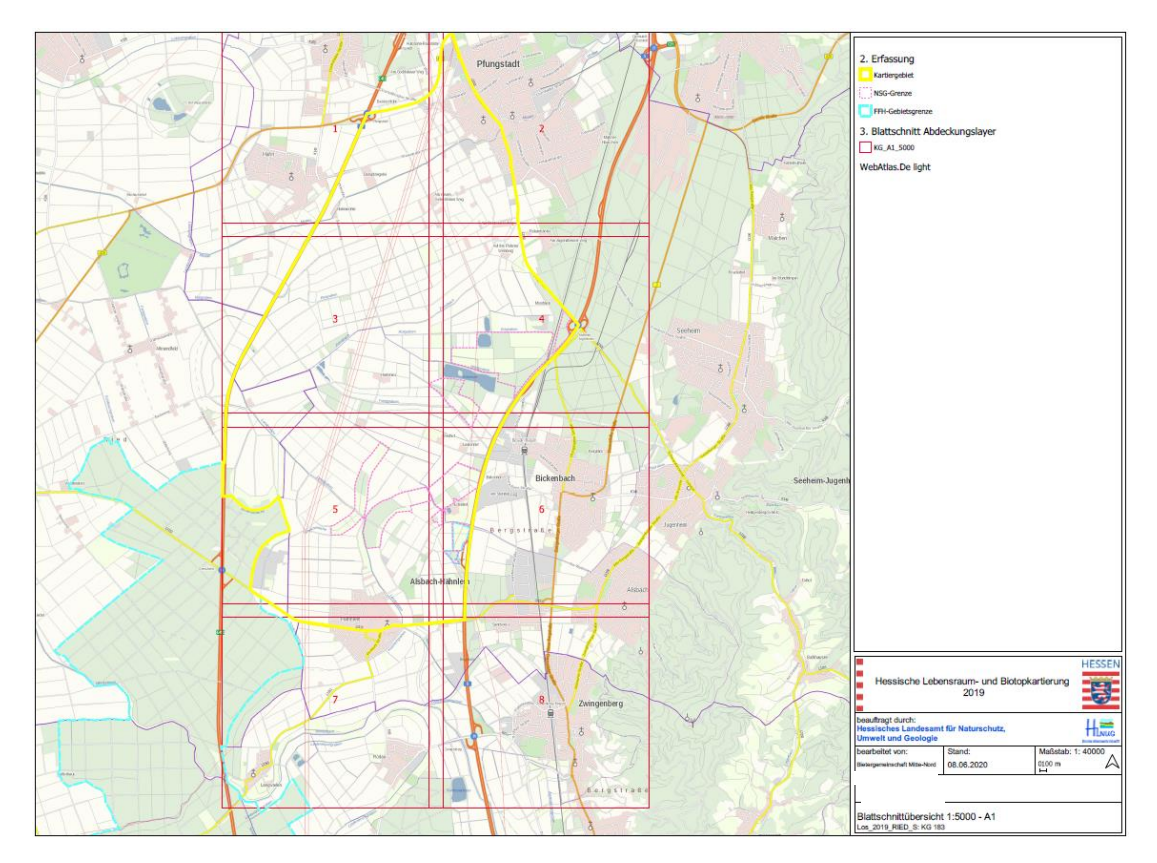

Abb. 46: Beispiel für eine Blattschnittübersicht für das Format DIN A1 für den Maßstab 1: 5.000

## 8.3. Individuelle Zusammensetzung des Karteninhaltes unter Verwendung des HLBK Layouts

Ist die Erstellung eines von den Standardexportvorlagen abweichenden Karteninhaltes gewünscht, kann dies über folgende Anleitung erreicht werden.

Mithilfe der Blattschnitt-Abdeckungslayer kann die benötigte Blattgröße, die für die Darstellung des gewünschten Bereiches benötigt wird, schnell ermittelt werden, vorausgesetzt Sie möchten Ihre Karte im Maßstab 1 : 5.000 oder 1 : 10.000 betrachten. Auch andere Maßstäbe können verwendet werden, aber dann kann kein Atlas erstellt werden.

Mit dem HLBK-Plugin werden Layouts im Format DIN A0\_quer, DIN A1\_quer, DIN A2\_quer und DIN A3\_quer mit integriertem Stempelfeld und Kartenlegende zu Verfügung gestellt. Die Nachfolgenden Bilder beruhen auf dem Layout "HLBK\_Layout\_DINA0\_quer". Bei einer anderen Vorlage weichen die voreingestellten Elemente (z. B. Linien) davon ab.

Aus dem Menü "Projekt", Unterpunkt "Layouts" kann eine entsprechende Layout-Vorlage ausgewählt werden (Abb. 47).

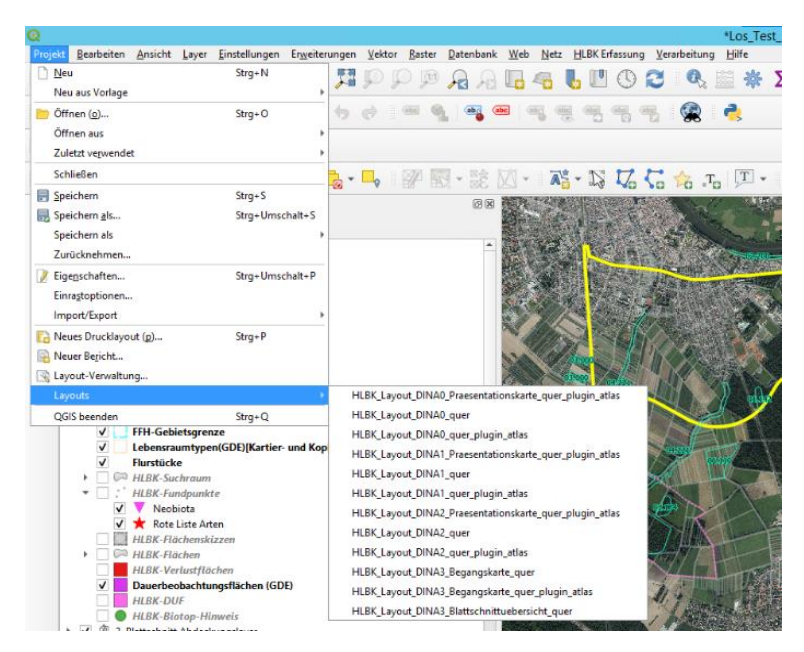

Abb. 47: Auswahl einer Layout-Vorlage

Das gewählte Kartenlayout öffnet sich in einem eigenen Fenster (Abb. 48).

| Q                                                                | *HLBK_Layout_DINA3_Begangskarte_quer_plugin_atlas                    |                |                                |           |      |  |
|------------------------------------------------------------------|----------------------------------------------------------------------|----------------|--------------------------------|-----------|------|--|
| Layout Bearbeiten Ans                                            | cht Elemente Element hinzufügen (a) Atlas Einstellungen              |                |                                |           |      |  |
|                                                                  | : 🔜 🖪 🖶 🛼 💁 🔶 🗺 (수 🚛 🔹 수 위 음 쓸 액,                                    |                |                                |           |      |  |
| A A A 17 4                                                       |                                                                      |                |                                |           |      |  |
| ן שיק שיק שיק <u>אי</u> ן אין אין אין אין אין אין אין אין אין אי |                                                                      |                |                                |           |      |  |
| (7) _ 1                                                          |                                                                      | Elemente       | Rücknahmeprotokol              |           |      |  |
| m :                                                              |                                                                      | Elemente       | 2                              |           | B. X |  |
| <u>*</u>                                                         |                                                                      |                | Element                        |           |      |  |
|                                                                  |                                                                      |                | Textfeld Maßstah               |           |      |  |
|                                                                  |                                                                      |                | Textfeld Blatt Nr              |           |      |  |
|                                                                  |                                                                      | •              | Textfeld Losbezeichnung - KG   | i         |      |  |
| m Li                                                             |                                                                      | •              | Textfeld HLBK Jahr             |           |      |  |
| <u> </u>                                                         |                                                                      | •••            |                                |           |      |  |
| ~o :                                                             |                                                                      |                | Rahmen DINA3                   |           |      |  |
| <b>-</b>                                                         |                                                                      |                | E Legende                      |           |      |  |
| I                                                                |                                                                      | • •            | Karte                          |           |      |  |
| E 8:                                                             |                                                                      |                |                                |           |      |  |
|                                                                  |                                                                      |                |                                |           |      |  |
| 7813                                                             |                                                                      |                |                                |           |      |  |
|                                                                  |                                                                      | Layout         | Elementeigenschaften Führungen | Atlas     |      |  |
| <ul> <li>∞ B:</li> </ul>                                         |                                                                      | Layout         |                                |           | Ξ×   |  |
|                                                                  |                                                                      |                |                                |           | ^    |  |
| [00] _                                                           |                                                                      |                | neine Linstellungen            |           |      |  |
| FRE -                                                            |                                                                      | Referere       | nzkarte 🔣 Karte                |           |      |  |
| 200                                                              |                                                                      | <b>▼</b> Führu | ngen und Gitter                |           |      |  |
|                                                                  |                                                                      | Gitterabe      | stand                          |           |      |  |
| 1.1                                                              |                                                                      | 10,00          | \$                             | mm        | ~    |  |
| 1                                                                |                                                                      | Gitterver      | rsatz                          |           |      |  |
| 957                                                              |                                                                      | x: 0,00        | \$                             |           | ~    |  |
| 1.1                                                              | 4.84.20                                                              | y: 0,00        | \$                             | 1         |      |  |
| 3                                                                | Lag, 2007, exception 20 and<br>Representation for the and the ansatz | Enrastto       | keranz                         |           |      |  |
|                                                                  | 14 Bet 10 779                                                        | 5 px           |                                |           | ÷    |  |
| 8-                                                               |                                                                      | ▼ Expor        | teinstellungen                 |           |      |  |
|                                                                  |                                                                      | Aufösun        | o exportieren                  | 300 doi   | ÷    |  |
|                                                                  | x 1315                                                               | mm             | v: 0 mm Seite: 1               | 53.3%     |      |  |
|                                                                  | × 133                                                                |                | Promin Delie: 1                | 0010 He V | 1    |  |

Abb. 48: Layout der Begangskarte mit dynamischer Legende

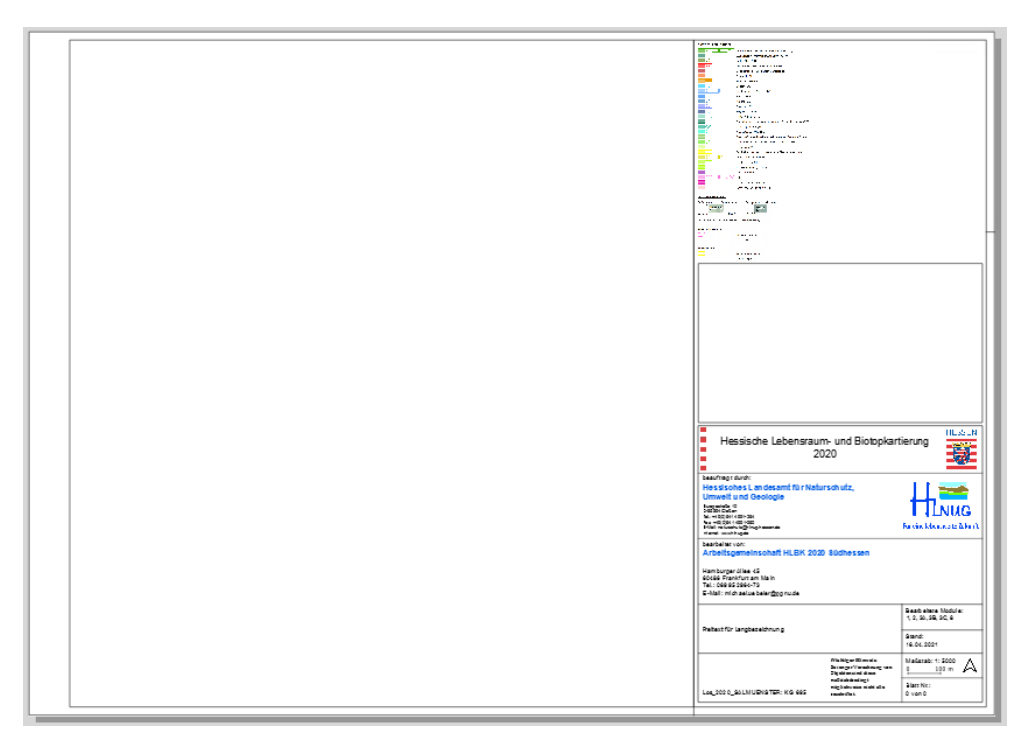

Abb. 49: Layout der Präsentationskarte mit fest definierter Legende

Beispiele für weitere Layouts sind hier nicht dargestellt. Für die Inhalte und Elemente weiterer Vorlagen s. a. Kap. 8.2, S.41.

| ଢ                          |                        |                     |                  |                                 |  |
|----------------------------|------------------------|---------------------|------------------|---------------------------------|--|
| <u>L</u> ayout             | <u>B</u> earbeiten     | <u>A</u> nsicht     | <u>E</u> lemente | Element hinzufügen ( <u>a</u> ) |  |
| 📄 Projekt speichern Strg+S |                        |                     |                  |                                 |  |
| 🗕 🔂 Ne                     | ues Layout             |                     |                  | Strg+N                          |  |
| 🔓 Lay                      | out <u>d</u> upliziere |                     |                  |                                 |  |
| 📅 Lay                      | out löschen            |                     |                  |                                 |  |
| 🗟 Lay                      | out-Verwaltu           | ng ( <u>m</u> )     |                  |                                 |  |
| Lay                        | outs/                  |                     |                  | •                               |  |
| Lay                        | outeigenscha/          | ften                |                  |                                 |  |
| Lay                        | out umbenen            | nen                 |                  |                                 |  |
| 🔓 Sei                      | ten hinzufüge          | n                   |                  |                                 |  |
| 늗 Ele                      | mente zur Vor          | l <u>ag</u> e hinzu | fügen            |                                 |  |
| 🔜 Als                      | Vorlage speic          | hern <u>(t</u> )    |                  |                                 |  |
| 🚔 Als                      | Bild exportier         | en                  |                  |                                 |  |
| 🔒 Als                      | SVG exportier          | en                  |                  |                                 |  |
| 🖳 Als                      | PDF <u>e</u> xportier  | en                  |                  |                                 |  |
| Dru                        | uckseiteneinst         | ellungen            |                  | Strg+Umschalt+P                 |  |
| 🖨 Dru                      | ucken (ք)              |                     |                  | Strg+P                          |  |
| Scl                        | nließen                |                     |                  | Strg+Q                          |  |
|                            | -                      |                     |                  |                                 |  |

Abb. 50: Layout duplizieren

Wählen Sie im nächsten Schritt unter dem Menüpunkt "Layout" den Unterpunkt "Layout duplizieren" (Abb. 50).

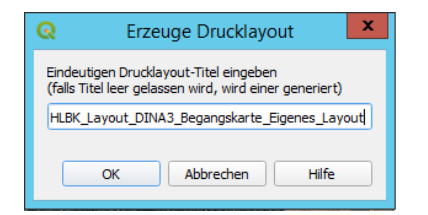

Abb. 51: Benennung des eigenen Layouts

Vergeben Sie einen eindeutigen Namen für ihr eigenes Layout, z. B. durch anhängen des Suffix "Eigenes\_Layout" (Abb. 51).

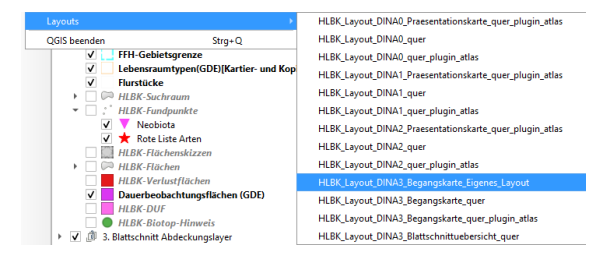

Abb. 52: Eigenes Layout unter Layoutvorlagen

Ihr eigenes Layout erscheint nun auch unter den Layout Vorlagen (Abb. 52). Arbeiten Sie darin weiter.

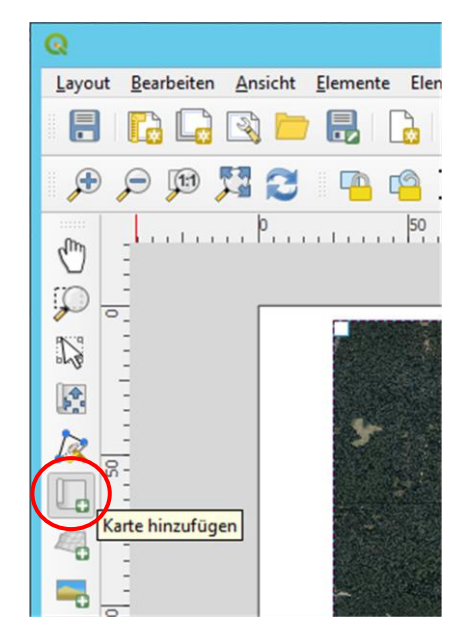

Abb. 53: Neuen Kartenrahmen erstellen

Elemente Rücknahmeprotokoll Elemente ð× Element ۲ √ 🚥 Maßstabsbalken V V Textfeld Maßstab V ✓ T Textfeld Blatt Nr .1 1

Abb. 54: Benennung des Kartenfensters

In Ihrem eigenen Layout ziehen Sie mit dem Tool "Karte hinzufügen" einen neuen Kartenrahmen unter Zuhilfenahme der Eckstützpunkte in dem dafür vorgesehenen Kartenbereich auf (Abb. 53).

Vergeben Sie im Fenster Elemente einen eindeutigen Namen für das neue Kartenfenster, z. B. "Eigene\_Karte", indem Sie auf "Karte2" bzw. "Karte3" doppelklicken.

Lassen Sie das Element "Eigene\_Karte" bearbeitbar, d. h. setzen Sie **kein Häkchen** unter das Schloss-Symbol (Abb. 54).

| Elemente F                     | Rücknahmeprotokoll                 |   |  |  |
|--------------------------------|------------------------------------|---|--|--|
| Elemente                       | 6                                  |   |  |  |
| 💿 🔒 Eler                       | ment                               | • |  |  |
| V                              | Eigene Karte                       |   |  |  |
| V V                            | <ul> <li>Maßstabsbalken</li> </ul> |   |  |  |
| V V T                          | ] Textfeld Maßstab                 |   |  |  |
| V V T                          | ] Textfeld Blatt Nr                |   |  |  |
| VVT                            | ] Textfeld Losbezeichnung - KG     |   |  |  |
| VVT                            | ] Textfeld HLBK Jahr               |   |  |  |
| V V 🤇                          | * Linie                            |   |  |  |
| V V                            | Rahmen                             | - |  |  |
|                                | Rahmen DINA3                       |   |  |  |
| Layout Eler                    | menteigenschaften Führungen        |   |  |  |
| Elementeigenschaften           |                                    |   |  |  |
| Eigene Karte                   |                                    |   |  |  |
| 2 🗵 🖻                          | 🐘 🕼 🖳 🗶 🛲 👘                        |   |  |  |
| 🔻 Haupteig                     | jenschaften                        | - |  |  |
|                                |                                    |   |  |  |
| Maßstab                        | 5000,000                           |   |  |  |
| Kartendrehung 0,00 °           |                                    |   |  |  |
| KBS Projekt-KBS benutzen 💌 🌏 🧲 |                                    |   |  |  |
| ✓ Kartenelemente zeichnen      |                                    |   |  |  |

Abb. 55: Bestimmung des Maßstabs

| Elemente Rücknahmeprotokoll           |         |  |  |  |
|---------------------------------------|---------|--|--|--|
| Elemente                              | 6 ×     |  |  |  |
| Element                               | A       |  |  |  |
| V Eigene Karte                        |         |  |  |  |
| ✓ ✓ == Maßstabsbalken                 |         |  |  |  |
| ✓ ▼ Textfeld Maßstab                  |         |  |  |  |
| ✓ ▼ Textfeld Blatt Nr                 |         |  |  |  |
| ✓ ▼ Textfeld Losbezeichnung - KG      |         |  |  |  |
| ✓ ✓ Textfeld HLBK Jahr                | _       |  |  |  |
| VV 🕻 Linie                            |         |  |  |  |
| V Rahmen                              | _       |  |  |  |
| Z Z Rahmen DINA3                      | Ŧ       |  |  |  |
| Layout Elementeigenschaften Führungen |         |  |  |  |
| Layout                                | 0 ×     |  |  |  |
| ▼ Allgemeine Einstellungen            | <u></u> |  |  |  |
|                                       |         |  |  |  |
| Refererenzkarte                       |         |  |  |  |
| Karte                                 |         |  |  |  |
| Führungen und Gitter                  |         |  |  |  |

Abb. 56: Eigene Karte als Referenzkarte auswählen

| Elemente           | Rücknahmeprotokoll                    |          |
|--------------------|---------------------------------------|----------|
| Elemente           |                                       | 0 X      |
| ۵.                 | Element                               | -        |
| <b>v v</b>         | T Textfeld Blatt Nr                   |          |
| <b>v v</b>         | Textfeld Losbezeichnung - KG          |          |
| <b>v v</b>         | T Textfeld HLBK Jahr                  |          |
| <b>v v</b>         |                                       |          |
| <b>v v</b>         | Rahmen                                |          |
| <b>v v</b>         | Rahmen DINA3                          |          |
| ✓                  | Egende                                |          |
| <ul><li></li></ul> | Karte                                 | -        |
|                    |                                       |          |
| Layout             | Elementeigenschaften Führungen        |          |
| Elemente           | igenschaften                          | 0 X      |
| Legende            |                                       |          |
| 🔻 Haupt            | eigenschaften                         | <b>^</b> |
| Titel              |                                       |          |
| Karte              | 🔲 Eigene Karte                        |          |
| Textumb            | ruch auf                              |          |
| Arranger           | nent 🚦 Symbole auf der linken Seite 🔻 |          |
| Größ               | e an Inhalt anpassen                  |          |

Abb. 57: Legende bearbeitbar schalten

Bestimmen Sie im Reiter "Elementeigenschaften" unter den Haupteigenschaften einen Maßstab (z.B. 5000) und klicken Sie auf "Vorschau aktualisieren" (Abb. 55). Der Maßstab wird nun angepasst.

Die vorgegebenen Maßstäbe bei der HLBK ist 1: 5.000 im Offenland bzw. 1 : 10.000 im Wald. Diese Maßstäbe werden grundsätzlich empfohlen. Falls dennoch ein davon abweichender Maßstab für Begangsoder Ergebniskarten erforderlich ist, kann dies hier eingestellt werden.

Für die Erstellung eines Atlas über das gesamte Kartiergebiet muss entweder 1 : 10.000 oder 1 : 5.000 gewählt werden.

Wechseln Sie vom Reiter "Elementeigenschaften" zum Reiter "Layout". Unter den Allgemeinen Einstellungen wählen Sie die Referenzkarte aus dem Dropdown-Menü z. B. "Eigene Karte" (Abb. 56).

Suchen Sie im Elemente-Fenster das Element "Legende" und schalten es bearbeitbar, indem Sie das Häkchen unter dem Schloss herausnehmen (Abb. 57).

Bei der Vorlage "Präsentationskarte" gibt es statt einer dynamischen Legende das "Bild Legende" der fest definierten Legende. I. d. R. ist es nicht sinnvoll dieses zu bearbeiten.

Wählen Sie unter den Haupteigenschaften des Elements "Legende" im Reiter "Elementeigenschaften" beim Punkt Karte die "Eigene Karte".

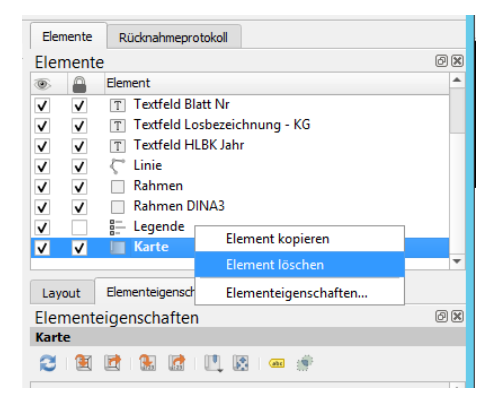

Abb. 58: Element "Karte" löschen

Layout
Bearbeiten

Abb. 59: Elementinhalt verschieben

|      | incrite   | Ruchial inteprotokoli         |                 |  |  |  |  |  |  |
|------|-----------|-------------------------------|-----------------|--|--|--|--|--|--|
| Ele  | mente     |                               | 0               |  |  |  |  |  |  |
|      | A 6       | lement                        |                 |  |  |  |  |  |  |
| ~    |           | Eigene Karte                  |                 |  |  |  |  |  |  |
| ~    | ~         | 🚥 Maßstabsbalken              |                 |  |  |  |  |  |  |
| 1    | ~         | T Textfeld Maßstab            |                 |  |  |  |  |  |  |
| 1    | ~         | Textfeld Blatt Nr             |                 |  |  |  |  |  |  |
| 1    | ~         | Textfeld Losbezeichnung - KG  |                 |  |  |  |  |  |  |
| 1    | -         | T Textfeld HLBK Jahr          | tfeld HLBK Jahr |  |  |  |  |  |  |
| 1    | ~         |                               |                 |  |  |  |  |  |  |
| 1    | -         | Rahmen                        |                 |  |  |  |  |  |  |
| 1    | ./        | Rahmen DINA3                  |                 |  |  |  |  |  |  |
| Lay  | vout E    | lementeigenschaften Führungen |                 |  |  |  |  |  |  |
|      | montoi    | anschaften                    | രം              |  |  |  |  |  |  |
| ine  | ne Kart   | gensenarten                   | 00              |  |  |  |  |  |  |
| .nge |           |                               |                 |  |  |  |  |  |  |
| C,   |           |                               |                 |  |  |  |  |  |  |
| L    | Kartenvo  | rschau aktualisieren          | -               |  |  |  |  |  |  |
|      | Haupte    | igenschaften                  |                 |  |  |  |  |  |  |
|      |           | [                             |                 |  |  |  |  |  |  |
|      | Malistab  | 5000,000                      | 9E              |  |  |  |  |  |  |
| 1    | Kartendre | hung 0,00 °                   | ¢ (=            |  |  |  |  |  |  |
|      | VDC       | Projekt-KBS benutzen          | - 🔿 E           |  |  |  |  |  |  |
| 1    | NDS       |                               |                 |  |  |  |  |  |  |

Abb. 60: Kartenvorschau aktualisieren

Scrollen Sie nun im Elemente-Fenster zu dem Element "Karte", welches noch aus der Vorlage des HLNUG stammt. Rechtsklicken Sie auf das Element "Karte" und bestätigen im Kontextmenü "Element löschen" (Abb. 58). Nun ist der Kartenbereich nur noch durch das neu angelegte Kartenfenster belegt.

Mithilfe des Tools "Elementinhalt verschieben" können Sie den gewünschten Bereich ins Zentrum des Kartenfensters verschieben (Abb. 59).

Sie können nun in das QGIS Fenster wechseln und Layer oder Dienste, die Sie darstellen möchten (z.B. das DGM), sichtbar schalten, Darstellungsoptionen und Transparenzen anpassen, etc. Im Layout-Fenster wählen Sie anschließend wieder das Element "Eigene Karte" und klicken über den Haupteigenschaften auf den Button "Kartenvorschau aktualisieren". Karteninhalt und Legende werden entsprechend angepasst (Abb. 60). So sind Sie in der Lage, eigene Karten mit individuellen Inhalten auf Basis des HLBK-Layouts zu gestalten. Die Elemente des Stempelfeldes lassen sich bearbeitbar schalten, indem Sie den Haken unter dem Schloss-Symbol durch Klicken entfernen (Abb. 61). So können Sie Freitext im Inhalt vergeben oder das Datum ändern. Außerdem müssen Maßstab und Maßstabsbalken i. d. R. angepasst werden.

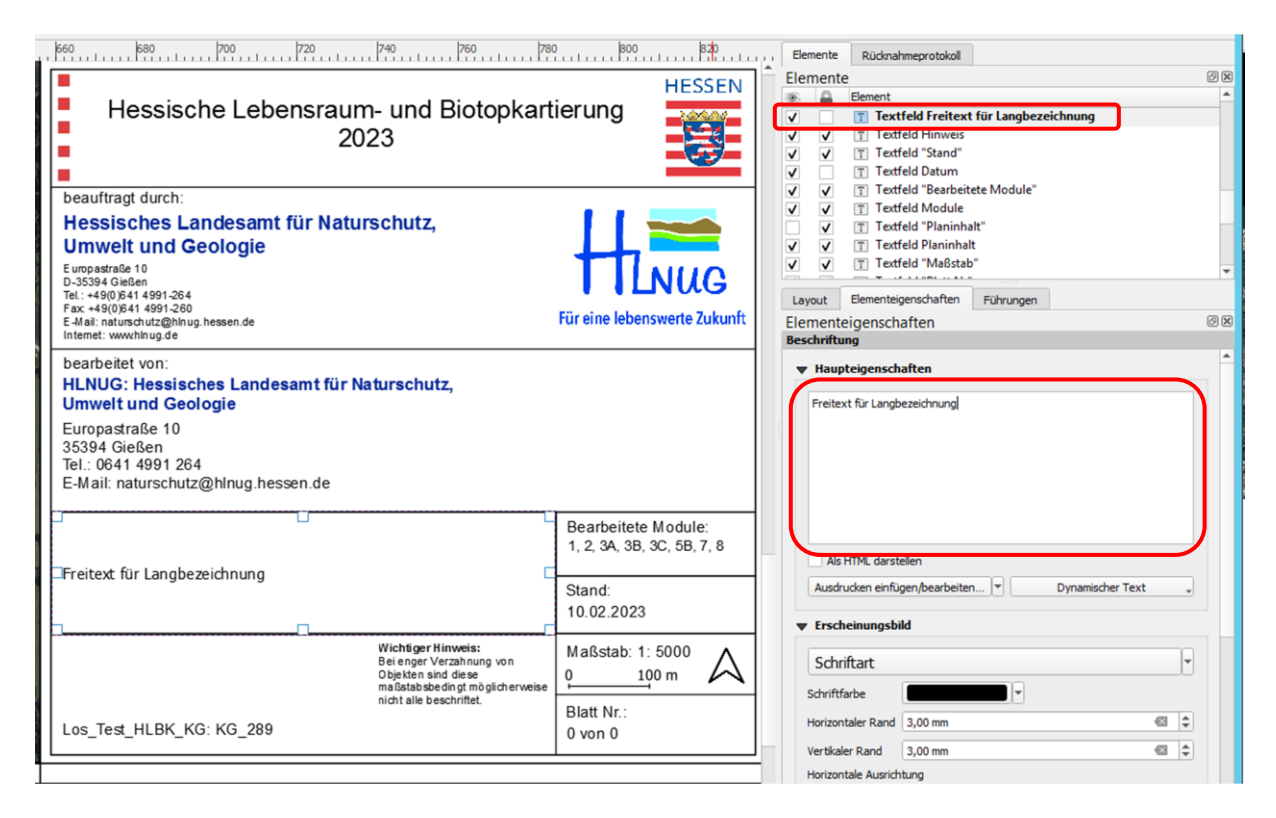

Abb. 61: Stempelfeld bearbeiten

| Elemente   | Rücknahmeprotokoll                   |          |
|------------|--------------------------------------|----------|
| Element    | te                                   | 0 ×      |
|            | Element                              |          |
| v –        | 🔲 Eigene Karte                       |          |
| I          | Maßstabsbalken                       |          |
| <b>v v</b> | T Textfeld Maßstab                   |          |
| v v        | T Textfeld Blatt Nr                  |          |
| <b>v v</b> | Textfeld Losbezeichnung - KG         |          |
| <b>v v</b> | Textfeld HLBK Jahr                   |          |
| <b>v v</b> | C Linie                              |          |
| v v        | Rahmen                               |          |
| v v        | Rahmen DINA3                         |          |
|            |                                      | •        |
| Layout     | Elementeigenschaften Führungen Atlas |          |
| Element    | teigenschaften                       | 0 X      |
| Maßstab    |                                      |          |
|            | ntoigenschaften                      | <b>^</b> |
| Ψ nau      | preigenscharten                      |          |
| Karte      | 📗 Eigene Karte                       |          |
|            | Karte                                |          |
| Stil       | Tricege entertertering               |          |

Abb. 62: Maßstabsbalken mit eigener Karte verbinden

Um den Maßstab zu bearbeiten Suchen Sie das Element "Maßstabsbalken", schalten es bearbeitbar und wählen auch hier unter dem Punkt Karte die eigene Karte (Abb. 62).

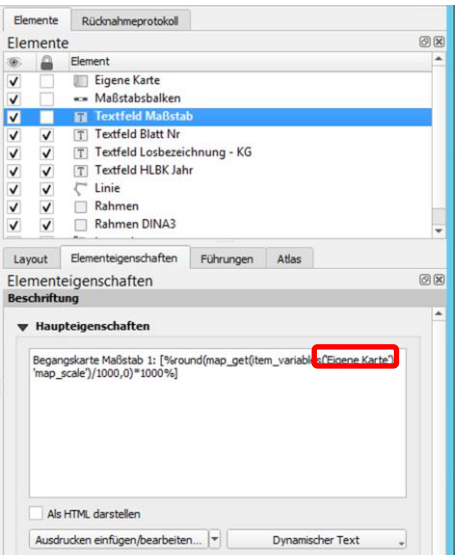

63). Hier muss der Titel ihrer eigenen Karte stehen.

Abb. 63: Text des Maßstabsbalkens automatisch an eigene Karte anpassen

| Q      |           |                             |        |       |      |             |            |
|--------|-----------|-----------------------------|--------|-------|------|-------------|------------|
| Layo   | out       | Bearbeiten                  | Ar     | sicht | Ele  | emente      | Eleme      |
|        | Pro       | jekt speiche                | rn     |       |      | S           | Strg+S     |
|        | Ne<br>Lay | ues Layout<br>vout duplizie | ren    |       |      | S           | Strg+N     |
| Q      |           |                             |        |       |      |             |            |
| Layout | t Be      | arbeiten Ansic              | ht Ele | mente | Elem | ent hinzufü | igen (a) A |
| 8      |           |                             |        |       | •    | 🔒 🂫         | 🔓 🍤        |

Abb. 64: Individuelle Karte speichern

Unter "Projekt speichern" unter dem Menüpunkt Layout, oder alternativ mit den Speichersymbol, kann die individuelle Karte jederzeit gespeichert werden (Abb. 64).

Damit auch der richtige Text zum Maßstab angezeigt

wird, können Sie anschließend noch das "Textfeld

Maßstab" bearbeiten. Dort muss der Befehl zum

automatischen ermitteln des Maßstabs angepasst

werden. Passen Sie die rot eingekreiste Stelle ein (Abb.

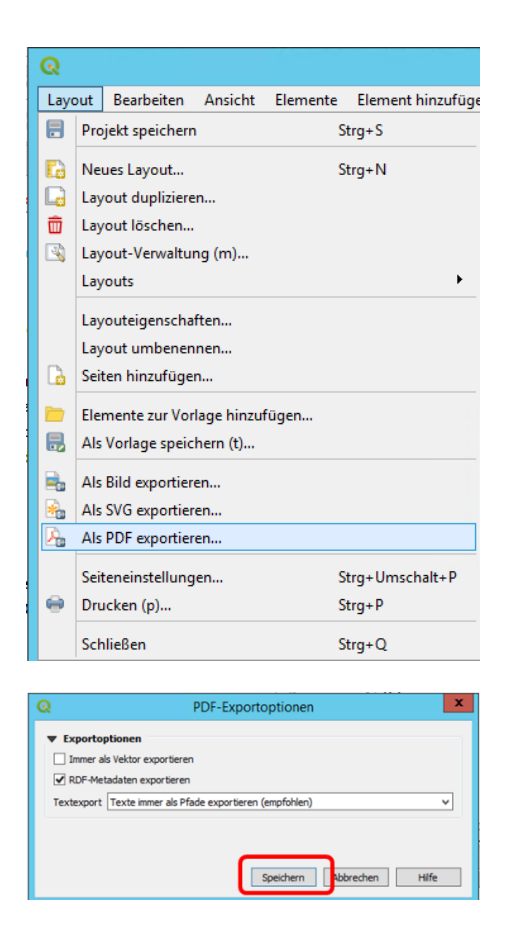

Unter dem Menüpunkt "Layout" können Sie ihre Karte als Bild- oder PDF-Datei exportieren oder zum Drucken freigeben (Abb. 65).

Abb. 65: Individuelle Karte als PDF oder Bild exportieren oder zum Drucken freigeben

#### Atlas exportieren

Zum Export eines Atlas sind weitere Schritte nötig. Erstellen Sie zunächst ein eigenes Layout wie oben beschrieben.

Zur Erstellung eines Atlas auf Grundlage der HLBK-Kartenvorlagen stehen nur die Maßstäbe 1 : 5.000 und 1 : 10.000 zur Verfügung.

| yout Elementeig                         | enschaften   | Führungen | Atlas |   |          |
|-----------------------------------------|--------------|-----------|-------|---|----------|
| as                                      |              |           |       |   |          |
| Einen Atlas erzeug                      | en           |           |       |   |          |
| Konfiguration                           |              |           |       |   |          |
|                                         | (            |           |       |   |          |
| Abdeckungslayer                         | □ ug_A1_     | _5000     |       |   | *        |
|                                         |              |           |       |   |          |
| Abdeckungslaye                          | r verstecken |           |       |   |          |
| Abdeckungslayer                         | 1.2 id       |           |       | * | 3        |
| Abdeckungslayer Seitenname Filtern nach | 1.2 id       |           |       | - | <b>3</b> |

Abb. 66: Atlas erzeugen

Unter dem Reiter Atlas "Einen Atlas erzeugen" anhaken und den zur Vorlage passenden Abdeckungslayer wählen (Abb. 66). Falls der Reiter Atlas nicht sichtbar sein sollte, können Sie ihn über "Ansicht"  $\rightarrow$ "Bedienfelder" aktivieren.

| Layout Vorlage                                         | Abdeckungslayer         |
|--------------------------------------------------------|-------------------------|
| HLBK_Layout_DINA0_Präsentationskarte_quer_plugin_atlas | ug_A0_5000, ug_A0_10000 |
| HLBK_Layout_DINA0_quer                                 | ug_A0_5000, ug_A0_10000 |
| HLBK_Layout_DINA0_quer_plugin_atlas                    | ug_A0_5000, ug_A0_10000 |
| HLBK_Layout_DINA1_Präsentationskarte_quer_plugin_atlas | ug_A1_5000, ug_A1_10000 |
| HLBK_Layout_DINA1_quer                                 | ug_A1_5000, ug_A1_10000 |
| HLBK_Layout_DINA1_quer_plugin_atlas                    | ug_A1_5000, ug_A1_10000 |
| HLBK_Layout_DINA2_Präsentationskarte_quer_plugin_atlas | ug_A2_5000, ug_A2_10000 |
| HLBK_Layout_DINA2_quer                                 | ug_A2_5000, ug_A2_10000 |
| HLBK_Layout_DINA2_quer_plugin_atlas                    | ug_A2_5000, ug_A2_10000 |
| HLBK_Layout_DINA3_Begangskarte_quer                    | ug_A3_5000, ug_A3_10000 |
| HLBK_Layout_DINA3_Begangskarte_quer_plugin_atlas       | ug_A3_5000, ug_A3_10000 |
| HLBK_Layout_DINA3_Blattschnittsübersicht_quer          | Kartiergebiet           |

Tab. 5: Layout-Vorlage und passende Abdeckungslayer für einen Atlas über das gesamte Kartiergebiet

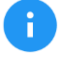

Die Abdeckungslayer mit 5000 im Namen werden bei dem Maßstabe 1:5.000 gewählt, die Abdeckungslayer mit 10000 im Namen werden bei dem Maßstab 1:10.000 gewählt.

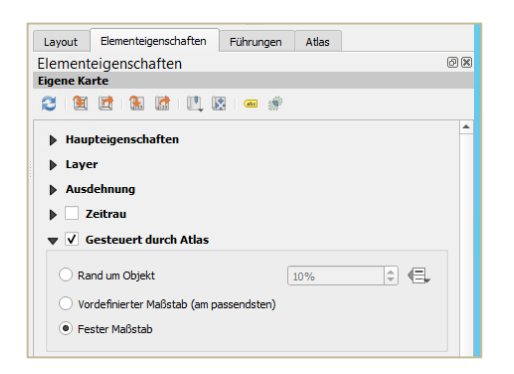

Unter Elemente wieder die "Eigene Karte" markieren. Unter Elementeigenschaften "Gesteuert durch Atlas" anhaken und "Fester Maßstab" auswählen (Abb. 67).

Abb. 67: Steuerung durch Atlas und festen Maßstab aktivieren

Klicken Sie auf die Schaltfläche "Atlas Vorschau anzeigen", um sich die einzelnen Blätter anzeigen zu lassen (Abb. 68).

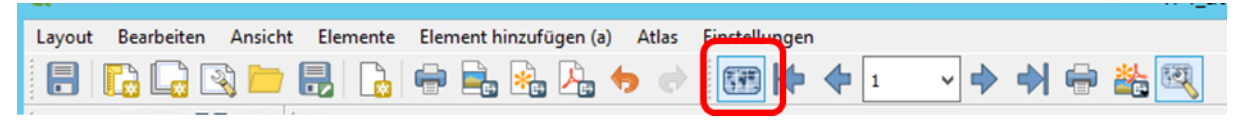

Abb. 68: Atlas Vorschau

Falls die Optionen "Atlas Vorschau anzeigen" und "Atlas exportieren" ausgegraut sind, den Haken bei Atlas erzeugen wegnehmen und wieder neu setzten. ACHTUNG, danach muss der Haken unter "Elementeigenschaften" bei "Gesteuert durch Atlas" neu gesetzt werden

Mit den Pfeilen können Sie durch den Atlas blättern und prüfen, ob die Karteninhalte wie gewünscht dargestellt werden (Abb. 69).

| Layout | Bearbeiten | Ansicht | Elemente | Element hinzufügen (a) | Atlas | Einstellungen |   |     | _ |   |     |
|--------|------------|---------|----------|------------------------|-------|---------------|---|-----|---|---|-----|
|        |            | R 🔁 🛛   |          | 🖶 🚉 🏂 🧍                | •     |               | 1 | ~ ♦ |   | Ð | 🏝 🔍 |

Abb. 69: Möglichkeit durch den Atlas zu blättern

Danach kann der Atlas als PDF oder als Bilder exportiert werden, oder direkt an einen Drucker gesendet werden (Abb. 70).

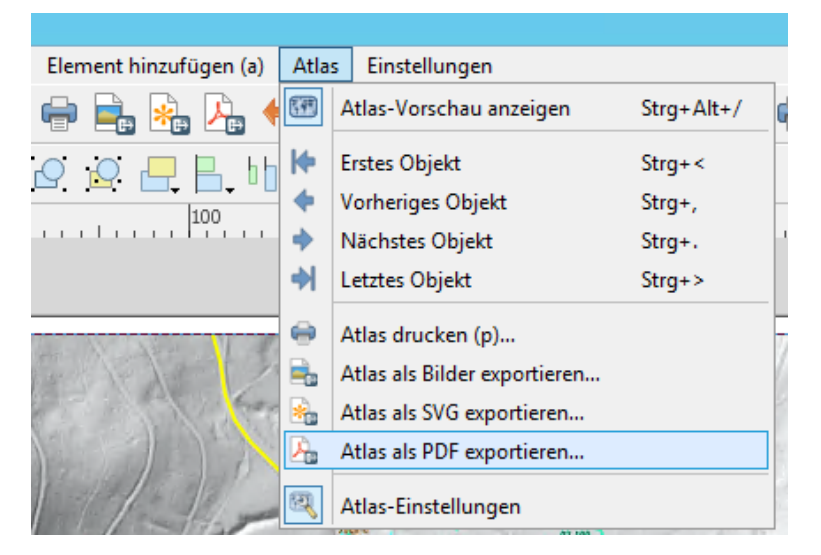

Abb. 70: Atlas exportieren oder Drucken

### 8.4. Begangskarte georeferenzieren

Möchten Sie ihre Begangskarte als Digitalisierungsgrundlage verwenden, so kann diese georeferenziert und als Layer in QGIS geladen werden.

Öffnen Sie im QGIS-Menü unter Raster die Georeferenzierung (Abb. 71)

|    | ର           |     |               |       |             |         |               |              |        |      |     |               |        |              |               |                |                   |             |              |            |         |        |
|----|-------------|-----|---------------|-------|-------------|---------|---------------|--------------|--------|------|-----|---------------|--------|--------------|---------------|----------------|-------------------|-------------|--------------|------------|---------|--------|
|    | Projel      | d I | <u>B</u> earb | eiten | <u>A</u> ns | sicht   | <u>L</u> ayer | <u>E</u> in: | stellu | ngen | Ery | <u>v</u> eite | rungei | n <u>V</u> e | ektor         | <u>R</u> aster | <u>D</u> atenbank | <u>W</u> eb | <u>N</u> etz | <u>H</u> L | BK Erfa | assung |
|    |             |     |               |       | 3           | e/<br>a | (h)           | <b>\$</b>    | €      | P    | X   | P             | P      | JE)          | $\mathcal{A}$ | 📲 Ra           | sterrechner       |             |              | i,         | 2       | *      |
| ľ  | 8 <i>10</i> | 11  |               | 00    | Par         | - 2     | 2 85          | ~            |        | B    | -   |               | 8 N    | 1 /**        |               | Ra             | ster ausrichte    | en          |              |            |         |        |
|    |             | 1   |               | Ŭ 🔛   | 1%          |         | 5 'W          | 0            |        |      |     |               |        | 9 1          |               | 井 Ge           |                   |             |              | 8          |         |        |
|    | ఎ           | V   |               | 12    |             | px      |               | Ŧ            | Y      | R    |     | ×             | - 21   |              | 4             | Ar             | nalyse            |             |              | •          | - 13    | 7.     |
| -1 |             |     |               |       |             |         | -             |              |        |      |     |               |        |              | -             | De             | oiditionon        |             |              |            | _       |        |

Abb. 71: Öffnen des Georeferenzierung-Tools

Für die Georeferenzierung öffnet sich ein eigenes Fenster, das in zwei Hälften geteilt ist. Gehen Sie nun dort im Menü auf "Datei"  $\rightarrow$  "Raster öffnen" (Abb. 72).

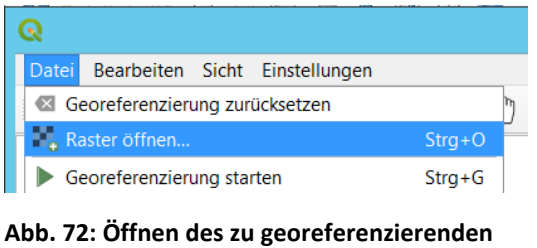

Rasters

Es öffnet sich ein Dateibrowserfenster. Navigieren Sie dort zu der Datei ihrer Begangskarte (hier die PDF-Datei *HLBK\_Schulung\_Gelaendekarte\_2023\_03\_08.pdf*), wählen Sie diese aus und klicken Sie auf "Öffnen" (Abb. 73).

| Q    |         |                    |                                | Raster öffnen       |                 |               |                 | x       |
|------|---------|--------------------|--------------------------------|---------------------|-----------------|---------------|-----------------|---------|
| ۵    |         | 🕆 👔 « Schulur      | ng_Fortgeschrittene_HLBK_Plugi | n ▶ Schulung_HLBK_P | lugin_1         | ✓ Ċ "Schulu   | ing_HLBK_PlugIn | 1" d 🔎  |
| Orga | anisier | ren 🔻 🛛 Neuer Ordr | ner                            |                     |                 |               |                 |         |
| _    | ^       | Name               | •                              | Änderungsdatum      | Тур             | Größe         |                 |         |
|      | 0       | HLBK_Schulung      | _Gelaendekarte_2023_03_08      | 02.03.2023 16:12    | Adobe Acrobat D | 718 KB        |                 |         |
|      |         |                    |                                |                     |                 |               |                 |         |
| 9    |         |                    |                                |                     |                 |               |                 |         |
|      | ~       |                    |                                |                     |                 |               |                 |         |
|      |         | Datei <u>n</u> ame | HLBK_Schulung_Gelaendekart     | te_2023_03_08       |                 | ✓ Alle an     | deren Dateien   | ~       |
|      |         |                    |                                |                     |                 | Ö <u>f</u> fn | nen 🛛 🔻 Ab      | brechen |

Abb. 73: Auswahl der Datei der Begangskarte

Die Geländekarte sollte nun im oberen Teil des Fensters erscheinen. In dieser Karte sind bereits Referenzpunkte abgedruckt (Abb. 74).

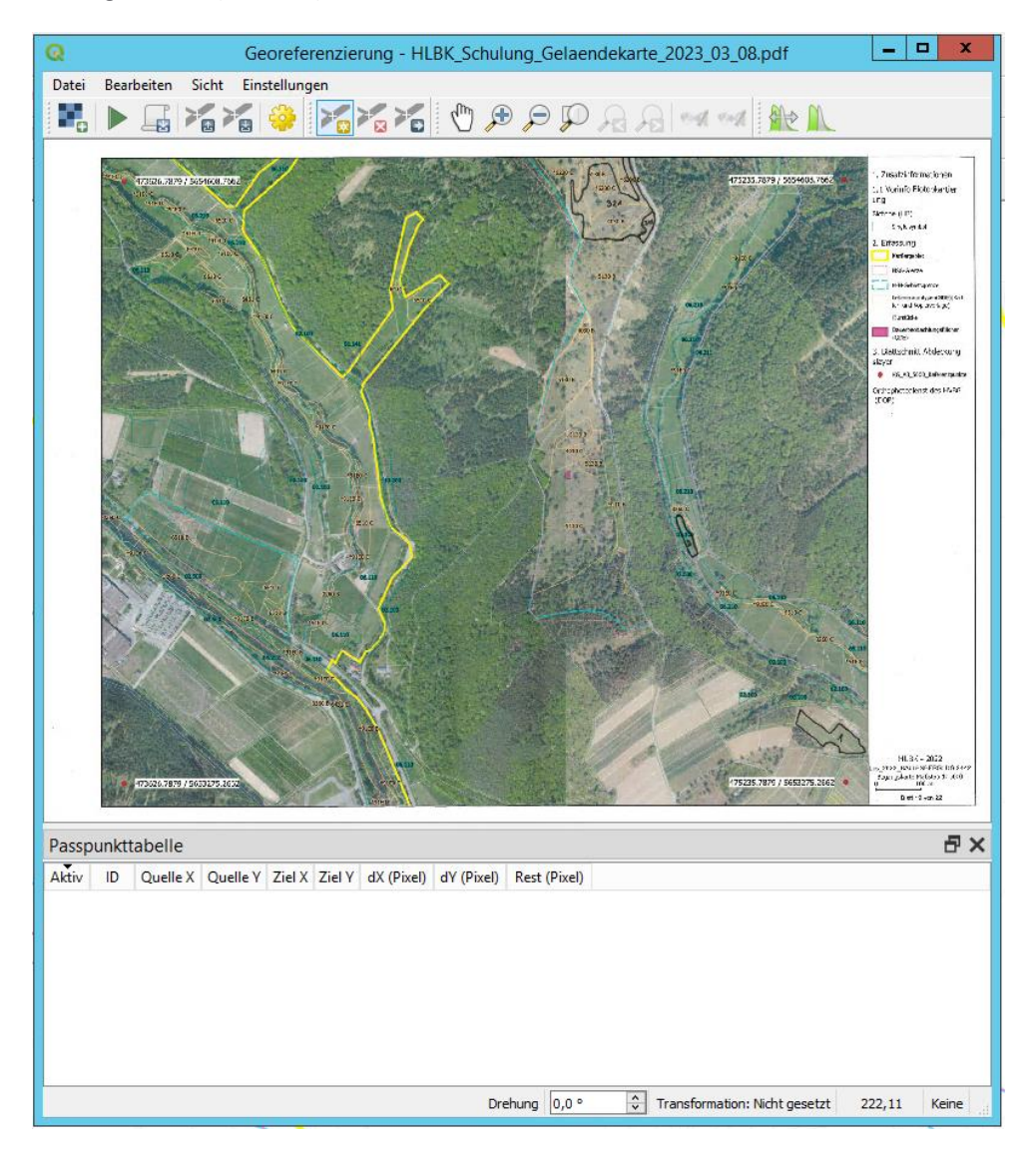

Abb. 74: Fenster mit Ansicht der zu georeferenzierenden Begangskarte

Als nächstes muss der Karte ein Koordinatensystem zugewiesen werden. Klicken Sie dazu in der Werkzeugleiste auf "Transformationseinstellungen" (Abb. 75).

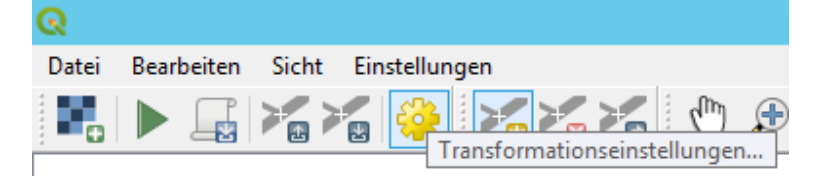

Abb. 75: Transformationseinstellungen öffnen

Es öffnet sich ein Fenster (Abb. 76).

- Wählen Sie als Transformationstyp Linear.
- Wählen Sie als Ziel-KBS das gleiche Koordinatensystem wie das HLBK-Projekt: **Projekt-KBS** etc.
- Entfernen Sie den Haken bei "Zielauflösung setzen".

| 1                    | Transformatior                  | nseinstellungen                           | x        |
|----------------------|---------------------------------|-------------------------------------------|----------|
| Transformationspara  | meter                           |                                           |          |
| Transformationstyp   | Linear                          |                                           | ~        |
| Abtastmethode        | Nächster Nachbar                |                                           | ~        |
| Ziel-KBS             | EPSG:25832 - ETRS89 / UTM zo    | one 32N v                                 |          |
| Ausgabeeinstellunge  | n                               |                                           |          |
| Ausgaberaster        | In_1/HLBK_Schulung_Ge           | elaendekarte_2023_03_08_modifiziert.tif 🛛 |          |
| Kompression          | LZW                             |                                           | ~        |
| ✓ Passpunkte speid   | thern                           |                                           |          |
| Nur World-Datei      | erzeugen (lineare Transformatio | nen)                                      |          |
| Falls nötig 0 für T  | Fransparenz verwenden           |                                           |          |
| Zielauflösung se     | etzen                           |                                           |          |
| Horizontal           |                                 | 0,00000                                   | ~        |
| Vertikal             |                                 | -1,00000                                  | <u>^</u> |
| Berichte             |                                 |                                           |          |
| PDF-Karte erzeugen   |                                 |                                           |          |
| PDF-Bericht erzeuge  | n                               |                                           |          |
| ✔ Wenn fertig In QGI | [S laden                        |                                           |          |

Abb. 76: Ansicht Transformationseinstellungen

Die anderen Einstellungen können wahrscheinlich übernommen werden. Prüfen Sie sie trotzdem einmal.

- Abtastmethode: Nächster Nachbar
- Kompression: LZW
- Passpunkte speichern: Angehakt.
- Wenn fertig in QGIS laden: Angehakt

Klicken Sie nun in der Werkzeugleiste auf "Punkt hinzufügen" (Abb. 77).

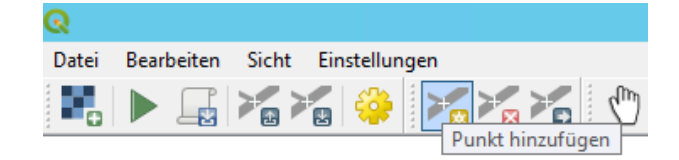

Abb. 77: Werkzeug "Punkt hinzufügen" auswählen

Der Cursor wird als Kreuz angezeigt. Klicken Sie auf den ersten Referenzpunkt. Wenn nötig, können Sie mit dem Mausrad weiter hineinzoomen (Abb. 78).

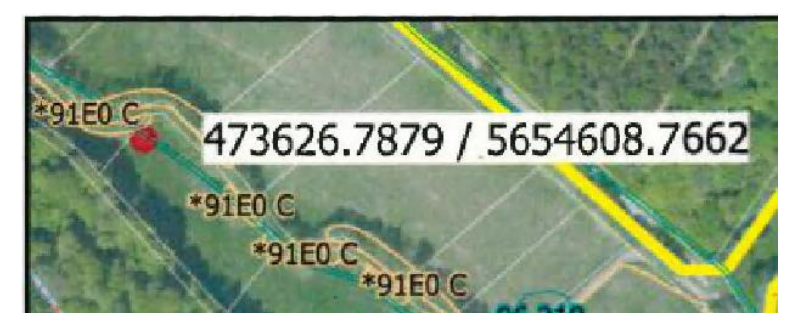

Abb. 78: Referenzpunkte auf der Begangskarte georeferenzieren

Es öffnet sich ein Fenster (Abb. 79). Tippen Sie die Koordinaten des Punktes in die entsprechenden Felder ein. Falls das Fenster die Koordinaten verdeckt, können Sie das Fenster auch verschieben. Achten Sie darauf, dass das richtige Koordinatensystem gewählt ist. Klicken Sie auf "OK".

| EU             |                                   | 473626.7879                                                                                                    | / 5      |
|----------------|-----------------------------------|----------------------------------------------------------------------------------------------------|----------|
| A. 4           | ର                                 | Kartenkoordinaten eingeben                                                                                                    | x        |
|                | X- und Y-<br>gewählte<br>QGIS-Kar | Koordinaten (DMS ( <i>dd mm ss.ss</i> ), DD ( <i>dd. dd</i> ) oder projizieren Koordinaten ( <i>mmmn.mm</i> )) die mit dem im B<br>n Punkt korrespondieren. Alternativ auf den Bleistift klicken und dann den korrespondierenden Punkt in d<br>te zum Füllen der Koordinate wählen. | ld<br>er |
| and the second | X / Ost                           | 473626.7879                                                                                                    |          |
| _ 1954         | Y / Nord                          | 5654608.7662                                                                                                    |          |
|                | Projekt-ł                         | KBS: EPSG:25832 - ETRS89 / UTM zone 32N                                                                                                    | ٠        |
|                | Geore                             | eferenzierungsfenster automatisch verbergen                                                                                                    | 1        |
| <b>MARCEN</b>  |                                   |                                                                                                    | 1        |
| 1              |                                   |                                                                                                    |          |
|                |                                   |                                                                                                    |          |
|                |                                   |                                                                                                    | N.       |
|                |                                   |                                                                                                    |          |
|                |                                   | OK 🖉 Aus Kartenansidht Abbreche                                                                                                    | n        |

Abb. 79: Koordinaten der Referenzpunkte angeben

Der Punkt erscheint nun in der Passpunkttabelle in der unteren Hälfte des Fensters. Geben Sie die übrigen drei Punkte auf die gleiche Weise ein.

Wenn alle vier Punkte eingegeben sind und in der Passpunkttabelle angezeigt werden, klicken Sie in der Werkzeugleiste auf "Georeferenzierung starten" (Abb. 80).

| ର     |            |           |            |      |
|-------|------------|-----------|------------|------|
| Datei | Bearbeiten | Sicht     | Einstellur | ngen |
|       |            |           | 🛃 👙        |      |
|       | Georefe    | erenzieru | ng starten |      |

Abb. 80: Starten der Georeferenzierung

Es erscheint eine Meldung, wenn die Georeferenzierung erfolgreich durchgeführt wurde. Gehen Sie zurück in das Hauptfenster.

Prüfen Sie, ob die georeferenzierte Geländekarte mit den Geometrien im Objekt übereinstimmt.

## 9. Auftrag abschließen und Daten übermitteln

#### 9.1. Abschlussprüfung

Über die Rubrik "Prüfung und Export" müssen die Eingabeergebnisse einer abschließenden Prüfung unterzogen werden. Die Prüfung umfasst dabei sowohl topologische Prüfungen der digitalisierten Geodaten, als auch Plausibilitäts- und Vollständigkeitsprüfungen der dazu erfassten Sachdaten.

Nach Durchlaufen der Prüfungsroutinen wird dem Anwender eine Übersicht der festgestellten Mängel angezeigt (Abb. 81).

| Prüfung                                    | Kartiereinheit/Objektnummer | Fehlerbeschreibung                                                  |               |
|--------------------------------------------|-----------------------------|---------------------------------------------------------------------|---------------|
| Prüfung auf Anteil vollständige Erfassung  | MB.6230.E                   | Anteil der vollständig erfassten Objekte von 100.0% nicht erreicht. |               |
| Prüfung auf Anteil vollständige Erfassung  | MM.6510.m.E                 | Anteil der vollständig erfassten Objekte von 100.0% nicht erreicht. |               |
| Prüfung auf Anteil vollständige Erfassung  | WF.91E0.b.E                 | Anteil der vollständig erfassten Objekte von 100.0% nicht erreicht. |               |
| Prüfung Vollständigkeit der Verlustflächen | OBJECTID 10732              | Fehlende Verlustfläche.                                             | Objekt zeigen |
| Geometrieprüfung                           | LOS_FFM_SO_2018_3_443_370   | Self-intersection[482037.541824973 5542403.30308703]                | Objekt zeigen |
|                                            |                             |                                                                     |               |

Abb. 81: Ergebnisanzeige der Abschlussprüfung

Soweit ein Fehler ein konkretes HLBK-Objekt betrifft, kann aus der Übersicht heraus über die Schaltfläche "Objekt zeigen" zu dem Objekt in der Kartenansicht navigiert werden. Die Prüfungsergebnisse können als PDF-Datei gespeichert werden.

## 9.2. Export

Nach erfolgreicher Abschlussprüfung können den Kartierungsergebnissen über einen Dialog noch Dokumente (wie der Ergebnisbericht, Bilanzen und Karten) für den Export hinzugefügt werden (Abb. 82).

| Q                                                                | Export - Texte hinzufügen                                                                                                    | x   |
|------------------------------------------------------------------|----------------------------------------------------------------------------------------------------|-----|
| Fügen Sie Ihren Ka<br>Objekten direkt hin<br>Exportverzeichnis a | rtierungsergebnissen Textdokumente (z.B. Gutachten) für den Export hinzu. HLE<br>zugefügte Dokumente, sowie über das Plugin erstellte Karten werden dem<br>automatisch hinzugefügt. | 3К- |
|                                                                  | Dateien hinzufügen                                                                                                    |     |
|                                                                  |                                                                                                    |     |
|                                                                  |                                                                                                    |     |
|                                                                  |                                                                                                    |     |
|                                                                  |                                                                                                    |     |
|                                                                  |                                                                                                    |     |
|                                                                  |                                                                                                    |     |
|                                                                  |                                                                                                    |     |
| Markierten Eintrag                                               | ı entfernen Zusammenstell                                                                                                    | en  |

Abb. 82: Hinzufügen von Dateien im Zuge des Exports

Der Export erfolgt aus einem der Kartiergebiete je Los und berücksichtigt dabei automatisch die Daten der übrigen Kartiergebiete (KG). Die entsprechenden Anhänge aller weiteren KG dieses Loses (z.B. Bilanzen aller KG, ggf. weitere Fotos und Karten) sind ebenfalls über diesen Dialog hinzuzufügen.

Direkt mit HLBK-Objekten verknüpfte Dokumente werden dem Exportverzeichnis automatisch hinzugefügt. Als Ergebnis des Exports wird eine ZIP-Datei des Projektordners am gleichen Ablageort abgespeichert (Abb. 83).

| ହ | QGIS3                                                                                |
|---|--------------------------------------------------------------------------------------|
|   | Projekt exportiert nach: N:<br>\4all.abt_n\User\Pfisterer\HLBK_Los_2019_SCHULUNG.zip |
|   | ОК                                                                                   |

Abb. 83: Ergebnisanzeige des Exports

Dokumente, die manuell in die kartiergebietsweisen Dokumente-Ordner abgespeichert wurden, werden ebenfalls beim Export berücksichtigt. Dies kann zu Dopplungen führen, wenn die Dokumente über den Export-Dialog noch einmal hinzugefügt werden.

Keinen Bestandteil des Exports stellen die lokal gespeicherten Kartengrundlagen (große Datenmenge) dar. Beim Laden des Auftrages werden Sie daher zunächst auf die fehlenden Layer hingewiesen (Abb. 84). Die Meldung bestätigen Sie mit "Abbrechen"

| G | Q Defekte Layer behandeln |                 |        |               |             |                                          | ? X      |
|---|---------------------------|-----------------|--------|---------------|-------------|------------------------------------------|----------|
|   |                           | Layername       | Тур    | Datenanbieter | Auth-Konfig | Datenquelle                              | ^        |
|   | 1                         | Ackerwildkräute | vector | ogr           |             | ./Dienste/KG332_Ackerwildkräuter aus HAL |          |
|   | 2                         | Artenfundpunkt  | vector | ogr           |             | ./Dienste/KG332_Artenfundpunkte aus Nati |          |
|   | 3                         | Biologische Ge  | vector | ogr           |             | ./Dienste/KG332_Biologische Gewässergüte | ~        |
|   |                           |                 |        |               | ОК          | Durchsuchen Abbrechen                    | Anwenden |

Abb. 84: Meldung zu nicht geladenen Layern

Die Kartengrundlagen müssen nach dem Laden des Auftrages nachgeladen werden. Dabei gehen Sie wie folgt vor:

- 1. "QGIS-Projekt (Layer) zurücksetzen", unter der Rubrik "Unterstützung" ausführen. Die obligatorisch benötigten Kartengrundlagen werden online eingebunden.
- 2. Über die Rubrik "Unterstützung"  $\rightarrow$  "Kartengrundlagen" können diese Kartengrundlagen (wie grundsätzlich weitere) dann lokal abgespeichert werden (vgl. Kap. 5.1).

## 10. Shape-Export

Über den Reiter "Prüfung und Export"  $\rightarrow$  "Shape-Export" (Abb. 85) ist es möglich, die erfassten Daten als thematische Layer im ESRI Shape-Format zu exportieren. Über den Dialog können sowohl einzelne Themen-Layer, als auch alle Themen-Layer gleichzeitig, für den Export ausgewählt werden (Abb. 86).

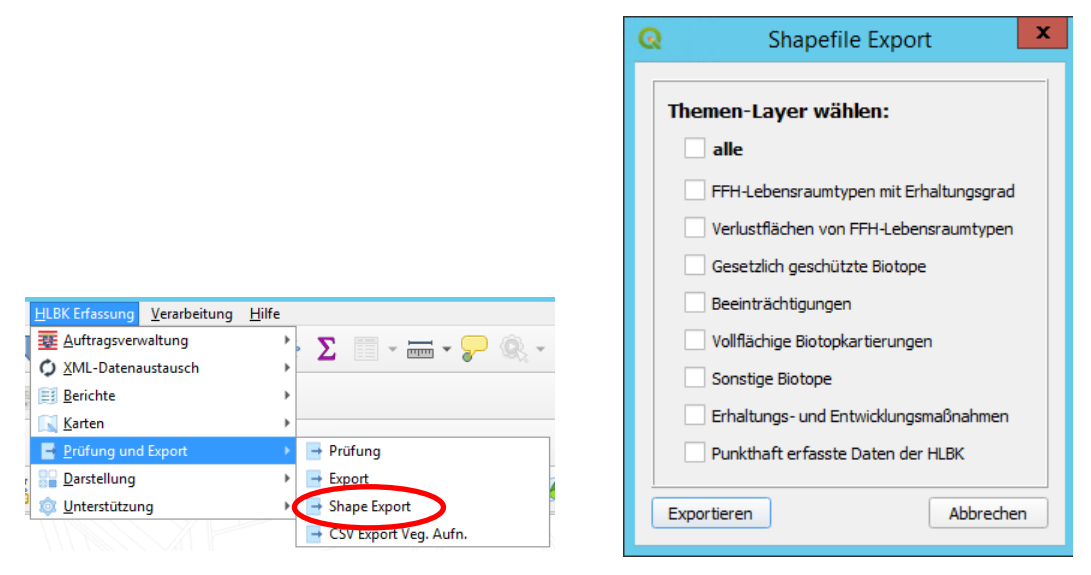

Abb. 85: Menü Shape-Export

Abb. 86: Auswahl der zu exportierenden Themen-Layer

#### 10.1. Themen-Layer

Die Themen-Layer enthalten zusätzlich zu den Standardangeben, wie Datum der letzten Geländeerfassung, Erfassungsjahr, Flächengröße, Erfassungssystem (Plugin Version) und einem Datenbankschlüssel, spezifische Informationen zu unterschiedlichen Themen. Im Folgenden werden die Inhalte und Besonderheiten der verschiedenen Themen-Layer vorgestellt.

### 10.1.1. FFH-Lebensraumtypen mit Erhaltungsgrad

Der Themen-Layer "FFH-Lebensraumtypen mit Erhaltungsgrad" (HLBK\_LRT.shp) enthält alle erfassten Objekte eines Kartiergebiets, die einem FFH-Lebensraumtyp zuzuordnen sind mit Angaben zu FFH-Code, Priorität, Erhaltungsgraden (Gesamt, Arten, Habitate, Gefährdungen), Angaben zur Erfassung, ggf. der Lage in einem FFH-Gebiet, Pflegehinweisen (als Maßnahmencodes der BfN-Liste) und HLBK-Code.

Sind zwei oder drei Lebensraumtypen so stark miteinander verzahnt, dass sie im Rahmen des Maßstabes kartographisch nicht getrennt darstellbar sind, entstehen durch den Export zwei oder drei übereinanderliegende Flächen.

#### 10.1.2. Verlustflächen von FFH-Lebensraumtypen

Der Layer "Verlustflächen von FFH-Lebensraumtypen" (HLBK\_GV.shp) erfasst alle LRT-Verlustflächen mit Angaben zum bisherigen LRT, zur Wiederherstellbarkeit, zu Beobachtungen und vermuteten Ursachen des LRT-Verlusts.

#### 10.1.3. Gesetzlich geschützte Biotope

Der Layer "Gesetzlich geschützte Biotope" (HLBK\_GGBT.shp) umfasst alle Objekte mit Schutzstatus nach § 30 BNatSchG. Die Attributtabelle enthält Angaben zu Erhaltungsgraden (Gesamt, Arten, Habitate, Gefährdungen), ggf. die Nummer des FFH-Gebiets in dem das Objekt liegt und zu Pflegehinweisen (als Maßnahmencodes der BfN-Liste) sowie dem HLBK-Code.

Sind zwei oder drei Lebensraumtypen so stark miteinander verzahnt, dass sie im Rahmen des Maßstabes kartographisch nicht getrennt darstellbar sind, entstehen durch den Export zwei oder drei übereinanderliegende Flächen.

#### 10.1.4. Beeinträchtigungen

Im Layer "Beeinträchtigungen" (HLBK\_BEEIN.shp) finden sich alle Objekte zu denen Beeinträchtigungen erfasst wurden (inkl. Negativnachweisen). Der Layer gibt Auskunft über Code, Bezeichnung, Intensität, und Flächenanteil der Beeinträchtigung sowie den HLBK-Code des Objekts.

Da zu einer HLBK-Fläche mehrere Beeinträchtigungen erfasst werden können, kommt es durch den Export zu sich überlagernden Flächen.

## 10.1.5. Vollflächige Biotopkartierung

Der Layer "Vollflächige Biotopkartierung" (HLBK\_Vollfl\_BTK.shp) beinhaltet alle Objekte, welche im Zuge einer vollflächigen Kartierung innerhalb eines Schutzgebiets (muss als Schutzgebiet in der Auftragsdatei definiert sein) erfasst wurden. Somit beinhaltet er neben den obligatorischen auch fakultative Kartiereinheiten. Er umfasst Inhalte zum HLBK-Code eines Objekts, ob es sich um ein LRT oder GGBT handelt, Nummer und Name des Schutzgebietes in dem das Objekt liegt und Pflegehinweise (als Maßnahmencodes der BfN-Liste).

# Sind zwei oder drei Lebensraumtypen so stark miteinander verzahnt, dass sie im Rahmen des Maßstabes kartographisch nicht getrennt darstellbar sind, entstehen durch den Export zwei oder drei übereinanderliegende Flächen.

#### 10.1.6. Sonstige Biotope

Der Layer "Sonstige Biotope" (HLBK\_Sonst\_Biotope.shp) beinhaltet alle Objekte, die sich weder einem LRT noch GGBT zuordnen lassen, wie fakultative Biotope, LRT-Entwicklungsflächen, LRT-Verdachtsflächen und Flächen die im Rahmen einer vollflächigen Biotopkartierung erfasst wurden. Er erfasst Angaben zum HLBK-Code und Pflegehinweisen (als Maßnahmencodes der BfN-Liste)

#### 10.1.7. Erhaltungs- und Entwicklungsmaßnahmen

Der Layer "Erhaltungs- und Entwicklungsmaßnahmen" (HLBK\_Pflegehinweis.shp) beinhaltet alle Kartiereinheiten, zu denen Pflegehinweise erfasst wurden mit Angaben zu BfN-Code und Bezeichnung des Pflegehinweises, ggf. textlichen Ergänzungen, Flächenanteil des Pflegehinweises und HLBK-Code.

Da zu einer HLBK-Fläche mehrere Pflegehinweise erfasst werden können, kommt es durch den Export zu sich überlagernden Flächen.

## 10.1.8. Punkthaft erfasste Arten der HLBK

Der Layer "punkthaft erfasste Arten der HLBK" (HLBK\_Artfund.shp) beinhaltet alle punkthaft erfassten Artnachweise mit Angaben zum Typ der Art (Rote Liste Art / Neophyt), Artnamen, Art der Mengenangabe (Bereich / genauer Wert / Minimum / Maximum / Schätzung), Mengenangabe oder -bereich, Einheit der Mengenangabe, der Verhalten, der Reproduktion, Markierung der Bestimmung mit Zweifel und ggf. Verweis zur HLBK-Fläche auf der Fundpunkt liegt.

# 11. Export von Vegetationsaufnahmen (.csv)

Über den Reiter "Prüfung und Export"  $\rightarrow$  "CSV-Export Veg. Aufnahmen" (Abb. 87) ist es möglich, die in einer Daueruntersuchungsfläche erfassten Vegetationsaufnahmen, als CSV-Dateien zu exportieren.

|      | HLBK Erfassung Verarbeitung | <u>H</u> ilfe         |
|------|-----------------------------|-----------------------|
| I    | E Auftragsverwaltung        | Σ =                   |
|      | 🗘 XML-Datenaustausch        |                       |
| 1012 | 🗾 <u>B</u> erichte          | <b>b</b>              |
|      | <u> K</u> arten             | •                     |
|      | 📑 Prüfung und Export        | ▶ ➡ Prüfung           |
|      | 🔡 <u>D</u> arstellung       | Export                |
| 3    | o <u>U</u> nterstützung     | Shape Export          |
|      |                             | CSV Export Veg. Aufn. |

Abb. 87: CSV Export von Vegetationsaufnahmen

Wählen Sie den Ordner aus, in welchem die CSV-Dateien exportiert werden sollen. Der Export findet in zwei getrennten CSV-Dateien statt. Eine Datei enthält die Kopfdaten der Vegetationsaufnahmen (siehe Tab. 6), die andere die Sachdaten (siehe Tab. 7).

| Feldname                                                    | Attributinhalt                                           |  |  |
|-------------------------------------------------------------|----------------------------------------------------------|--|--|
| Vauf_Nr                                                     | Objektnummer                                             |  |  |
| Vauf_Nr_v                                                   | Vollständige Objektbezeichnung                           |  |  |
| Duf_Nr                                                      | Nummer der untersuchten Daueruntersuchungsfläche (DUF)   |  |  |
| Lage                                                        | Lagebeschreibung der Daueruntersuchungsfläche            |  |  |
| Hoehe                                                       | Höhenangabe in Meter ü. NN.                              |  |  |
| Exposition                                                  | Angabe der Exposition                                    |  |  |
| Hangneigung Angabe der Hangneigung in Prozent               |                                                          |  |  |
| Anlage_Dat                                                  | Datum der Anlage der Daueruntersuchungsfläche            |  |  |
| Urspr_Duf_Nr                                                | Nummer der übernommenen Daueruntersuchungsfläche (DUF)   |  |  |
| Urspr_Duf_Herk                                              | Herkunft der übernommenen Daueruntersuchungsfläche (DUF) |  |  |
| Vauf_Meth                                                   | Aufnahmemethodik der Vegetationsaufnahme                 |  |  |
| Aufn_Dat                                                    | Aufnahmedatum                                            |  |  |
| Jahr                                                        | Erfassungsjahr                                           |  |  |
| Nutzung                                                     | Nutzung der zugrundeliegenden Fläche                     |  |  |
| HLBK_Einheit                                                | Kartiereinheit Code und Langname der Einheit             |  |  |
| VegEinheit                                                  | Vegetationseinheit                                       |  |  |
| Deckung gesamt                                              | Gesamtdeckung in Prozent                                 |  |  |
| O_Baumsch_Hoehe                                             | Höhe der Oberen Baumschicht in Meter                     |  |  |
| O_Baumsch_Deck                                              | Deckung der Oberen Baumschicht in Prozent                |  |  |
| M_Baumsch_Hoehe Höhe der Mittleren Baumschicht in Meter     |                                                          |  |  |
| M_Baumsch_Deck Deckung der Mittleren Baumschicht in Prozent |                                                          |  |  |
| U_Baumsch_Hoehe                                             | Höhe der Unteren Baumschicht in Meter                    |  |  |
| U_Baumsch_Deck                                              | Deckung der Unteren Baumschicht in Prozent               |  |  |
| Strauchsch_Hoehe                                            | Höhe der Strauchschicht in Meter                         |  |  |

#### Tab. 6: Tabellenaufbau der Kopfdaten der Vegetationsaufnahmen

| Strauchsch_Deck                                           | Deckung der Strauchschicht in Prozent         |  |  |
|-----------------------------------------------------------|-----------------------------------------------|--|--|
| Krautsch_Hoehe Höhe der Krautschicht in Meter             |                                               |  |  |
| Krautsch_Deck         Deckung der Krautschicht in Prozent |                                               |  |  |
| Moossch_Deck Deckung der Moosschicht in Prozent           |                                               |  |  |
| Erf_Sys                                                   | Name des Erfassungssystems mit Versionsnummer |  |  |
| vauf_aufnahme_guid                                        | Eindeutiger Datenbank-Schlüssel des Objektes  |  |  |

#### Tab. 7: Tabellenaufbau der Sachdaten der Vegetationsaufnahmen

| Feldname               | Attributinhalt                                  |
|------------------------|-------------------------------------------------|
| Artname                | Wissenschaftlicher Artname                      |
| Schicht                | Angabe der betrachteten Schicht                 |
| Vauf_Nr_x <sup>1</sup> | Deckungswert der Art für Vauf_Nr_x <sup>2</sup> |

<sup>1</sup> Die Vegetationsaufnahmen werden nach Nummer sortiert in Spalten direkt nebeneinander dargestellt

<sup>2</sup> Arten die in der Erfassung als "mit Zweifel" markiert wurden erhalten hinter der Deckungswertangabe den Anhang (cf)

## 12. Unterstützung

Unter der Rubrik "Unterstützung" des Menüs "HLBK-Erfassung" finden Sie Werkzeuge und Hilfen zur Organisation und Bearbeitung Ihres Projektes (Abb. 88).

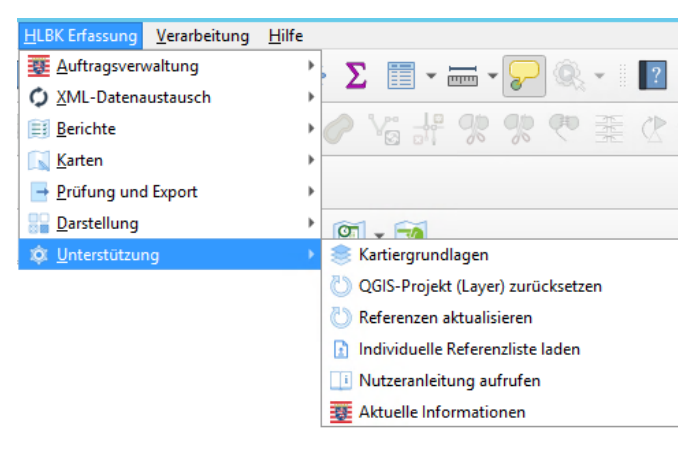

Abb. 88: Rubrik Unterstützung des Menüs HLBK-Erfassung

## 12.1. Sartiergrundlagen

Über "Kartiergrundlagen" können Sie Ihrem Projekt weitere Layer hinzufügen oder versuchen, Layer, die bei der Initialisierung nicht geladen werden konnten, einzubinden. Weiterhin können Sie hier festlegen, ob die Layer lokal gespeichert oder online bezogen werden sollen (Abb. 89). Lokal gespeicherte Daten decken immer nur das Kartiergebiet ab und bieten meist eine bessere Performance. Insbesondere Dienste in der Gruppe "Erfassung" sollten lokal genutzt werden um Wartezeiten zu vermeiden.

Für den Fall, dass Geodienste aktualisiert werden mussten, können Sie über das Menü "Kartiergrundlagen" dahingehend auch die lokal abgespeicherten Dateien aktualisieren. Klicken Sie dafür bei der zu aktualisierenden Kartiergrundlage die Schaltfläche "Lokale Datei aktualisieren" und folgen Sie den weiteren Schritten (Abb. 89).

| Gruppe         | Dienst                                        | Daten laden      | Zur Karte hinzufügen | Lokale Datei aktualisierei |
|----------------|-----------------------------------------------|------------------|----------------------|----------------------------|
| Geologie/Boden | Tektonik (GUEK300)                            | 🔵 online 💿 lokal | +                    | 0                          |
| Geologie/Boden | Digitales Geländemodell 1m Bodenauflösung     | 🔘 online 🔘 lokal | +                    | 0                          |
| Gewässer       | Biologische Gewässergüte                      | 🔿 online 💿 lokal | +                    | 0                          |
| Gewässer       | Fließgewässer DLM 25                          | 🔘 online 🔘 lokal | +                    | 0                          |
| Gewässer       | Fließgewässertypen                            | 🔿 online 💿 lokal | +                    | 0                          |
| Gewässer       | Gewässerstrukturgüte 1998 nicht WRRL-Gewässer | 🔿 online 💿 lokal | +                    | 0                          |
| Gewässer       | Gewässerstrukturgüte 2012 WRRL-Gewässer       | 🔿 online 💿 lokal | +                    | o                          |
| Gewässer       | Kilometrierung                                | 🔿 online 💿 lokal | +                    | 0                          |

Abb. 89: Layer hinzufügen oder lokal gespeicherte Dateien aktualisieren

Damit die Aktualisierung im Layer-Inhaltsverzeichnis wirksam wird, ist noch ein letzter Schritt notwendig, der durch zwei Alternativen erfolgen kann:

- a) "QGIS-Projekt (Layer) zurücksetzen", unter der Rubrik "Unterstützung" ausführen.
   Beachten Sie bitte, dass dabei Temporärlayer verloren gehen, bzw. eigene geladene Shapes wieder hinzugefügt werden müssen.
- b) Im Dialog "Kartiergrundlagen" für das entsprechende Thema den Button einmal auf online stellen und dann wieder auf lokal zurückstellen. Temporärlayer bzw. eigene geladene Shapes bleiben erhalten.

## 12.2. 🔘 QGIS Projekt (Layer) zurücksetzen

Das Layer-Inhaltsverzeichnis kann prinzipiell bearbeitet werden. Layer können entfernt und eigene Layer (externe Shapes oder Temporärlayer) dem Inhaltsverzeichnis hinzugefügt werden.

Zur fehlerfreien Ausführung des Plugin müssen bestimmte Layer allerdings in den vorgegebenen Layergruppen vorhanden sein. Für den Fall, dass Sie einmal einen dieser Layer versehentlich verschoben oder gelöscht haben, können Sie das QGIS-Projekt über diese Funktion wieder in den korrekten Ausgangszustand zurücksetzen.

Zusätzlich erstellte (Hilfs-)Layer und Temporärlayer gehen dabei verloren. Es empfiehlt sich weiterhin benötigte Layer vorher zu speichern.

#### 12.3. 🖾 Referenzen aktualisieren

In Ausnahmefällen kann es notwendig sein, die zentral im HLNUG verwalteten Stammdaten (Referenzen) der HLBK-Erfassung auch während einer Kartierperiode zu aktualisieren. Die im Online-Repository aktualisierten Referenzen müssen dann über diese Funktion in die HLBK-Erfassung übernommen werden.

Es wird generell empfohlen, die Online-Referenzen der HLBK-Erfassung in regelmäßigen Abständen zu aktualisieren. In konkreten Fällen werden Sie zudem über "aktuelle Informationen" (vgl. Kap. 0) darauf hingewiesen.

#### 12.4. **Individuelle Referenzliste laden**

Über den Reiter ist es möglich, dem Projekt eine individuelle Referenzliste hinzuzufügen, welche dann in der Erfassung der Sachdaten eines Objekts als individueller Parameter zur Verfügung steht (Abb. 90).

| Q                                                      | Erfassung von Sachdaten                                                       |
|--------------------------------------------------------|-------------------------------------------------------------------------------|
| Kopfdaten<br>Basiserfassung<br>Vegetation und Habitate | Objekt / KE-NR Los_Test_HLBK_KG_KG_167_1<br>Fläche 9559.7 qm<br>Freie Kennung |
| MM.6510.m                                              |                                                                               |
| Bemerkung                                              | Vermerke                                                                      |
| var. Parameter                                         | ·                                                                             |
| Tatsächliche Fläche [m²] 0                             | 0,0                                                                           |

Abb. 90: Eingabefeld des variablen Parameters in der Erfassungsmaske

Die Referenzliste muss in Form einer CSV-Datei mit nachfolgender Tabellenstruktur bzw. Spaltennamen (Tab. 8) hinterlegt werden. Die Spaltenbenennung und Reihenfolge muss in dieser Form eingehalten werden.

Tab. 8: Tabellenstruktur / Spaltenbenennung der CSV-Datei als Grundlage für einen variablen Parameter

| TABELLE          | ID            | CODE                               | NAME                               |
|------------------|---------------|------------------------------------|------------------------------------|
| Name der Tabelle | Eindeutige ID | Code der Ausprägung des Parameters | Name der Ausprägung des Parameters |

#### 12.5. 💷 Nutzeranleitung aufrufen

An dieser Stelle können Sie diese Anleitung direkt aus der HLBK-Erfassung aufrufen. Dazu muss eine Internetverbindung bestehen.

#### 12.6. 🗵 Aktuelle Informationen

Hier können Sie jederzeit die beim Laden des Auftrages ggf. angezeigten Informationen und Hinweise nochmals aufrufen.

## 13. Allgemeine Hinweise zur Benutzung

### 13.1. Der aktive Layer

Zum Bearbeiten von Layern wird in QGIS immer zunächst der betreffende Layer im Inhaltsverzeichnis ausgewählt. Der aktuell markierte Layer wird damit zum sogenannten "aktiven Layer". Dies ist notwendig, damit die folgenden Arbeitsschritte wie Digitalisierung, Selektion usw. sich auf den richtigen Layer beziehen.

Nutzt man Digitalisierungsfunktionen der Erweiterung HLBK-Erfassung, ist es nicht nötig vorher einen aktiven Layer zu bestimmen. Diese Zuordnung ist vorher schon definiert: ein Artnachweis-Punkt wird immer im Layer "HLBK-Fundpunkte" gespeichert, ein Polygon der Standarderfassung immer in "HLBK-Flächen" usw.

Die einzige Funktion die einen aktiven Layer nutzt ist die Funktion "Objekt bearbeiten". Klickt man auf den entsprechenden Button wird zunächst geprüft ob bereits ein einzelnes Objekt selektiert ist, das dann zur Bearbeitung geöffnet wird. Ist keine Selektion vorhanden wird ein Werkzeug aktiviert mit dem man durch

Klick auf ein Objekt des aktiven Layers zur Bearbeitung kommt (siehe Kapitel 5.2.6 Z Objekt bearbeiten, S 25).

### 13.2. Laden eines Kartiergebiets

Kartiergebiete bzw. QGIS Projekte sind immer über das Menu Auftragsverwaltung zu laden. Zwar ist es möglich ein Projekt direkt zu laden, zum Beispiel über den QGIS Start Bildschirm "kürzliche Projekte" oder über das Menu "Projekt" und "öffnen", allerdings wird dabei im Hintergrund nicht die aktuell zu bearbeitende, dem Kartiergebiet zugehörige Datenbank eingestellt und es erscheint möglicherweise eine Warnung (Abb. 91).

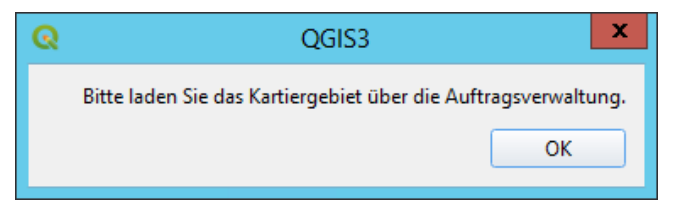

Abb. 91: Warnmeldung erscheint wenn ein Projekt nicht über Auftragsverwaltung geladen wurde.
## 13.3. Artangabe aus Auswahlliste

Zusätzliche Artangaben zu HLBK-Flächen (Kartiereinheiten) oder zu Artnachweisen können aus den Drop-Down-Listen auf zwei verschiedene Weisen vorgenommen werden.

1. Öffnen der Drop-Down Liste und Auswahl der Art durch Scrollen zu dem gesuchten Artnamen. Übernahme durch Anklicken des Artnamens (Abb. 92).

| Artname   | ▼                                                  |
|-----------|----------------------------------------------------|
|           | Absconditella delutula<br>Absconditella sohaanorum |
|           | Acarospora badiofusca                              |
| 1 - E - E | Acarospora cervina<br>Acarospora heppii            |
|           | Acarospora oligospora<br>Acarospora sinopica       |
|           | Acarospora smaragdula                              |

Abb. 92: Artauswahl durch Scrollen und Bestätigung aus Drop-Down Liste.

2. Artauswahl durch Texteingabe mit Autovervollständigung des Artnamens:

Geben Sie hierzu die ersten Buchstaben des wissenschaftlichen Artnamens (getrennt nach Gattung und Art) an. Nach Übereinstimmung wird die Auswahlliste eingeschränkt. Die Auswahl wird durch die Taste Pfeil  $\downarrow$  und ENTER übernommen (Abb. 93).

| Artname   | Abs Absconditella   |
|-----------|---------------------|
| Artname . | Absconditella del 💌 |

Abb. 93: Artauswahl durch Texteingabe mit Autovervollständigung

## 13.4. Anführungszeichen in Textfeldern

Bitte verwenden Sie keine Anführungszeichen in Feldern mit Freitexteingabe, z.B. Bemerkungsfeldern. Die Programmiersprache Python, mit der das HLBK-Plugin programmiert ist, interpretiert dieses Anführungszeichen als Anweisung zur Ausführung einer Operation und meldet in der Folge einen Programmfehler.

# 13.5. Nachbearbeitung von Geometrien

# 13.5.1. Polygone zeichnen, bearbeiten oder löschen

Ein Polygon besteht aus unterschiedlich vielen Stützpunkten, die dessen Form bestimmen. Wenn Sie ein **Polygon zeichnen** möchten, setzen Sie durch Klicken der linken Maustaste die gewünschten Stützpunkte. Durch Klicken der rechten Maustaste wird das Zeichnen des Polygons abgeschlossen. Um Überschneidungen oder unerwünschte Lücken zwischen Ihren digitalisierten Polygonen zu vermeiden, gibt es den "**Objektfang**". Wenn die Fang-Option aktiviert ist, wird innerhalb eines Toleranzbereichs die nächstgelegene Kante oder der nächstgelegene Stützpunkt als Position für den nächsten Stützpunkt Ihres Polygons herangezogen (Kapitel 13.5.2 Objektfang). Dadurch ist es möglich, dass Ihre Polygone mühelos in Bezug zur Position anderer Polygone positioniert werden können.

Wenn Sie mit der Form oder Position eines Ihrer Polygone nicht zufrieden sind und es ändern oder sogar löschen möchten, müssen Sie als erstes den **Editiermodus** des "HLBK-Flächen"-Layers aktivieren (Rechtsklick

auf den Layer  $\rightarrow$  "Bearbeitungsstatus umschalten"). Wenn Sie neben dem Layer einen Bleistift  $\overset{[mathbb{M}]}{=}$  sehen, sind Sie im Editiermodus und können mit der Bearbeitung beginnen. Wählen Sie als erstes das zu

bearbeitende Polygon aus Lieu Über die Werkzeuge "Objekt verschieben", "Knotenwerkzeug" und

Wenn Sie alle Änderungen vorgenommen haben, schalten Sie den Bearbeitungsstatus wieder um und speichern ihre Änderungen ab.

Bitte achten Sie immer darauf den Editiermodus nach der Bearbeitung wieder zu verlassen!

# 13.5.2. Objektfang

Zum genauen Digitalisieren von Vektorgeometrien bietet QGIS die Möglichkeit den Cursor an bestehende Objekte zu fangen. Die Einstellungen zum Objektfang findet man in der Hauptmenüleiste unter "Projekt" und "Einrastoptionen".

Über das Hufeisenmagnet-Symbol wird das Einrasten des Cursors an- und ausgeschaltet (

Abb. 94). Neben den Möglichkeiten an den aktiven Layer oder an alle Layer zu fangen kann man mit der Option "Erweiterte Konfiguration" die Layer auswählen, für die der Objektfang aktiviert werden soll. In der Spalte "Typ" kann man wählen ob nur an Stützpunkte oder auch an Liniensegmente gefangen werden soll. Die "Toleranz" ist der Abstand in dem der nächstgelegene Stützpunkt bzw. das nächstgelegene Liniensegment gesucht wird wobei als "Einheiten" Meter oder Pixel gewählt werden können.

Aktiviert man Option "Schnittpunkte vermeiden", so werden jegliche Überlappungen mit dem entsprechenden Layer aus der resultierenden Geometrie gelöscht. Dies ist besonders hilfreich beim lückenlosen Erstellen von benachbarten Polygonen.

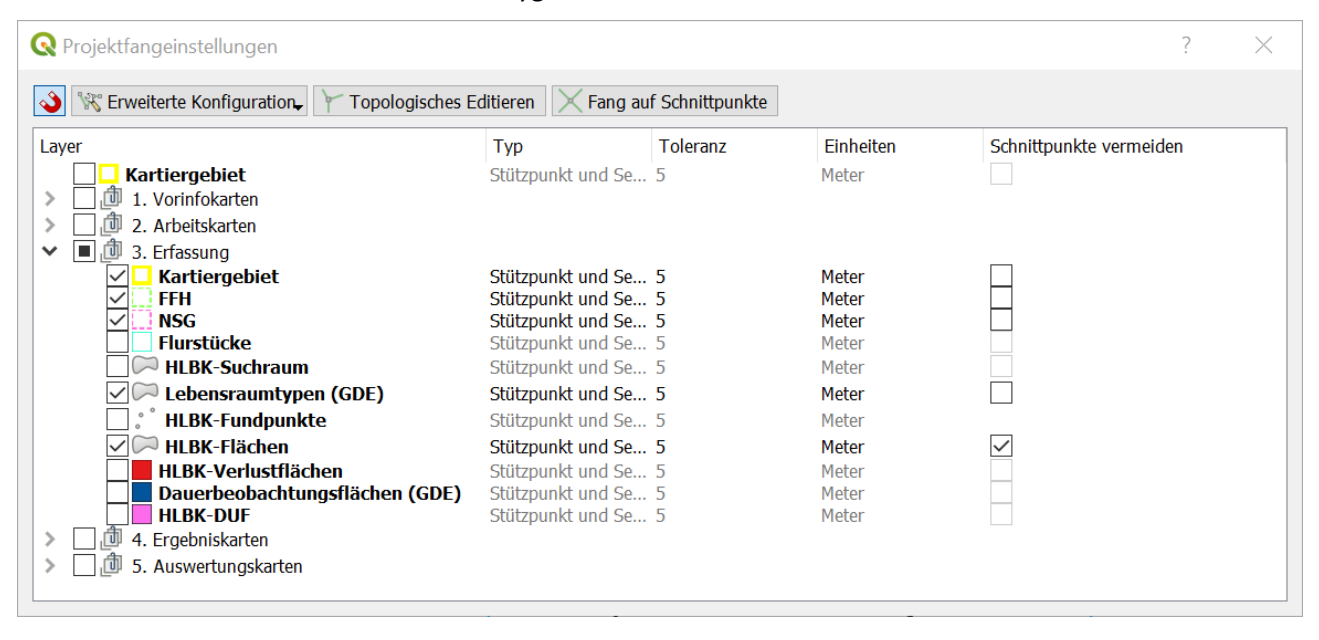

Abb. 94: In den Projektfangeinstellungen können bei "Erweiterter Konfiguration" Layer selektiert werden an die gefangen werden soll.

Für einen schnelleren Zugriff auf die Fangoptionen fügt man die "Einrastwerkzeugleiste" der QGIS Oberfläche hinzu (Hinzufügen von Werkzeugkästen wie in Kapitel 13.5.1 Polygone zeichnen, bearbeiten oder löschen).

## 13.5.3. Donut Polygone erstellen

Möchten Sie ein Polygon mit einem Loch erstellen, können Sie das Werkzeug "Ring hinzufügen" aus der erweiterten Digitalisierungswerkzeugleiste verwenden. Innerhalb eines existierenden Polygons können Sie damit ein weiteres Polygon zeichnen, das als Loch erscheinen wird, sodass nur das Gebiet zwischen äußerem und innerem Polygon als Ring bzw. Donut Polygon erhalten bleibt.

## 13.6. Arbeiten mit Hilfslayern

QGIS stellt umfangreiche Funktionen zur erweiterten Digitalisierung bereit, die nicht in der HLBK-Erfassung reproduziert wurden. Bei dem Versuch einem "HLBK-Layer" direkt über QGIS-Werkzeuge Objekte hinzuzufügen scheitert man spätestens bei der Eingabe bzw. beim Speichern der Attributwerte (Abb. 95).

| HLBK-Flächen - Fea | ature Attributes |   |
|--------------------|------------------|---|
| Actions            |                  |   |
| id                 | NULL             | × |
| ke_flaeche_guid    | NULL             |   |
| ke_guid            | NULL             |   |
| herkunft_guid      | NULL             |   |
| kartierer_guid     | NULL             | ] |
| z_create_user      | NULL             |   |
| z_create_date      | datetime('now')  |   |
| z_mod_user         | NULL             |   |
| z_mod_date         | datetime('now')  |   |
| z_version          | NULL             |   |
| code               | NULL             |   |
| ke_nr              | NULL             |   |
|                    | OK Cancel        |   |

Abb. 95: Hinzufügen von Objekten zu HLBK-Layern ist über QGIS Editierfunktionen nicht möglich da die Attributeingabe im üblichen Fenster fehlschlägt.

Möchten Sie QGIS-Funktionen zum Erzeugen von Polygonen verwenden so können Sie dies zunächst in einem Hilfslayer tun und dann über die HLBK-Werkzeugleiste die Geometrie kopieren.

## 13.6.1. Hilfslayer erzeugen

Prinzipiell kann jeder Polygon-Layer, der das richtige Koordinatensystem hat (ETRS89 / UTM Zone 32N, EPSG 25832) als Hilfslayer verwendet werden. Nichts Anderes tut man z.B. auch wenn man ein Flurstück-Polygon selektiert und die Geometrie kopiert. Ein einfacher Weg um einen neuen Hilfslayer zu erzeugen ist die Option

"Neuen Temporärlayer anlegen" in der "Layerverwaltungswerkzeugleiste", oder über die Hauptmenüleiste "Layer", "Layer erstellen" und "Neuer Temporärlayer…". Daraufhin werden Sie aufgefordert Name, Geometrietyp und Koordinatensystem des Layers festzulegen. Bei Geometrietyp wählen Sie Polygon und bei Koordinatensystem EPSG: 25832 (Abb. 96). Im Layer-Fenster erscheint der neue Layer, der sich dann bereits im Editiermodus befindet.

| 🔇 Neuer Temporärlayer                             | ि <mark>२ ×</mark>                                                       |
|---------------------------------------------------|--------------------------------------------------------------------------|
| Layername                                         | Neuer Temporärlayer                                                      |
| Geometrietyp                                      | Polygon / CurvePolygon     Inkludiere Z Dimension     Inkludiere M Werte |
| <b>Warnung:</b> Temporärlayer v<br>QGIS verloren. | EPSG:25832 - ETRS89 / UTM zone 32N                                       |
|                                                   | OK Cancel Help                                                           |

Abb. 96: Einstellungen zum Anlegen eines neuen Polygon-Temporärlayers

Temporärlayer gehen beim Schließen von QGIS verloren. Mit Rechtsklick auf den Layer und "Speichern unter…" kann der Layer permanent gespeichert werden.

Das Digitalisieren von neuen Polygonen in einem Hilfslayer erfolgt mit dem Werkzeug Polygonobjekt hinzufügen . Mit der linken Maustaste werden Stützpunkte gesetzt, mit der rechten Maustaste wird die Skizze fertiggestellt (siehe Kapitel 13.5.1 Polygone zeichnen, bearbeiten oder löschen). Mit der Entfernenoder Backspace-Taste wird der zuletzt gesetzte Stützpunkt aus der aktuellen Skizze entfernt.

## 13.6.2. Spurverfolgung

Ein beliebtes Digitalisierungswerkzeug ist die Spurverfolgung. Es ermöglicht das Nachverfolgen von existierenden Objekten ohne dass jeder Stützpunkt nachgeklickt werden muss. Um die Funktion zu nutzen muss zunächst der Objektfang für den Layer des nachzuverfolgenden Objekts eingeschaltet sein. In der Fangwerkzeugleiste aktiviert man dann zusätzlich die Spurverfolgung über die entsprechende Schaltfläche

💵 oder durch Drücken der Schnelltaste 'T'.

Sobald man einen Stützpunkt an ein existierendes Objekt fängt wird beim Bewegen der Maus zu einem weiteren Stützpunkt des Objekts die Vorschau nicht die übliche gerade Linie zeigen sondern einen Pfad vom letzten gefangenen Punkt zur aktuellen Position entlang des Objekts (Abb. 97). Durch setzen des nächsten Stützpunktes wird der angezeigte Pfad in die aktuelle Skizze übernommen.

Der Layer an den gefangen wird muss dazu sichtbar sein. Der Layer "Kartiergebiet" beispielsweise kommt im Inhaltsverzeichnis des Projekts mehrfach vor. Hier muss der Layer an den gefangen wird, d.h. bei Voreinstellung aus der Gruppe Erfassung, sichtbar sein.

Das fertige Polygon kann dann in HLBK-Layer übernommen werden.

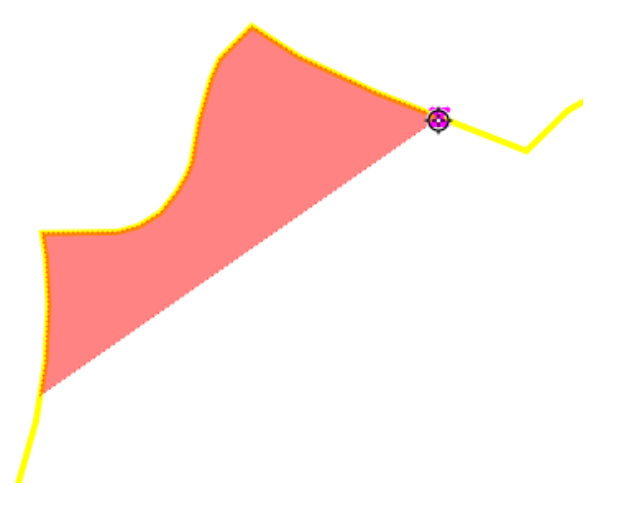

Abb. 97: Bei aktivierter Spurverfolgung wurde zum Erzeugen dieser Skizze ein Stützpunkt unten links im Bild an das Objekt gefangen und dann die Maus an die gezeigte Position oben rechts bewegt.

## 13.6.3. Nutzung von Geoverarbeitungswerkzeugen

Die Geoverarbeitungswerkzeuge von QGIS eröffnen dem fortgeschrittenen Nutzer viele Möglichkeiten neue Geometrien aus vorhandenen abzuleiten. Etwa über Pufferung, Verschneidung oder Zusammenführung von Polygonen. Es kann hier nicht jedes Werkzeug erläutert werden, stattdessen sei der Nutzer auf die eingangs erwähnten Quellen verwiesen. Die generelle Vorgehensweise in einem HLBK Projekt wird im Folgenden anhand des Auflösen-Werkzeugs gezeigt.

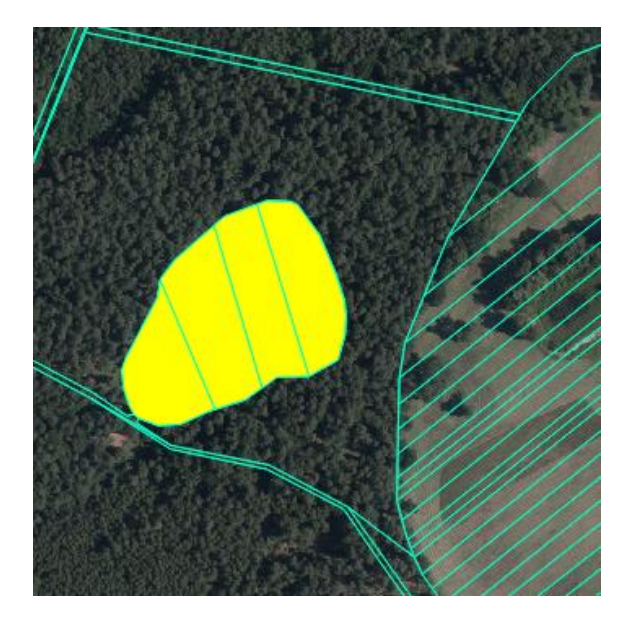

Abb. 98: Selektierte Flurstücke als Vorbereitung für die Geoverarbeitung

Angenommen man möchte mehrere aneinandergrenzende Flurstücke vereinigen und als HLBK-Fläche aufnehmen, so selektiert man zunächst die betreffenden Polygone (Abb. 98).

Im nächsten Schritt wählt man das Geoverarbeitungswerkzeug "Auflösen" über das Menu "Vektor"  $\rightarrow$  "Geoverarbeitungswerkzeuge" (Abb. 99).

| Vektor Raster Datenbank Web | Т | elekor | n-MBfD HLBK Erfassung Verarbeitu |
|-----------------------------|---|--------|----------------------------------|
| Geoverarbeitungswerkzeuge   | F | *      | Puffer                           |
| Geometrie-Werkzeuge         | ۲ | *      | Zuschneiden                      |
| Analyse-Werkzeuge           | ۲ | *      | Konvexe Hülle                    |
| Datenmanagement-Werkzeuge   | ۲ | *      | Auflösen                         |
| Forschungswerkzeuge         | ۲ | 0      | Differenz                        |
|                             |   | 2      | Gewählte Polygone entfernen      |
|                             |   | P      | Verschneidung                    |
|                             |   |        | Symmetrische Differenz           |
|                             |   |        | Vereinigungen                    |

Abb. 99: Geoverarbeitungswerkzeuge für Vektorlayer in QGIS

Im Dialogfenster des Werkzeugs wählt man den Eingabelayer und setzt den Haken bei "Nur gewählte Objekte" (Abb. 100).

| 🤉 Auflösen                                                                                                    | 23 S                                                                                                    |
|----------------------------------------------------------------------------------------------------|----------------------------------------------------------------------------------------------------|
| Auflösen  Parameter Protokol  Engabelayer  Flurstvicke [EPSG:25832]  V  Nur gewählte Objekte Eindeutige Schlüsselfelder [optional]  Elemente ausgewählt  Aufgelöst  [Temporärlayer erzeugen]  V Öffne Ausgabedatei nach erfolgreicher Ausführung | Auflösen Dieser Algorithmus nimmt ein Polygon- oder Linienvektorlayer und verbindet seine Geometrien zur neuen Geometrien. Ein oder mehrere Attribute Klasse gehörenden Geometrien aufzalösen (mit den gleichen Werten in den angegebenen Attributen), alternativ können alle Geometrien aufgelöst werden. Zusammengehörende räumlich getrennte Geometrien werden zu Multgeometrien zusammengefasst. Wern die Eingabe ein Polygonlayer ist, werden gemeinsame Grenzen beim Auflösen gelöscht. |
| Run as Batch Process                                                                                                    | 0% Abbruch                                                                                                    |

Abb. 100: Dialogfenster des Geoverarbeitungswerkzeugs "Auflösen"

Ist der Haken bei "Öffne Ausgabedatei nach erfolgreicher Ausführung" gesetzt, so wird das Ergebnis nach der Ausführung dem Projekt hinzugefügt (Abb. 101). Standardmäßig in einem neuen Temporärlayer. Wahlweise kann das Ergebnis auch permanent in eine Datei geschrieben werden. Die erzeugte Geometrie kann dann in den HLBK-Layer kopiert werden.

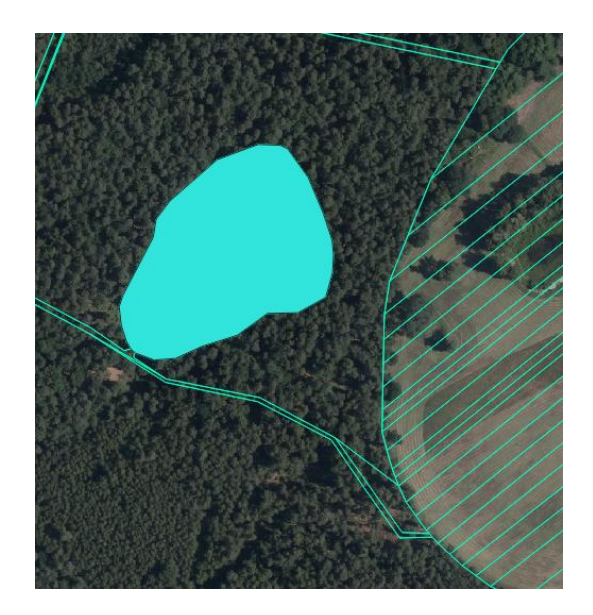

Abb. 101: Ergebnis des "Auflösen" Werkzeugs kann in einen HLBK-Layer kopiert werden

# 13.7. Weiterführendes Material

Da der sichere Umgang mit QGIS und die grundlegenden Konzepte eines GIS Voraussetzung für die Nutzung der HLBK-Erfassung sind, wird empfohlen sich mit Hilfe der folgenden Links zu den entsprechenden Themen zu informieren.

Da die Version 3 von QGIS noch relativ neu ist und es sich um ein Open-Source Projekt handelt das vom Engagement der Nutzergemeinschaft lebt, gibt es leider noch keine fertige Dokumentation für die aktuelle Version. Die Änderungen der Benutzeroberfläche und der generellen Handhabung sind aber geringfügig, sodass man die Dokumentation der letzten Version (2.18) nutzen kann.

Handbuch: QGIS-Benutzerhandbuch (oder als PDF)

Tutorien: QGIS-Trainingshandbuch (oder als PDF)

GIS-Grundlagen: "Eine sanfte Einführung in GIS"

# 13.8. Häufig gestellte Fragen (FAQ)

# 13.8.1. Trennen und Snappen von Objekten

Folgende Tabelle (Tab. 9) enthält Empfehlungen und Hinweise für das Trennen und Snappen von Objekten auf Kartierungsgrundlagen:

| Vorgegebene            | KE         | Objekt trennen wenn:   | Bei Digitalisierung des        | EDV-technische           |
|------------------------|------------|------------------------|--------------------------------|--------------------------|
| Geometrien /           |            |                        | Objektes auf Layer snappen     | Umsetzung                |
| Kartiergrundlagen      |            |                        | wenn:                          |                          |
| HLBK-Kartiergebiete    | alle       | Immer                  | Biotop (auch Allee) sich über  | Festgelegte Grenze       |
| C C                    |            |                        | KG-Grenzen fortsetzt.          | + 10 px                  |
| FFH-Gebietsgrenze      | alle       | Immer                  | Biotop (auch Allee) sich über  | Harte Prüfung            |
| , C                    |            |                        | FFH-Grenze fortsetzt.          | + 10 px                  |
| NSG-Grenze             | alle       | Immer. Ausnahme:       | Biotop (auch Allee) sich über  | Weiche Prüfung           |
|                        |            | <u>nicht,</u> wenn nur | NSG-Grenze fortsetzt.          | + 10 px                  |
|                        |            | minimaler Versatz      |                                |                          |
|                        |            | (< 5 m) zu FFH-Grenze  |                                |                          |
| DGM 1 m <sup>1</sup>   | Gewässer,  | -                      | Insbesondere, wenn in Luftbild | -                        |
|                        | Felsen     |                        | schlecht zu erkennen; bei      |                          |
|                        |            |                        | schmalen Bächen und            |                          |
|                        |            |                        | Ähnlichem                      |                          |
| Flurstücksgeometrien   | alle außer | -                      | Insbesondere bei von Nutzung   | Fangfunktion/ Geometrie  |
| (ALK)                  | bei Felsen |                        | abhängigen Biotopen, wie       | übernehmen               |
|                        | und        |                        | Grünland oder Streuobst        | (vom Bearbeiter selbst   |
|                        | Gewässern  |                        |                                | einzustellen)            |
| LRT-Geometrien aus     | alle       | -                      | nur wenn mehr als              | Fangfunktion/ Geometrie  |
| GDE                    |            |                        | Kartiergenauigkeit             | übernehmen               |
|                        |            |                        | (2 m / 5 m / 10 m) von         | (vom Bearbeiter selbst   |
|                        |            |                        | passender Flurstücksgrenze     | einzustellen)            |
|                        |            |                        | entfernt;                      |                          |
|                        |            |                        | nur sofern noch zutreffend     |                          |
|                        |            |                        | (keine signifikante            |                          |
|                        |            |                        | Veränderung)                   |                          |
| Luftbild <sup>2</sup>  | alle       | -                      | Immer wenn zutreffend          | -                        |
| (Orthophotodienst      |            |                        |                                |                          |
| des HVBG) <sup>1</sup> |            |                        |                                |                          |
| Objektgrenzen aus      | Streuobst, | -                      | Nur, wenn aktuellen            | Fangfunktion / Geometrie |
| Luftbildinterpretation | Alleen,    |                        | Kartiervorgaben entsprechend   | übernehmen               |
|                        | Gehölze    |                        |                                | (vom Bearbeiter selbst   |
|                        |            |                        |                                | einzustellen)            |
| Naturschutz-Flächen-   |            | -                      |                                | Fangfunktion / Geometrie |
| Pool, Ökokonto,        |            |                        |                                | übernehmen               |
| Kompensation u.Ä.      |            |                        |                                | (vom Bearbeiter selbst   |
|                        |            |                        |                                | einzustellen)            |

Tab. 9: Empfehlungen und Hinweise für das Trennen und Snappen von Objekten

<sup>1</sup> Snappen: Bei Orthophotos / DGM1 ist snappen nicht möglich. In dem Fall Freihand nach Bild

<sup>2</sup> Orthophoto: Kann in Ausnahmefällen statt ALK / DGM 1 m genommen werden, z.B.Dokumentation von Fließgewässerdynamik/ Renaturierung von Fließgewässern (wenn Luftbild aktueller als DGM 1 m), Geschotterter/ Asphaltierter Weg liegt nicht in Wegeparzelle, sondern signifikant (ab 5 m) im Grünland

### 13.8.2. Kartieren an Gebietsgrenzen

Möglichkeit 1: Kartieren entlang einer Gebietsgrenze (FFH- /NSG- / KG-Grenze) durch Fangen aller Stützpunkte

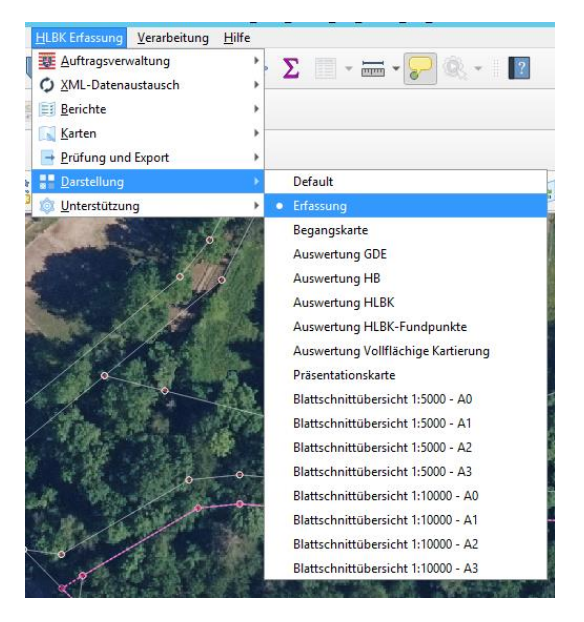

Abb. 102: Darstellungsoption "Erfassung" auswählen

Bitte benutzen Sie, insbesondere beim Digitalisieren an FFH-Gebietsgrenzen, NSG-Grenzen und KG-Grenzen die Darstellung "Erfassung", bei der die Stützpunkte angezeigt werden (Abb. 102).

Überprüfen Sie in den Einrasteinstellungen, ob wirklich auf die relevante Geometrie gefangen wird. Beispielhaft soll hier auf die NSG-Grenze gefangen werden. Es empfiehlt sich hier weder auf Flurstücke noch auf LRT aus GDE zu fangen (Abb. 103).

| V* Aktiver Layer V* Erweiterte Konfiguration Einrasteinstellungen offnen                                                                                                    |                                                                                                    |                                                                                 |                                                                                                    |                |                                                                                                    |                                                                                                    |
|----------------------------------------------------------------------------------------------------|----------------------------------------------------------------------------------------------------|---------------------------------------------------------------------------------|----------------------------------------------------------------------------------------------------|----------------|----------------------------------------------------------------------------------------------------|----------------------------------------------------------------------------------------------------|
|                                                                                                    | Projekte                                                                                                    | einrasteinstellur                                                               | igen                                                                                                    | _              |                                                                                                    |                                                                                                    |
| 🕅 Erweiterte Konfiguration 🖕 🚺 deaktiviert 🖕 0 🖉 0                                                                                                    | - YT                                                                                                    | opologisches Editiere                                                           | n 🕅 🐨 Überlappun                                                                                                    | g zulassen 🚬 🔀 | Einrasten auf Schnittpur                                                                                                    | nkte 🛛 🔊 Selbsteinraste                                                                                                    |
| er                                                                                                    | Тур                                                                                                    | Toleranz                                                                        | Einheiten                                                                                                    | Überlappung v  | ern Min. Maßstab                                                                                                    | Max. Maßstab                                                                                                    |
| 2. Ertassung     2. Ertassung     2. Ertassung     4. Ber. Kradissgebiet     4. Ber. Kradissgebiet     4. Ber. Kradissgebiet     4. Ber. Kradissgebiet     4. Ber. Kradissgebiet     4. Ber. Kradissgebiet     6. Elbensnaumtypen(GDE)[Kartier- und Kopiervorlage]     6. Flutstücke     HLBK-Fundpunkte     4. BLBK-Fundpunkte     4. HLBK-Flächenskizzen     4. HLBK-Flächenskizzen     4. HLBK-Flächenskizten     4. HLBK-Flächenskizten     4. HLBK-Flächen     4. HLBK-Flächen     4. HLBK-Flächen     4. HLBK-Flächenskizten     4. HLBK-Flächenskizten     4. HLBK-Flächenskizten     4. HLBK-Flächenskizten     4. HLBK-Flächen     4. HLBK-Flächen     4. HLBK-Flächenskizten     4. HLBK-Flächen     4. HLBK-Flächen     4. HLBK- | Stützpunkt, Seg<br>tützpunkt, Seg<br>stützpunkt, Seg<br>Stützpunkt, Seg<br>Stützpunkt, Seg<br>Stützpunkt, Seg<br>Stützpunkt, Seg<br>Stützpunkt, Seg<br>Stützpunkt, Seg<br>Stützpunkt, Seg<br>Stützpunkt, Seg | 10<br>10<br>10<br>10<br>10<br>10<br>10<br>10<br>10<br>10<br>10<br>10<br>10<br>1 | Pixel<br>Pixel<br>Pixel<br>Pixel<br>Pixel<br>Pixel<br>Pixel<br>Pixel<br>Pixel<br>Pixel<br>Pixel<br>Pixel<br>Pixel<br>Pixel |                | nicht gesetzt<br>nicht gesetzt<br>nicht gesetzt<br>nicht gesetzt<br>nicht gesetzt<br>nicht gesetzt<br>nicht gesetzt<br>nicht gesetzt<br>nicht gesetzt<br>nicht gesetzt<br>nicht gesetzt<br>nicht gesetzt<br>nicht gesetzt<br>nicht gesetzt | nicht gesetzt<br>nicht gesetzt<br>nicht gesetzt<br>nicht gesetzt<br>nicht gesetzt<br>nicht gesetzt<br>nicht gesetzt<br>nicht gesetzt<br>nicht gesetzt<br>nicht gesetzt<br>nicht gesetzt<br>nicht gesetzt<br>nicht gesetzt |

Abb. 103: Projekteinrasteinstellungen

# Möglichkeit 2: Sauberes Trennen eines Objekts an einer Schutzgebietsgrenze durch "Überlappung vermeiden"

Stellen Sie sicher, dass bei den Projekteinrasteinstellungen "Erweiterter Konfiguration folgen" eingestellt ist (Abb. 105).

|                                                   | Proj            | jekteinrasteinstell    | ungen | 1                                                          |                        | 2                   |
|---------------------------------------------------|-----------------|------------------------|-------|------------------------------------------------------------|------------------------|---------------------|
| Serweiterte Konfiguration 🖉 🄯 deaktiviert 🚽 🛛 💌 🛛 | - YT            | opologisches Editieren | ¶8∎   | rweiterter Konfiguration folgen $\downarrow$ $	imes$ Einra | asten auf Schnittpunkt | e 🔊 Selbsteinrasten |
| Layer                                             | Тур             | Toleranz E             | in 😵  | Überlappung zulassen                                       | Bs                     | tab                 |
| I. Zusatzinformationen                            |                 |                        | - 1   | Überlappungen auf aktiven Layer verm                       | eiden                  |                     |
| 💌 🔲 🚇 2. Erfassung                                |                 |                        |       | Erweiterter Konfiguration folgen                           |                        |                     |
| <ul> <li>Untersuchungsgebiet</li> </ul>           | Stützpunkt, Seg | 10 P                   | ixe.  |                                                            | etter mennigesief      | zt                  |
| HLBK-Kartiergebiete                               | Stützpunkt, Seg | 10 P                   | ixel  | nicht ges                                                  | etzt nicht gese        | zt                  |
| ✓ NSG-Grenze                                      | Stützpunkt, Seg | 10 P                   | ixel  | nicht ges                                                  | etzt nicht gesel       | zt                  |
| ✓ FFH-Gebietsgrenze                               | Stützpunkt, Seg | 10 P                   | ixel  | nicht ges                                                  | etzt nicht gesel       | zt                  |
| Lebensraumtypen(GDE)[Kartier- und Kopiervorlage]  | Stützpunkt, Seg | 10 P                   | ixel  | nicht ges                                                  | etzt nicht gesel       | zt                  |
| Flurstücke                                        | Stützpunkt, Seg | 10 P                   | ixel  | nicht ges                                                  | etzt nicht gesel       | zt                  |
| HLBK-Suchraum                                     | Stützpunkt, Seg | 10 P                   | ixel  | nicht ges                                                  | etzt nicht gese        | zt                  |
| HLBK-Fundpunkte                                   | Stützpunkt, Seg | 10 P                   | ixel  | nicht ges                                                  | etzt nicht gesel       | zt                  |
| ✓ I HLBK-Flächenskizzen                           | Stützpunkt, Seg | 10 P                   | ixel  | ✓ nicht ges                                                | etzt nicht gesel       | zt                  |
| V - HLBK-Flächen                                  | Stützpunkt, Seg | 10 P                   | ixel  | ✓ nicht ges                                                | etzt nicht gese        | zt                  |
| HLBK-Verlustflächen                               | Stützpunkt, Seg | 10 P                   | ixel  | nicht ges                                                  | etzt nicht gesel       | zt                  |
| Dauerbeobachtungsflächen (GDE)                    | Stützpunkt, Seg | 10 P                   | ixel  | nicht ges                                                  | etzt nicht gese        | zt                  |
| HLBK-DUF                                          | Stützpunkt, Seg | 10 P                   | ixel  | nicht ges                                                  | etzt nicht gesel       | zt                  |
| HLBK-Biotop-Hinweis                               | Stützpunkt, Seg | 10 P                   | ncel  | nicht ges                                                  | etzt nicht gesel       | zt                  |
| Image: Stattschnitt Abdeckungslager               |                 |                        |       |                                                            |                        |                     |
|                                                   |                 |                        |       |                                                            |                        |                     |
|                                                   |                 |                        |       |                                                            |                        |                     |
|                                                   |                 |                        |       |                                                            |                        |                     |
|                                                   |                 |                        |       |                                                            |                        |                     |
|                                                   |                 |                        |       |                                                            |                        |                     |
|                                                   |                 |                        |       |                                                            |                        |                     |
|                                                   |                 |                        |       | Q. Laver filtern                                           |                        |                     |
|                                                   |                 |                        |       | a cayo marini                                              |                        |                     |

Abb. 105: Aktivierung "Erweiterter Konfiguration folgen"

Setzen Sie den Haken "Überlappung vermeiden" bei der Geometrie entlang derer digitalisiert werden soll (hier im Beispiel bei NSG-Grenze) (Abb. 104).

| ar                                                                                                    | Two                                                    | Toleranz | Finheiten      | Überlannung vermeiden | Min Maßstah                    | May Maßetab                                     |
|----------------------------------------------------------------------------------------------------|--------------------------------------------------------|----------|----------------|-----------------------|--------------------------------|-------------------------------------------------|
| . De la Zusatzinformationen                                                                                                    | 176                                                    | TOICIONE |                | obenoppung remeluen   | 11111111005000                 |                                                 |
| Image: Second Second Seco    | Stützpunkt, Seg                                        | 10       | Pixel          |                       | nicht gesetzt                  | nicht gesetzt                                   |
|                                                                                                    | Stützpunkt, Seg<br>Stützpunkt, Seg                     | 10       | Pixel          | <b>v</b>              | nicht gesetzt                  | nicht gesetzt                                   |
| FFH-Gebietsgrenze  Flucture Content of the second second | Stützpunkt, Seg<br>Stützpunkt, Seg<br>Stützpunkt, Seg. | 10<br>10 | Pixel<br>Pixel |                       | nicht gesetzt<br>nicht gesetzt | nicht gesetzt<br>nicht gesetzt<br>nicht gesetzt |
| HLBK-Suchraum                                                                                                    | Stützpunkt, Seg<br>Stützpunkt, Seg                     | 10<br>10 | Pixel<br>Pixel |                       | nicht gesetzt<br>nicht gesetzt | nicht gesetzt<br>nicht gesetzt                  |
| <ul> <li>✓ □ HLBK-Flächenskizzen</li> <li>✓ ○ HLBK-Flächen</li> </ul>                                                                                                    | Stützpunkt, Seg<br>Stützpunkt, Seg                     | 10<br>10 | Pixel<br>Pixel | ✓<br>✓                | nicht gesetzt<br>nicht gesetzt | nicht gesetzt<br>nicht gesetzt                  |
| HLBK-Verlustflächen<br>Dauerbeobachtungsflächen (GDE)                                                                                                    | Stützpunkt, Seg<br>Stützpunkt, Seg                     | 10<br>10 | Pixel<br>Pixel |                       | nicht gesetzt<br>nicht gesetzt | nicht gesetzt<br>nicht gesetzt                  |
| HLBK-DUF                                                                                                    | Stützpunkt, Seg<br>Stützpunkt, Seg                     | 10<br>10 | Pixel<br>Pixel |                       | nicht gesetzt<br>nicht gesetzt | nicht gesetzt<br>nicht gesetzt                  |
|                                                                                                    |                                                        |          |                |                       |                                |                                                 |
|                                                                                                    |                                                        |          |                |                       |                                |                                                 |
|                                                                                                    |                                                        |          |                |                       |                                |                                                 |

Abb. 104: "Überlappung vermeiden" aktivieren

Digitalisieren Sie zuerst das Objekt, das von außen an die NSG-Grenze stößt. Fangen Sie dabei nicht die Stützpunkte, sondern gehen Sie großzügig über die NSG-Grenze hinweg (Abb. 106).

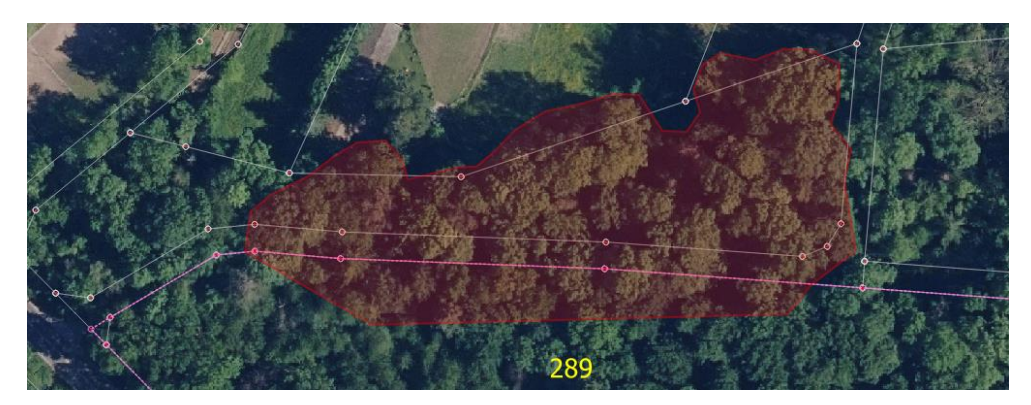

Abb. 106: Digitalisieren des Objekts über die NSG-Grenze hinweg

Der innerhalb des NSG-liegende Teil wird automatisch abgeschnitten (Abb. 107).

Abb. 107: Fertig digitalisiertes Objekt außerhalb des NSG-Gebiets

Bevor Sie nun das Objekt innerhalb des NSG-Gebiets digitalisieren müssen die Einrasteinstellungen wieder angepasst werden. Deaktivieren Sie Überlappung mit NSG-Grenze vermeiden (Abb. 108).

|                                                                                                    | Proj                                                                                                    | ekteinrasteinstel                                                               | lungen                                                                                                    |                            |                                                                                                    |                                                                                                    |
|----------------------------------------------------------------------------------------------------|----------------------------------------------------------------------------------------------------|---------------------------------------------------------------------------------|----------------------------------------------------------------------------------------------------|----------------------------|----------------------------------------------------------------------------------------------------|----------------------------------------------------------------------------------------------------|
| Serveiterte Konfiguration 🖉 🎑 deaktiviert 🖉 0 🔍 0                                                                                                    | - YT                                                                                                    | opologisches Editieren                                                          | 😵 Erweiterter K                                                                                                    | ionfiguration folgen 🔪 🔀 E | inrasten auf Schnitt                                                                                                    | ounkte 🕅 🔊 Selbsteinrasten                                                                                                    |
| Layer                                                                                                    | Тур                                                                                                    | Toleranz                                                                        | Einheiten                                                                                                    | Überlappung vermeiden      | Min. Maßstab                                                                                                    | Max. Maßstab                                                                                                    |
| Image: State State | Stützpunkt, Seg<br>Stützpunkt, Seg<br>Stützpunkt, Seg<br>Stützpunkt, Seg<br>Stützpunkt, Seg<br>Stützpunkt, Seg<br>Stützpunkt, Seg<br>Stützpunkt, Seg<br>Stützpunkt, Seg<br>Stützpunkt, Seg<br>Stützpunkt, Seg | 10<br>10<br>10<br>10<br>10<br>10<br>10<br>10<br>10<br>10<br>10<br>10<br>10<br>1 | Pixel Pixel | ✓<br>▼                     | nicht gesetzt<br>nicht gesetzt<br>nicht gesetzt<br>nicht gesetzt<br>nicht gesetzt<br>nicht gesetzt<br>nicht gesetzt<br>nicht gesetzt<br>nicht gesetzt<br>nicht gesetzt<br>nicht gesetzt<br>nicht gesetzt | nicht gesetzt<br>nicht gesetzt<br>nicht gesetzt<br>nicht gesetzt<br>nicht gesetzt<br>nicht gesetzt<br>nicht gesetzt<br>nicht gesetzt<br>nicht gesetzt<br>nicht gesetzt<br>nicht gesetzt<br>nicht gesetzt<br>nicht gesetzt<br>nicht gesetzt |
|                                                                                                    |                                                                                                    |                                                                                 |                                                                                                    | Q. Layer filtern           |                                                                                                    |                                                                                                    |

Abb. 108: "Überlappung vermeiden" deaktivieren

Digitalisieren Sie nun das Objekt innerhalb der NSG-Grenze. Gehen Sie dabei großzügig über das bereits digitalisierte Objekt hinweg, so dass keine ungewollten Lücken bleiben (Abb. 109).

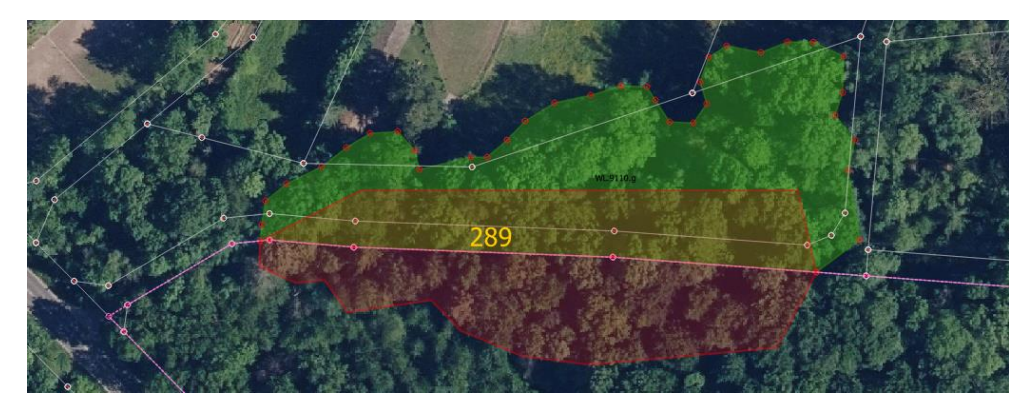

Abb. 109: Korrekt: großzügig über bereits digitalisiertes Objekt hinweg gehen, aber nicht darüber hinaus

Digitalisieren Sie aber nicht über das Objekt hinaus, weil sonst ein Multipolygon entstehen würde und dies nicht zulässig ist (Abb. 110).

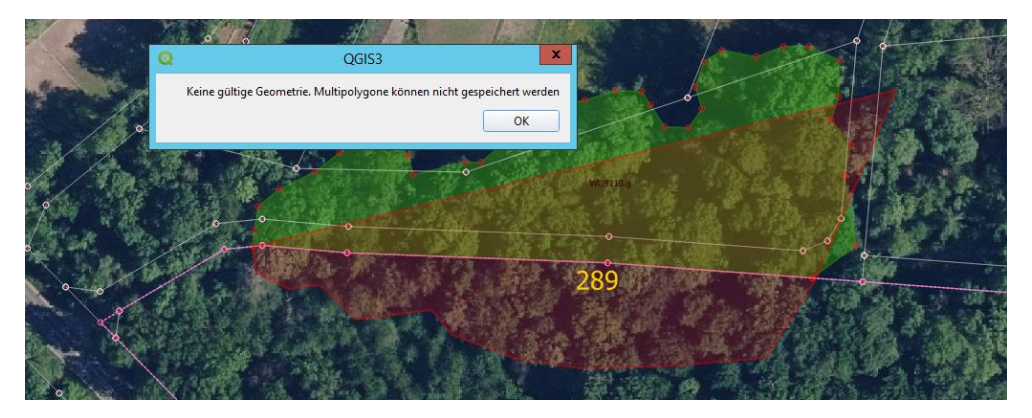

Abb. 110: Unzulässig: hier entsteht eine Multipolygon

Der im bereits digitalisierten Objekt liegende Teil wird automatisch abgeschnitten. So entstehen zwei sauber an der Gebietsgrenze getrennte Objekte, ohne dass Stützpunkte einzeln gefangen werden mussten (Abb. 111).

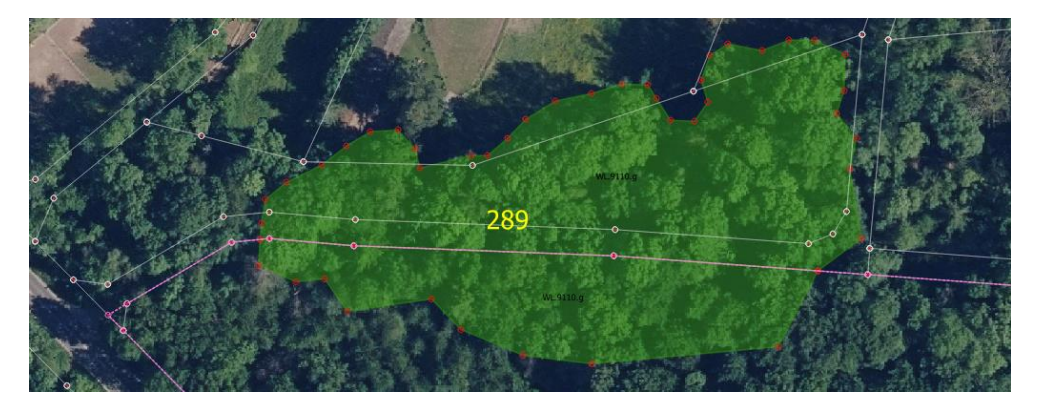

Abb. 111: Fertig digitalisierte Objekte mit perfekter Trennung entlang der NSG-Grenze

Möglichkeit 3: Kartieren eines Objekts innerhalb eines Schutzgebiets über ein Negativ-Shape des Schutzgebiets:

Erstellen Sie einen neuen Polygon-Layer als Hilfslayer und benennen ihn eindeutig (z.B. "Schutzgebiet-Negativ") (Abb. 112).

| Q                                          | *Los_Test_HLBK_KG                                                                                                    | _HLBK_KG_18 |
|--------------------------------------------|----------------------------------------------------------------------------------------------------|-------------|
| Projekt <u>B</u> earbeiten <u>A</u> nsicht | Layer Einstellungen Erweiterungen <u>V</u> ektor <u>R</u> aster <u>D</u> atenbank <u>W</u> eb <u>N</u> etz <u>H</u> LBK Erfassung <u>V</u> erarbeitung <u>H</u> ilfe |             |
| - D 📂 🗏 🖪 🖎                                | 🧏 Datenquellenverwaltung Strg+L 🔟 🔿 👧 🖄 🐇 🏹 🦷 🚽                                                                                                    |             |
|                                            | Layer erstellen 🔶 🇌 Neuer GeoPackage-Layer Strg+ L                                                                                                    | Jmschalt+N  |
| IIII 🖥 🖥 😿                                 | Layer hinzufügen V Neuer Shapedatei-Layer                                                                                                    |             |
|                                            | Eingebettete Layer und Gruppen 🖉 Neuer SpatiaLite-Layer                                                                                                    |             |
| on 1 🔊 🖉 🔊 🖉                               | Aus Layerdefinitionsdatei hinzufügen 👘 Neuer Temporärlayer                                                                                                    |             |
|                                            | 🕥 Stil kopieren 🦉 Neuer Netzløyer                                                                                                    |             |
|                                            | 📄 Stil einfügen 👫 Neuer GPX-Layer                                                                                                    |             |
| Layer                                      | 🗈 Layer kopieren 🔣 Neuer virtueller Layer                                                                                                    |             |
| ✓ US ♥ T, 90 *                             | 📋 Layer/Gruppe einfügen                                                                                                    |             |
| V D 1. Zusatzinforr                        | Attributtabelle öffnen F6                                                                                                    |             |
| V 1.2 Vorinfe                              | Attributtabelle filtern >                                                                                                    |             |
|                                            | A 6 1 5 1 6                                                                                                    |             |
| Q                                          | Neuer Shapedatei-Layer                                                                                                    | ×           |
| Dateiname                                  | M:\/HLBK\/HLBK_Plugin_v2\Testlose\Schutzgebiet-Negativ.shp                                                                                                    | ◙           |
| Dateikodierung                             | UTF-8                                                                                                    | -           |
| Geometrietyp                               | Polygon                                                                                                    | -           |
| Zusätzliche Dimensionen                    | Keine     C (+M-Werte)     M-Werte                                                                                                    |             |
|                                            | Projekt-KBS: EPSG:25832 - ETRS89 / UTM zone 32N 👻                                                                                                    | 1 😤         |

Abb. 112: Neue Shapedatei-Layer erstellen und eindeutig benennen

Öffnen Sie die Projekteinrasteinstellungen und aktivieren dort "Überlappung vermeiden" beim Schutzgebiettyp, für welchen Sie ein Negativ erstellen wollen (hier im Beispiel NSG). Denken Sie daran ebenfalls "Erweiterter Konfiguration folgen" zu aktivieren (Abb. 113).

|                                                                          | <b>T</b>        | T. I.    | The back set | 0                     | Mr. M.O.L.    | M. M.O.L      |
|--------------------------------------------------------------------------|-----------------|----------|--------------|-----------------------|---------------|---------------|
| r<br>Abarran ala                                                         | Тур             | loleranz | Einheiten    | Uberlappung vermeiden | Min. Maßstab  | Max. Maßstab  |
| Use 1. Zusatzinformationen 1. Zusatzinformationen 1. Jusatzinformationen |                 |          |              |                       |               |               |
| V Untersuchungsgebiet                                                    | Stützpunkt, Seg | 10       | Pixel        |                       | nicht gesetzt | nicht gesetzt |
| HLBK-Kartiergebiete                                                      | Stützpunkt, Seg | 10       | Pixel        |                       | nicht gesetzt | nicht gesetzt |
| NSG-Grenze                                                               | Stützpunkt, Seg | 10       | Pixel        | ✓                     | nicht gesetzt | nicht gesetzt |
| Schutzgebiet-Negativ                                                     | Stützpunkt      | 12       | Pixel        |                       | nicht gesetzt | nicht gesetzt |
| ✓ FFH-Gebietsgrenze                                                      | Stützpunkt, Seg | 10       | Pixel        |                       | nicht gesetzt | nicht gesetzt |
| Lebensraumtypen(GDE)[Kartier- und Kopiervorlage]                         | Stützpunkt, Seg | 10       | Pixel        |                       | nicht gesetzt | nicht gesetzt |
| Flurstücke                                                               | Stützpunkt, Seg | 10       | Pixel        |                       | nicht gesetzt | nicht gesetzt |
| HLBK-Suchraum                                                            | Stützpunkt, Seg | 10       | Pixel        |                       | nicht gesetzt | nicht gesetzt |
| HLBK-Fundpunkte                                                          | Stützpunkt, Seg | 10       | Pixel        |                       | nicht gesetzt | nicht gesetzt |
| <ul> <li>HLBK-Flächenskizzen</li> </ul>                                  | Stützpunkt, Seg | 10       | Pixel        | $\checkmark$          | nicht gesetzt | nicht gesetzt |
| HLBK-Flächen                                                             | Stützpunkt, Seg | 10       | Pixel        | $\checkmark$          | nicht gesetzt | nicht gesetzt |
| HLBK-Verlustflächen                                                      | Stützpunkt, Seg | 10       | Pixel        |                       | nicht gesetzt | nicht gesetzt |
| Dauerbeobachtungsflächen (GDE)                                           | Stützpunkt, Seg | 10       | Pixel        |                       | nicht gesetzt | nicht gesetzt |
| HLBK-DUF                                                                 | Stützpunkt, Seg | 10       | Pixel        |                       | nicht gesetzt | nicht gesetzt |
| HLBK-Biotop-Hinweis                                                      | Stützpunkt, Seg | 10       | Pixel        |                       | nicht gesetzt | nicht gesetzt |
| ③ 3. Blattschnitt Abdeckungslayer                                        |                 |          |              |                       |               |               |
|                                                                          |                 |          |              |                       |               |               |
|                                                                          |                 |          |              |                       |               |               |
|                                                                          |                 |          |              |                       |               |               |

Abb. 113: "Erweiterter Konfiguration folgen" sowie "Überlappung vermeiden" für Schutzgebiet aktivieren

Erstellen Sie im "Schutzgebiet-Negativ"-Layer ein Polygon, welches das gesamte Schutzgebiet umschließt (Abb. 114). Da es sich dabei um einen Hilfslayer handelt, kann die KG-Grenze dabei ruhig geschnitten werden. Das Schutzgebiet wird aus dem so entstehenden Polygon automatisch ausgeschnitten (weil "Überlappung vermeiden" aktiviert ist).

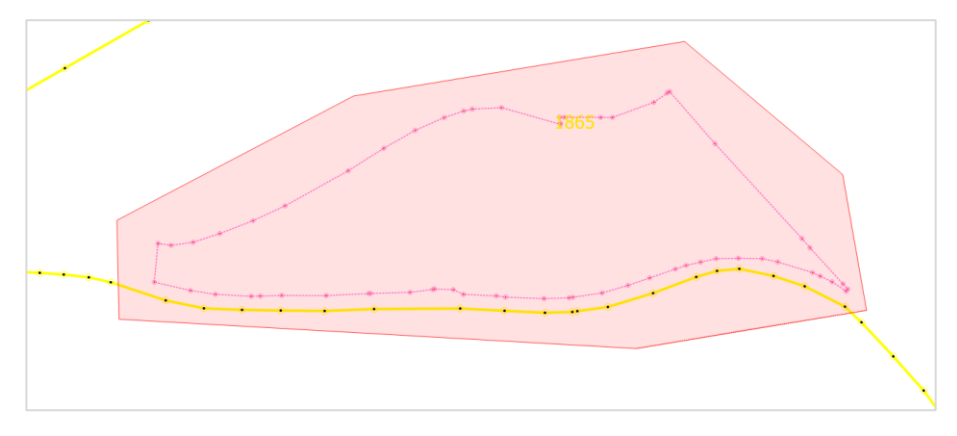

Abb. 114: Polygon um Schutzgebiet digitalisieren

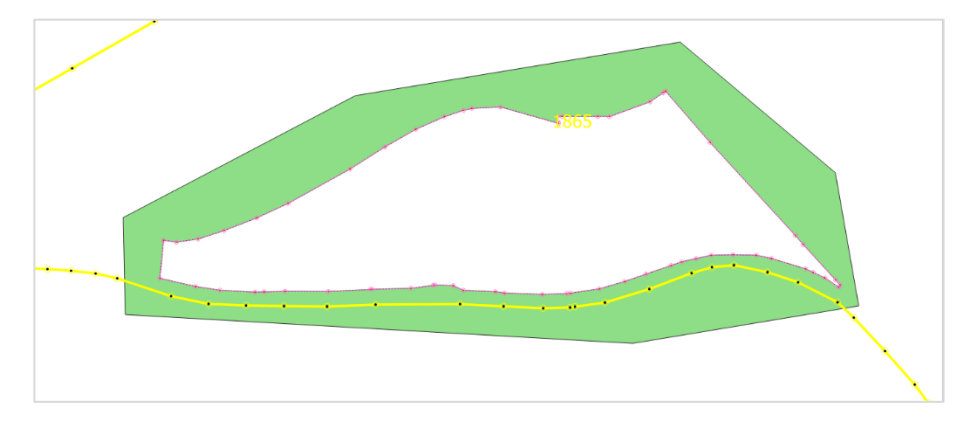

Das Ergebnis ist ein Polygon (in Abb. 115 grün dargestellt), aus welchem das NSG-Gebiet ausgeschnitten ist.

Abb. 115: Negativ-Polygon

Deaktivieren Sie "Überlappung vermeiden" beim Schutzgebiet wieder und aktivieren Sie stattdessen "Überlappung vermeiden" beim "Schutzgebiet-Negativ" (Abb. 116).

|                                                 |                 | -        |           | 101 J                 |               |               |
|-------------------------------------------------|-----------------|----------|-----------|-----------------------|---------------|---------------|
| er                                              | Тур             | Toleranz | Einheiten | Uberlappung vermeiden | Min. Maßstab  | Max. Maßstab  |
| U 1. Zusatzinformationen                        |                 |          |           |                       |               |               |
| U 2. Erfassung                                  |                 | 10       |           |                       |               |               |
| ✓ Untersuchungsgebiet                           | Stutzpunkt, Seg | 10       | Pixel     |                       | nicht gesetzt | nicht gesetzt |
| HLBK-Kartiergebiete                             | Stutzpunkt, Seg | 10       | Pixel     |                       | nicht gesetzt | nicht gesetzt |
| V NSG-Grenze                                    | Stutzpunkt, Seg | 10       | Pixel     |                       | nicht gesetzt | nicht gesetzt |
| Schutzgebiet-Negativ                            | Stutzpunkt      | 12       | Pixel     |                       | nicht gesetzt | nicht gesetzt |
| V FFH-Gebietsgrenze                             | Stutzpunkt, Seg | 10       | Pixel     |                       | nicht gesetzt | nicht gesetzt |
| Lebensraumtypen(GDE)[Kartier- und Kopiervoriage | Stutzpunkt, Seg | 10       | Pixel     |                       | nicht gesetzt | nicht gesetzt |
|                                                 | Stutzpunkt, Seg | 10       | Pixel     |                       | nicht gesetzt | nicht gesetzt |
| HLDK-Suchraum                                   | Stutzpunkt, Seg | 10       | Pixel     |                       | nicht gesetzt | nicht gesetzt |
| HLBK-Fundpunkte                                 | Stutzpunkt, Seg | 10       | Pixel     |                       | nicht gesetzt | nicht gesetzt |
| V HLDK-Flachenskizzen                           | Stutzpunkt, Seg | 10       | Pixel     | <b>v</b>              | nicht gesetzt | nicht gesetzt |
| HLDK-Flachen                                    | Stutzpunkt, Seg | 10       | Pixel     | V                     | nicht gesetzt | nicht gesetzt |
| Deverbashashturaet(ischer (CDE)                 | Stutzpunkt, Seg | 10       | Pixel     |                       | nicht gesetzt | nicht gesetzt |
|                                                 | Stutzpunkt, Seg | 10       | Pixel     |                       | nicht gesetzt | nicht gesetzt |
|                                                 | Stutzpunkt, Seg | 10       | Pixel     |                       | nicht gesetzt | nicht gesetzt |
| 2 Plattschnitt Abdeskungslaver                  | Statzpankt, Seg | 10       | P IAGÍ    |                       | ment gesetzt  | ment gesetzt  |
| EP 5. Dialisemilie Addeekungslayer              |                 |          |           |                       |               |               |
|                                                 |                 |          |           |                       |               |               |
|                                                 |                 |          |           |                       |               |               |
|                                                 |                 |          |           |                       |               |               |

Abb. 116: "Überlappung vermeiden" für Schutzgebiet deaktivieren und für "Schutzgebiet-Negativ" aktivieren

Jetzt können Sie innerhalb des Schutzgebiets Objekte digitalisieren und dabei großzügig über die Gebietsgrenze hinweg digitalisieren. Alles außerhalb des Schutzgebietes wird dadurch sauber abgeschnitten und Sie müssen keine einzelnen Stützpunkte fangen (Abb. 117).

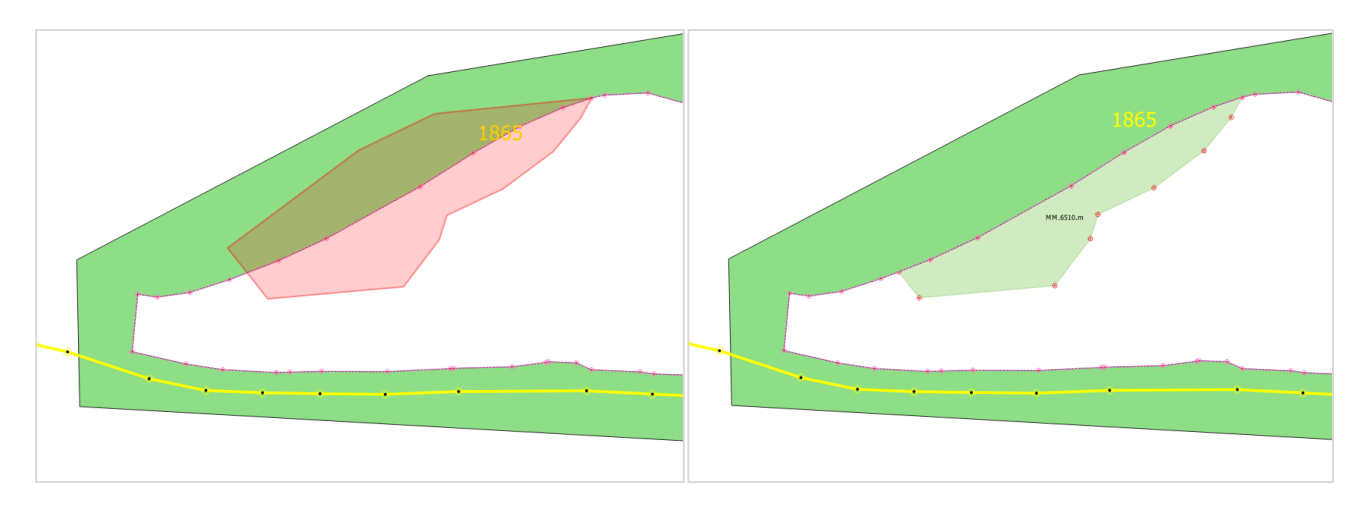

Abb. 117: Objekt großzügig über Schutzgebietsgrenze hinweg digitalisieren – alles außerhalb des Schutzgebietes wird sauber abgeschnitten

Alternativ zum händischen Erstellen des Negativs können Sie aber auch das gesamte Polygon des Untersuchungsgebietes in den Hilfslayer kopieren (während "Überlappung vermeiden" für den Schutzgebietstyp an ist). Dazu schalten Sie sowohl für den Layer "Untersuchungsgebiet", als auch ihren Hilfslayer den Bearbeitungsmodus an.

Für welche Layer der Bearbeitungsmodus aktiviert ist erkennen Sie an dem Stiftsymbol im TOC (Abb. 118)

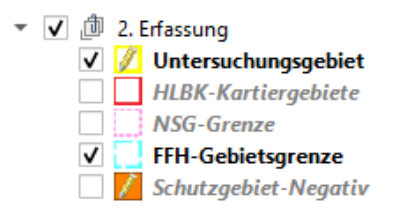

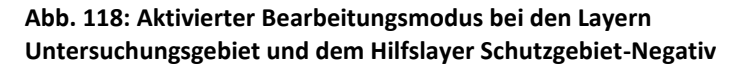

Wählen Sie den Layer "Untersuchungsgebiet" als aktiven Layer aus und selektieren das Polygon Untersuchungsgebiet (Abb. 119).

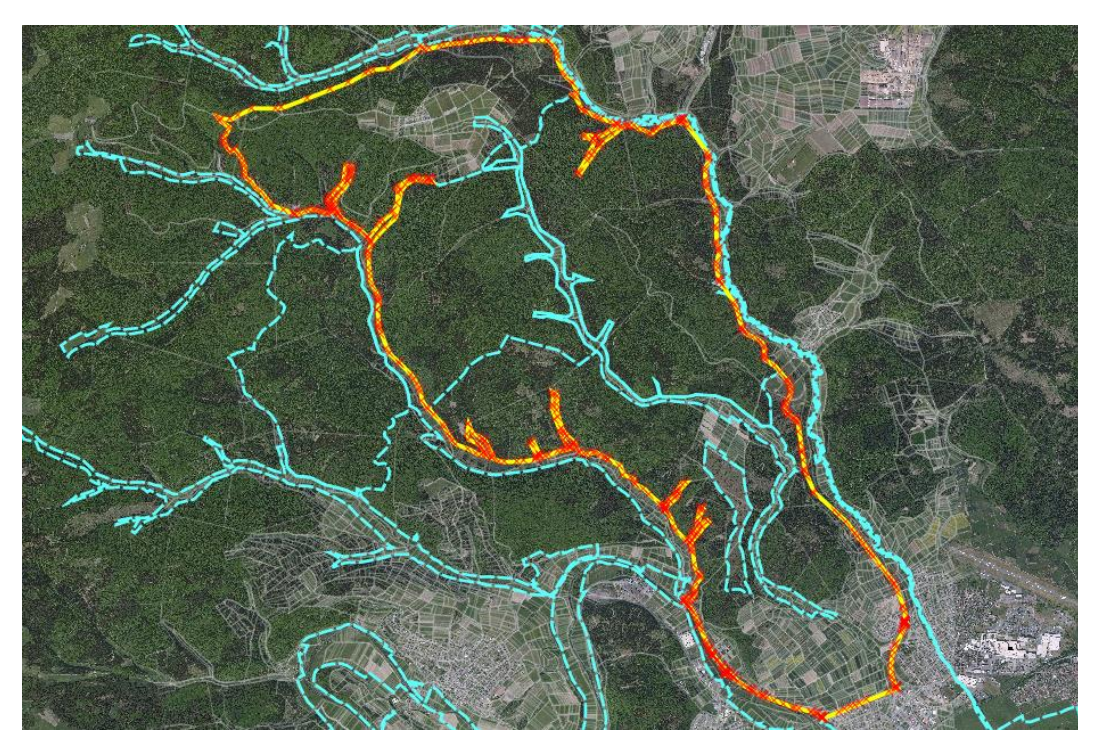

Abb. 119: Selektion des Untersuchungsgebiets

Klicken Sie auf "Objekte kopieren" in der Digitalisierungswerkzeugleiste (Abb. 120).

Abb. 120: Werkzeug "Objekte kopieren"

Wählen Sie anschließend ihren Hilfslayer als aktiven Layer aus und klicken dann auf "Objekte einfügen" (Abb. 121).

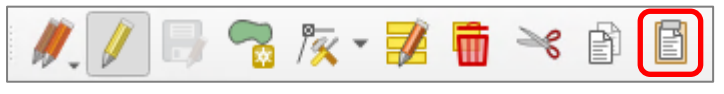

Abb. 121: Werkzeug "Objekte einfügen"

Das Ergebnis ist ein Polygon des Untersuchungsgebiets, aus welchem alle Schutzgebiete des Typs für welchen "Überlappung vermeiden" ausgewählt wurde ausgeschnitten sind (Abb. 122). Wenn keine Schutzgebiete desgleichen Typs direkt aneinandergrenzen sind alle jetzt schon optimal vom Negativ-Shape eingebettet. Ist dies nicht der Fall, so müssten Sie ggf. weitere Hilfslayer je nach Schutzgebiet in dem Sie digitalisieren wollen erstellen und in diesen angrenzende Schutzgebiete über die Kopieren-Funktion in den Hilfslayer einfügen (an sinnvolle Einstellung von "Überlappung vermeiden" denken!). Deaktivieren Sie zum Schluss den Bearbeitungsmodus für beide Layer wieder.

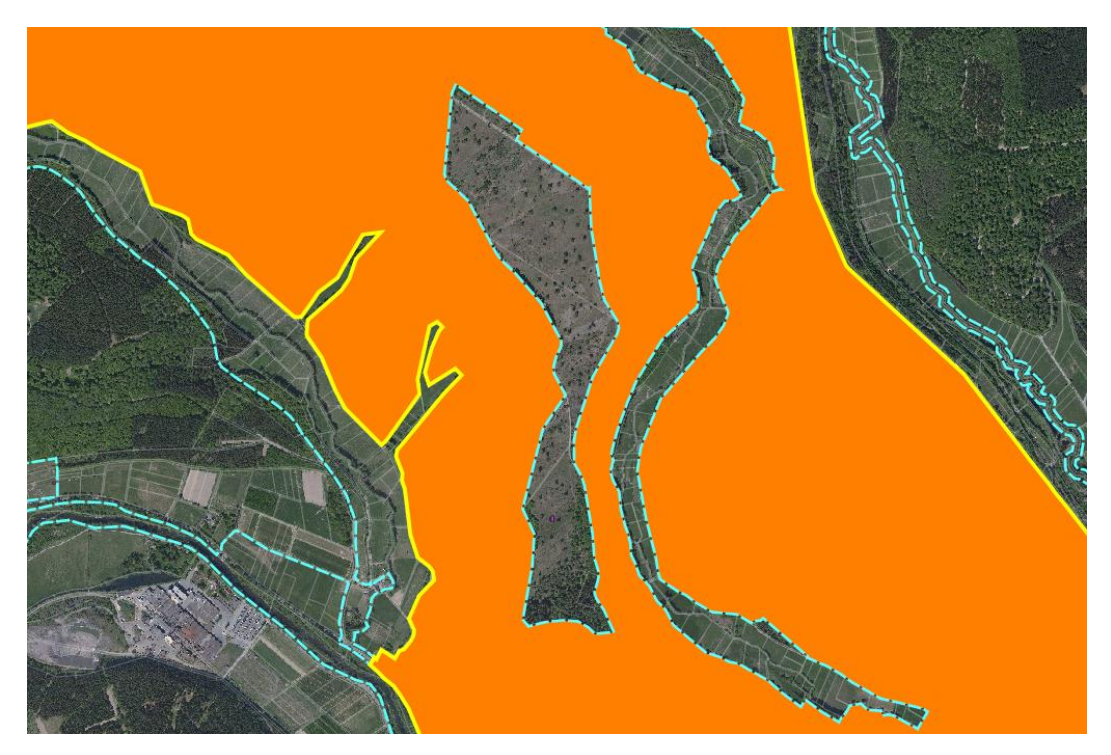

Abb. 122: Fertiges Negativ-Shape des gesamten Untersuchungsgebiets

**i** Insbesondere bei Fließgewässer FFH-Gebieten kann das Erstellen eines Negativ-Shapes des Schutzgebiets als Hilfslayer eine nützliche Hilfestellung beim Digitalisieren darstellen.

Überprüfen Sie immer wieder sorgfältig die Einrasteinstellungen. Wenn "Überlappung vermeiden" für ein Schutzgebiet noch aktiv ist können dort natürlich keine gültigen Geometrien erzeugt werden.

# 13.8.3. Bilanzierung für Schutzgebiete über mehrere KG zusammenfassen

### Vorbereitung:

- Im Plugin unter HLBK-Erfassung → Berichte → "LRT-Bilanz je FFH-Gebiet" pro KG eine CSV-Datei erstellen
- CSV-Tabellen in Excel-Datei (.XLSX) untereinander kopieren, dabei die Überschrift nur einmal
- LRT 91E0: Suchen und ersetzen: Suchen nach 9,10E+01 und ersetzen durch 91E0

#### **Pivot Tabelle erstellen:**

• Daten aller KG markieren und unter "Einfügen" → "Pivot Table" auswählen

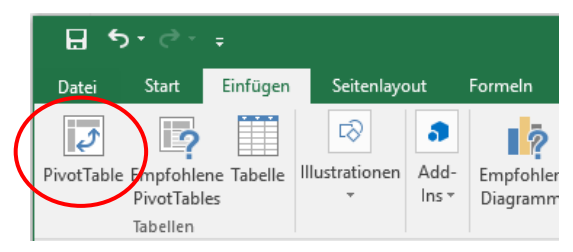

• Tabelle / Bereich: Tabelle auswählen, in der die Tabellen zusammen kopiert wurden

| A                                           | В            | С      | D         | E              | F                      | G                   | Н                             | 1    | J                                                               | К                    | L                  | M            | N           | (   ) | 0       | 1   | p |
|---------------------------------------------|--------------|--------|-----------|----------------|------------------------|---------------------|-------------------------------|------|-----------------------------------------------------------------|----------------------|--------------------|--------------|-------------|-------|---------|-----|---|
| FFH-Gebiet                                  | Anteil am KG | LRT    | Wertstufe | Anzahl Objekte | Objekt-Bilanz (zu GDE) | FlÄttchensumme (m²) | FlÄttchen-Bilanz (zu GDE; m²) | KG   | 0.07                                                            |                      |                    |              |             |       | 2       |     |   |
| Extensivgrünland bei Ober- und Niederhörlen | 35           | 6510   | A         | (              | -14                    | 0                   | -41281,7                      | 2150 | 150 Prvot lable erstellen r X                                   |                      |                    |              |             | ^     |         |     |   |
| Extensivgrünland bei Ober- und Niederhörlen | 35           | 6510   | В         | (              | -28                    | 0                   | -135667,2                     | 2150 | Wählen Sie die zu analysierenden Daten aus.                     |                      |                    |              |             |       |         |     |   |
| Extensivgrľnland bei Ober- und NiederhĶrlen | 35           | 6510   | С         | (              | -23                    | 0                   | -151561,1                     | 2150 | Tal                                                             | belle oder Ber       | eich au <u>s</u> w | ählen        |             |       |         |     |   |
| Extensivgrünland bei Ober- und Niederhörlen | 35           | 6510   | gesamt    | (              | -65                    | 0                   | -328510                       | 2150 |                                                                 | Tabelle/Bere         | ich: Tab           | alle1ISAS1:5 | 1520        |       |         | 155 |   |
| Extensivgrþnland bei Ober- und Niederhörlen | 53           | 6230   | С         | 0              | -1                     | . 0                 | -443                          | 2180 | OExt                                                            | terne Datenqu        | elle verw          | enden        |             |       |         |     |   |
| Extensivgrľnland bei Ober- und NiederhĶrlen | 53           | 6230   | gesamt    | (              | -1                     | . 0                 | -443                          | 2180 |                                                                 | Verbindun            |                    | en           |             |       |         |     |   |
| Extensivgrľnland bei Ober- und NiederhĶrlen | 53           | 6410   | A         | (              | -5                     | 0                   | -24967,7                      | 2180 |                                                                 | Verbindung           | iname:             |              |             |       |         |     |   |
| Extensivgrünland bei Ober- und Niederhörlen | 53           | 6410   | В         | 1              | ι -6                   | 3964                | -5250,1                       | 2180 | ODa                                                             | is Datenmode         | ll dieser A        | rbeitsmapp   | e verwende  | in    |         |     |   |
| Extensivgrþnland bei Ober- und Niederhörlen | 53           | 6410   | gesamt    | 1              | -11                    | . 3964              | -30217,8                      | 2180 | Legen Sie fest, wo der RivotTable-Bericht platziert werden soll |                      |                    |              |             |       |         |     |   |
| Extensivgrünland bei Ober- und Niederhörlen | 53           | 6510   | A         | 2              | -23                    | 12659,8             | -93117,6                      | 2180 |                                                                 | war Arbeitchl        |                    |              |             |       |         |     |   |
| Extensivgrþnland bei Ober- und Niederhörlen | 53           | 6510   | В         | 3              | -32                    | 17264,2             | -107712,9                     | 2180 | 0 10                                                            | irhandenes Ar        | heitsblatt         |              |             |       |         |     |   |
| Extensivgrünland bei Ober- und Niederhörlen | 53           | 6510   | С         | (              | -32                    | . 0                 | -159261,3                     | 2180 | 0                                                               | Ział                 |                    |              |             |       |         | 52  |   |
| Extensivgrünland bei Ober- und Niederhörlen | 53           | 6510   | gesamt    | 5              | -87                    | 29924               | -360091,7                     | 2180 |                                                                 |                      |                    |              |             |       |         | HER |   |
| Extensivgrünland bei Ober- und Niederhörlen | 11           | L 6410 | A         | (              | -1                     | . 0                 | -957,1                        | 2815 | Wahlen                                                          | i Sie, ob Sie m      | ehrere Tab         | ellen analy  | sieren moch | nten. |         |     |   |
| Extensivgrļnland bei Ober- und NiederhĶrlen | 11           | 6410   | gesamt    | (              | -1                     | . 0                 | -957,1                        | 2815 | De                                                              | m Daten <u>m</u> ode | ell diese D        | aten hinzuf  | ügen        |       |         |     |   |
| Extensivgrþnland bei Ober- und Niederhörlen | 11           | L 6510 | A         | 0              | -16                    | 0                   | -31110,1                      | 2815 |                                                                 |                      |                    |              | OK          |       | Abbreck | nen |   |
| Extensivgrļnland bei Ober- und NiederhĶrlen | 11           | 6510   | В         | (              | -14                    | 0                   | -62246,8                      | 2815 |                                                                 |                      |                    | _            | _           | _     |         |     |   |
| Extensivgrünland bei Ober- und Niederhörlen | 11           | 6510   | С         | (              | -8                     | 0                   | -24146,4                      | 2815 |                                                                 |                      |                    |              |             |       |         |     |   |
| Extensivgrľnland bei Ober- und NiederhĶrlen | 11           | 6510   | gesamt    |                | -38                    | 0                   | -117503,2                     | 2815 |                                                                 |                      |                    |              |             |       |         |     |   |
|                                             |              |        |           |                |                        |                     |                               |      |                                                                 |                      |                    |              |             |       |         |     |   |
|                                             |              |        |           |                |                        |                     |                               |      |                                                                 |                      |                    |              |             |       |         |     |   |
|                                             |              |        |           |                |                        |                     |                               |      |                                                                 |                      |                    |              |             |       |         |     |   |

### • Legen Sie fest, wo der PivotTable Bericht platziert werden soll: → "Neues Arbeitsblatt"

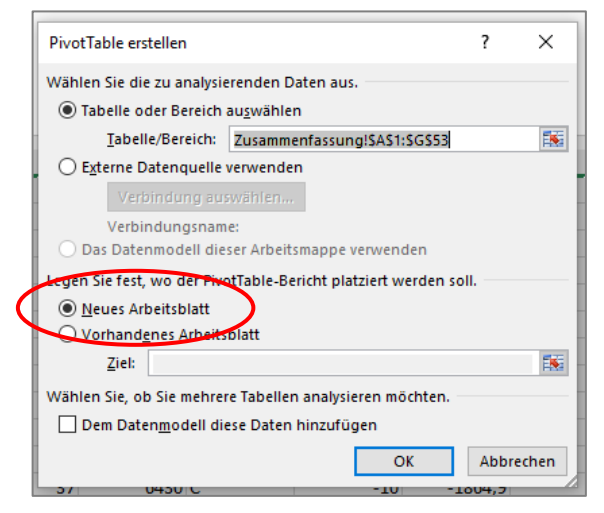

### PivotTable-Felder

Kann per "Drag-and-Drop" (Per Maus ziehen und ablegen) eingestellt werden:

In Zeilen:

- LRT
- Wertstufen

In Spalten:

- Summe von Anzahl Objekte
- Summe von Objekt-Bilanz
- Summe von Flächensumme
- Summe von Flächen-Bilanz

|   | PivotTablo-Fol                         | dor ××            |  | DivotTable Fel                         | dor ×X            |
|---|----------------------------------------|-------------------|--|----------------------------------------|-------------------|
|   | FIVOLIADIE-FEI                         |                   |  | Pivot able-rei                         | der               |
|   | In den Bericht aufzunehn<br>auswählen: | nende Felder 🔹 🕈  |  | In den Bericht aufzunehr<br>auswählen: | mende Felder 🔅 👻  |
|   | Suchen                                 | Q                 |  | Suchen                                 | Q                 |
|   |                                        |                   |  |                                        |                   |
|   | FFH-Gebiet                             |                   |  | FFH-Gebiet                             |                   |
|   | Anteil am KG                           |                   |  | Anteil am KG                           |                   |
|   |                                        |                   |  |                                        |                   |
|   | Anzahl Objekte                         |                   |  | Anzahl Objekte                         |                   |
|   | Objekt-Bilanz (zu GDI                  | 5)                |  | ✓ Alizani Objekte                      | DE)               |
|   | FIĤchensumme (må                       | -/<br>²:)         |  | ✓ ElĤchensumme (m                      | 8/sup2:)          |
|   | FIächen-Bilanz (zu (                   | GDE; m²)          |  | ✓ FlÃ⊭chen-Bilanz (zu                  | GDE; m²)          |
|   | KG                                     |                   |  | KG                                     |                   |
|   |                                        |                   |  |                                        |                   |
|   |                                        |                   |  | WEITERE TABLELLIN                      |                   |
|   |                                        |                   |  |                                        |                   |
|   | Felder zwischen den Bere<br>ablegen:   | eichen ziehen und |  | Felder zwischen den Ber<br>ablegen:    | eichen ziehen und |
|   | <b>T</b> FILTER                        | III SPALTEN       |  | <b>FILTER</b>                          | III SPALTEN       |
|   |                                        |                   |  |                                        | ∑ Werte           |
|   |                                        |                   |  |                                        |                   |
|   |                                        |                   |  |                                        |                   |
|   | ZEILEN                                 | Σ WERTE           |  | ZEILEN                                 | $\Sigma$ werte    |
|   |                                        |                   |  | LRT 🔻                                  | Summe von Anz 🔻   |
|   |                                        |                   |  | Wertstufe 🔻                            | Summe von Obj 🔻   |
|   |                                        |                   |  |                                        | Summe von Flä ▼   |
|   |                                        |                   |  |                                        | Summe von Flä ▼   |
| • | Layoutaktualisierung                   | zur AKTUALISIEREN |  | Layoutaktualisierung                   | zur AKTUALISIEREN |
|   |                                        |                   |  |                                        |                   |

### Wichtig:

Bei Wertstufe "gesamt" nicht anhaken, sonst wird alles doppelt gezählt. "A", "B" und "C" angehakt lassen.

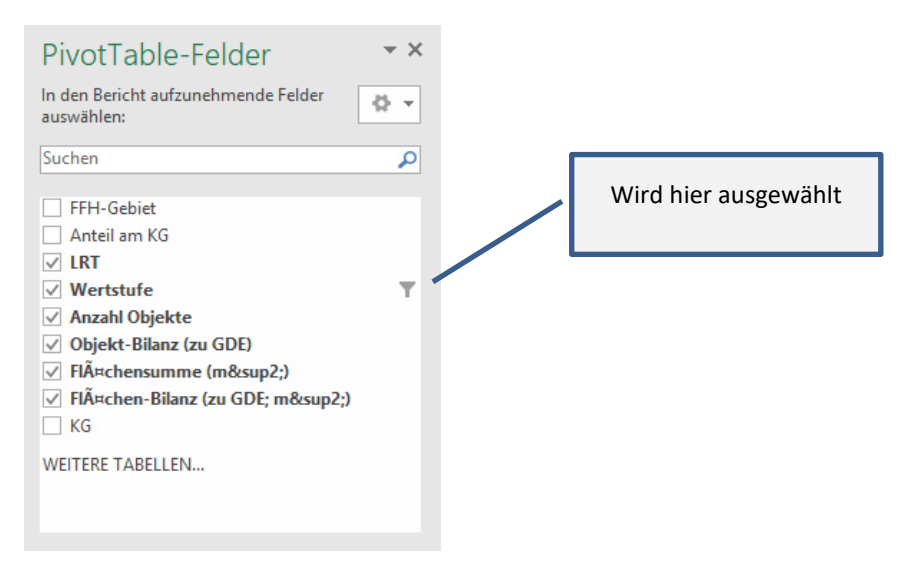

In der Form ist die Tabelle bereits als Grundlage für den Fließtext des Ergebnisberichts nutzbar.

| Zeilenbeschriftungen 耳 | Summe von Anzahl Objekte | Summe von Objekt-Bilanz (zu GDE) | Summe von FlĤchensumme (m²) | Summe von Flächen-Bilanz (zu GDE; m²) |
|------------------------|--------------------------|----------------------------------|-----------------------------|---------------------------------------|
| <b>■ 6230</b>          | 0                        | -1                               | 0                           | -443                                  |
| С                      | 0                        | -1                               | 0                           | -443                                  |
| <b>■ 6410</b>          | 1                        | -12                              | 3964                        | -31174,9                              |
| Α                      | 0                        | -6                               | 0                           | -25924,8                              |
| В                      | 1                        | -6                               | 3964                        | -5250,1                               |
| <b>■ 6510</b>          | 5                        | -190                             | 29924                       | -806105,1                             |
| А                      | 2                        | -53                              | 12659,8                     | -165509,4                             |
| В                      | 3                        | -74                              | 17264,2                     | -305626,9                             |
| С                      | 0                        | -63                              | 0                           | -334968,8                             |
| Gesamtergebnis         | 6                        | -203                             | 33888                       | -837723                               |
|                        |                          |                                  |                             |                                       |
|                        |                          |                                  |                             |                                       |

### Anpassungen und Formatierung.

Für die endgültige Tabelle, **die in den Anhang kommt**, sollte ergänzt werden, wieviel Prozent des Schutzgebietes im beauftragten Los liegt, und ein Überblick wie viel Prozent in welchem KG.

| FFH-Gebiet: Extensivgrü  | nland bei Ober- und Niederhö | rlen                             |                             |                                       |
|--------------------------|------------------------------|----------------------------------|-----------------------------|---------------------------------------|
| Wieviel Prozent des Sch  | utzgebiets liegt im Los      |                                  |                             | 100                                   |
|                          | KG                           | 2150                             | 2190                        | 2015                                  |
| Wieviel Prozent des Schu | utzgebiets liegt im KG       | 35                               | 53                          | 11                                    |
|                          |                              |                                  |                             |                                       |
|                          |                              |                                  |                             |                                       |
|                          | Anzahl Objekte               | Objektbilanz (zu GDE)            | Flächensumme (m²)           | Flächen-Bilanz (zu GDE; m²)           |
| Zeilenbeschriftungen 耳   | Summe von Anzahl Objekte     | Summe von Objekt-Bilanz (zu GDE) | Summe von FlĤchensumme (m²) | Summe von FlĤchen-Bilanz (zu GDE; m²) |
|                          | 0                            | -1                               | 0                           | -443                                  |
| С                        | 0                            | -1                               | 0                           | -443                                  |
| <b>□6410</b>             | 1                            | -12                              | 3964                        | -31174,9                              |
| А                        | 0                            | -6                               | 0                           | -25924,8                              |
| В                        | 1                            | -6                               | 3964                        | -5250,1                               |
| <b>■6510</b>             | 5                            | -190                             | 29924                       | -806105,1                             |
| A                        | 2                            | -53                              | 12659,8                     | -165509,4                             |
| В                        | 3                            | -74                              | 17264,2                     | -305626,9                             |
| С                        | 0                            | -63                              | 0                           | -334968,8                             |
| Gesamtergebnis           | 6                            | -203                             | 33888                       | -837723                               |

21

Die Pivot-Tabelle kann auch formatiert werden (z.B. Rahmenlinien) und mit aussagekräftigeren Überschriften versehen werden. Die Automatisch erstellten Zeilenbeschriftungen können ausgeblendet werden.

|    | А                 | В                       | С                 | D                | E                         |
|----|-------------------|-------------------------|-------------------|------------------|---------------------------|
|    |                   |                         |                   |                  |                           |
|    |                   |                         |                   |                  |                           |
|    |                   | K                       | onfzeile hinzı    | ıfügen           |                           |
|    |                   | K                       |                   | liugen           |                           |
| 1  | FFH-Gebiet: Ext   | ensivgrünland bei Ol    | per- und Niederhö | rlen             |                           |
| 2  |                   |                         |                   |                  |                           |
| 3  | Wieviel Prozent o | des Schutzgebiets liegt | im Los            |                  | 100                       |
| 4  |                   |                         | 2450              | 24.00            | 0015                      |
| 5  |                   | KG                      | 2150              | 2180             | 2815                      |
|    | Wieviel Prozent o | des Schutzgebiets       |                   |                  |                           |
| 6  | liegt im KG       |                         | 35                | 53               | 11                        |
| 7  |                   |                         |                   |                  |                           |
|    |                   |                         | Objektbilanz (zu  | Flächensumme     | Flächen-Bilanz            |
| 8  |                   | Anzahl Objekte          | GDE)              | (m²)             | (zu GDE; m <sup>2</sup> ) |
| 9  | Zeilenbeschriftu  | T Summe von Anzahl      | Summe von Objekt  | Summe von FlĤche | summe von FlĤche          |
| 10 | ■ 6230            | 0                       | -1                | 0                | -443                      |
| 11 | С                 | 0                       | -1                | 0                | -443                      |
| 12 | ■6410             | 1                       | -12               | 3964             | -31174,9                  |
| 13 | A                 | 0                       | -6                | 0                | -25924,8                  |
| 14 | B                 | 1                       | -6                | 3964             | -5250,1                   |
| 15 | = 6510<br>A       | 5                       | -190              | 29924            | -806105,1                 |
| 17 | A                 | 2                       | -33               | 12059,8          | -105509,4                 |
| 18 | Ĉ                 | 3<br>0                  | -74               | 1/204,2          | -303020,9                 |
| 10 | Gesamtergehnis    | 6                       | -03               | 33888            | -334508,8                 |
| 20 | Geountergeonis    |                         | -203              | 53000            | 05/125                    |
| 21 |                   |                         |                   |                  |                           |

| А              | В                          | с                 | D                 | E                         |
|----------------|----------------------------|-------------------|-------------------|---------------------------|
|                |                            |                   |                   |                           |
|                |                            |                   |                   |                           |
|                |                            | · · · · ·         | 6 au              |                           |
|                | K                          | opfzeile hinzi    | ifûgen            |                           |
| FFH-Gebiet: E  | xtensivgrünland bei Ol     | ber- und Niederhö | rlen              |                           |
|                | <b>`</b>                   |                   |                   |                           |
| Wieviel Prozer | nt des Schutzgebiets liegt | im Los            |                   | 100                       |
|                |                            |                   |                   |                           |
|                | KG                         | 2150              | 2180              | 2815                      |
| Wieviel Prozer | nt des Schutzgebiets       |                   |                   |                           |
| liegt im KG    | 0                          | 35                | 53                | 11                        |
|                |                            |                   |                   |                           |
|                |                            | Objektbilanz (zu  | Flächensumme      | Flächen-Bilanz            |
|                | Anzahl Obiekte             | GDE)              | (m <sup>2</sup> ) | (zu GDE: m <sup>2</sup> ) |
| <b>6230</b>    | 0                          | -1                | 0                 | -443                      |
| С              | 0                          | -1                | 0                 | -443                      |
| ■ 6410         | 1                          | -12               | 3964              | -31174,9                  |
| А              | 0                          | -6                | 0                 | -25924,8                  |
| В              | 1                          | -6                | 3964              | -5250,1                   |
| ■ 6510         | 5                          | -190              | 29924             | -806105,1                 |
| A              | 2                          | -53               | 12659,8           | -165509,4                 |
| В              | 3                          | -74               | 17264,2           | -305626,9                 |
| С              | 0                          | -63               | 0                 | -334968,8                 |
|                |                            |                   |                   |                           |

### Aktualisieren.

**Tipp:** Wenn sich Daten in einem Kartiergebiet ändern, können die alten Werte in der Gesamttabelle durch die neuen Werte ersetzt werden. Im Tabellenblatt mit der Pivot-Tabelle kann unter dem Reiter PivotTable-Tools der **"Aktualisieren"** Button betätigt werden. Die Werte werden nun neu berechnet, ohne dass die Formatierung sich ändert.

|                | PivotTable       | -Tools       |                |
|----------------|------------------|--------------|----------------|
| QuickTipps     | Analysieren      | Entwurf      | ♀ Was möc      |
|                |                  |              |                |
| nitt Zeitachse | Filterverbindung | en Aktualisi | eren Datenquel |
| n einfügen     |                  | -            | ändern 🔻       |
| Filterr        | ı                |              | Daten          |
|                |                  |              |                |

### Export als PDF für den Anhang.

Zum Schluss kann das Tabellenblatt als PDF exportiert werden. Dies geht unter "Datei"  $\rightarrow$  "Exportieren"  $\rightarrow$  PDF / XPS-Dokument erstellen

Die Tabelle sollte inhaltlich ungefähr folgendermaßen aussehen:

| FFH-Geblet: I  | Extensivgruniand bei Ob       |                  |                   |                       |
|----------------|-------------------------------|------------------|-------------------|-----------------------|
|                |                               |                  | len               |                       |
| Wieviel Prozer | at des Schutzgehiets liegt in | mlos             |                   | 100                   |
| WIEVIEI 1102CI |                               | 11 203           |                   | 100                   |
|                | KG                            | 2150             | 2180              | 2815                  |
| Wieviel Prozer | nt des Schutzgebiets liegt    |                  |                   |                       |
| im KG          |                               | 35               | 53                | 11                    |
|                |                               |                  |                   |                       |
|                |                               | Obiektbilanz (zu | Flächensumme      | Flächen-Bilanz (zu    |
|                | Anzahl Objekte                | GDE)             | (m <sup>2</sup> ) | GDE; m <sup>2</sup> ) |
| 6230           | 0                             | -1               | 0                 | -443                  |
| С              | 0                             | -1               | 0                 | -443                  |
| 6410           | 1                             | -12              | 3964              | -31174,9              |
| А              | 0                             | -6               | 0                 | -25924,8              |
| В              | 1                             | -6               | 3964              | -5250,1               |
| 6510           | 5                             | -190             | 29924             | -806105,1             |
| A              | 2                             | -53              | 12659,8           | -165509,4             |
| В              | 3                             | -74              | 17264,2           | -305626,9             |
| C              | 0                             | -63              | 0                 | 224069 9              |

Die Formatierung muss <u>nicht exakt</u> aus Kartieranleitung, Automatischen PlugIn Export, oder dieser Vorlage übernommen werden. Die entsprechenden Inhalte müssen in der Tabelle wiedergegeben werden und gut lesbar sein.

## 13.8.4. An- und Abführungszeichen in Textfeldern

Eine Ursache für einen Python-Fehler kann die Verwendung von An- und Abführungszeichen ("") in Texteingabefeldern sein (Abb. 123).

| ( | Ein Fehler trat bei der Ausführung von Python-Code auf:                                                                                                    |
|---|----------------------------------------------------------------------------------------------------|
|   | Ein Fehler trat bei der Ausführung von Python-Code auf:                                                                                                    |
|   | sqlite3.0perationalError: near "test": syntax error                                                                                                    |
|   | Traceback (most recent call last):<br>File "C:\Users\Public\HLBK [Plugins\plugins\hlbk\gui\Vermerke_dialog.py", line 342, in saveVermerk<br>tools_insertRowFromDict(sslf.cursor, vermerkValues, 'vermerk')<br>File "C:\Users\Public\HLBK_Plugins\plugins\hlbk\gui\Tools.py", line 156, in tools_insertRowFromDict<br>cursor.esecute(insertQuesy)<br>modeling) Comparison 27                                                                                                    |
|   | Python-Version: 3.7.0 (v3.7.0:1bf9cc5093, Jun 27 2018, 04:59:51) [MSC v. 1914 64 bit (AMD64)]<br>QGIS-Version: 3.4.11-Madeira, 988a6d 4687                                                                                                    |
|   | Python-Pfad:                                                                                                    |
|   | <ul> <li>C:/PROGRA~1/QCIS3~1.4/apps/agis-ttr/./python</li> <li>C:/Users/WudeS/AppData/Roaming/QCIS/QCIS3/profiles/default/python</li> <li>C:/Users/WudeS/AppData/Roaming/QCIS/QCIS3/profiles/default/python/plugins</li> <li>C:/Isers/WudeS/AppData/Roaming/QCIS/QCIS3/profiles/default/python/plugins</li> <li>C:/PROGRA~1/QCIS3~1.4/appS/python37/Us</li> <li>C:/PROGRA~1/QCIS3~1.4/appS/python37/Us</li> <li>C:/PROGRA~1/QCIS3~1.4/appS/python37/Us</li> <li>C:/PROGRA~1/QCIS3~1.4/appS/python37/Us</li> <li>C:/PROGRA~1/QCIS3~1.4/appS/python37/Us</li> <li>C:/PROGRA~1/QCIS3~1.4/appS/python37/Us</li> <li>C:/PROGRA~1/QCIS3~1.4/appS/python37/Us</li> <li>C:/PROGRA~1/QCIS3~1.4/appS/python37/Us</li> <li>C:/PROGRA~1/QCIS3~1.4/appS/python37/Us</li> <li>C:/PROGRA~1/QCIS3~1.4/appS/python37/Us/tis-padages/win32</li> <li>C:/PROGRA~1/QCIS3~1.4/appS/python37/Ub/tis-padages/win32</li> <li>C:/PROGRA~1/QCIS3~1.4/appS/python37/Ub/tis-padages/win32</li> <li>C:/PROGRA~1/QCIS3~1.4/appS/python37/Ub/tis-padages/win32</li> <li>C:/PROGRA~1/QCIS3~1.4/appS/python37/Ub/tis-padages/win32</li> <li>C:/PROGRA~1/QCIS3~1.4/appS/python37/Ub/tis-padages/win32</li> <li>C:/PROGRA~1/QCIS3~1.4/appS/python37/Ub/tis-padages/win32/Ub</li> <li>C:/PROGRA~1/QCIS3~1.4/appS/python37/Ub/tis-padages/win32/Ub</li> <li>C:/PROGRA~1/QCIS3~1.4/appS/python37/Ub/tis-padages/win32/Ub</li> <li>C:/PROGRA~1/QCIS3~1.4/appS/python37/Ub/tis-padages/win32/Ub</li> <li>C:/PROGRA~1/QCIS3~1.4/appS/python37/Ub/tis-padages/win32/Ub</li> <li>C:/PROGRA~1/QCIS3~1.4/appS/python37/Ub/tis-padages/win32/Ub</li> <li>C:PROGRA~1/QCIS3~1.4/appS/python37/Ub/tis-padages/win32/Ub</li> <li>C:PROGRA~1/QCIS3~1.4/appS/python37/Ub/tis-padages/win32/Ub</li> <li>C:PROGRA~1/QCIS3~1.4/appS/python37/Ub/tis-padages/win32/Ub</li> <li>C:PROGRA~1/QCIS3~1.4/appS/python37/Ub/tis-padages/win32/Ub</li> <li>C:PROGRA~1/QCIS3~1.4/appS/python37/Ub/tis-padages/win32/Ub</li> <li>C:PROGRA~1/QCIS3~1.4/appS/python37/Ub/tis-padages/win32/Ub</li> <li>C:PROGRA~1/QCIS3~1/appS/python37/Ub/tis-padages/win32/Ub</li> <li>C:PROGRA~1/QCIS3~1/appS/py</li></ul> |
|   | Schließen                                                                                                    |

Abb. 123: Pythonfehler bei der Verwendung von An- und Abführungszeichen in Textfeldern

Schließen Sie in diesem Fall die Fehlermeldung und entfernen Sie die Anführungszeichen im Textfeld. Dann kann gespeichert werden.

## 13.8.5. Flurstücke als Kartiergrundlage hinzufügen

Die Flurstücke sind eine essentielle Kartiergrundlage für die Erfassung von HLBK-Flächen. Liegen sie als Grundlage nicht vor, sei es durch einen Fehler bei der Initialisierung (z.B. Dienst war offline) oder durch versehentliches Löschen, können keine HLBK-Flächen über die Standard- oder die Vollflächige Erfassung digitalisiert werden. Die Flurstücke können, wie alle Kartiergrundlagen, über "HLBK-Erfassung"  $\rightarrow$  "Unterstützung"  $\rightarrow$  "Kartiergrundlagen" neu in das Projekt eingebunden werden (siehe auch Kap. 5.1 S. 17).

Kartiergrundlagen, welche über die Unterstützung neu in das Projekt eingebunden werden erscheinen im Table of Content (TOC) immer oberhalb des aktiven Layers. Der Flurstücke-Layer muss sich, damit die Digitalisierung funktioniert jedoch im Gruppenlayer "Erfassung" befinden. Verschieben Sie ihn gegebenenfalls dorthin.